# COMMENT GÉRER VOS LOGICIELS AVEC LANDPARK MANAGER

Solutions complètes d'inventaire, de gestion de parc et de helpdesk ITIL

#### GESTION DE TOUTES VOS LICENCES LOGICIELS

- Liste des Pc et serveurs associés aux logiciels installés
- Liste des logiciels par famille et localisation, code interne, nombre de licences détectées, nombre de licences achetées,
- Ouvrir la fiche d'un logiciel, affecter un numéro de licence site sur les postes où la licence est installée, y insérer sa typologie de licence et le nombre d'occurrence de la clé de licence à dupliquer, transférer la licence vers un autre poste, remettre une licence en stock,
- Panneau d'alerte avec envoi par email sur logiciels indésirables et différence entre licences achetées et ayant ou non un numéro de licence site,
- En cliquant dessus, identifier alors rapidement quels sont les postes détenant un logiciel indésirable ou sans licence site,
- Changer la famille logiciel sur plusieurs logiciels,.
- Modifier la base de référence logicielle pour y ajouter vos propres applications ou détecter des logiciels indésirables,
- Liste des logiciels modifiable dans la base de référence, y ajouter des applications internes (exe, dll, \*.\*),
- Rendre un logiciel ou une extension indésirable (.doc, .mp3, etc ...) pour le détecter dans le panneau d'alerte logiciel,
- Rechercher toute application non enregistrée dans la base de référence logiciel.

#### LANDPARK MANAGER gestion de toutes vos licences logiciels

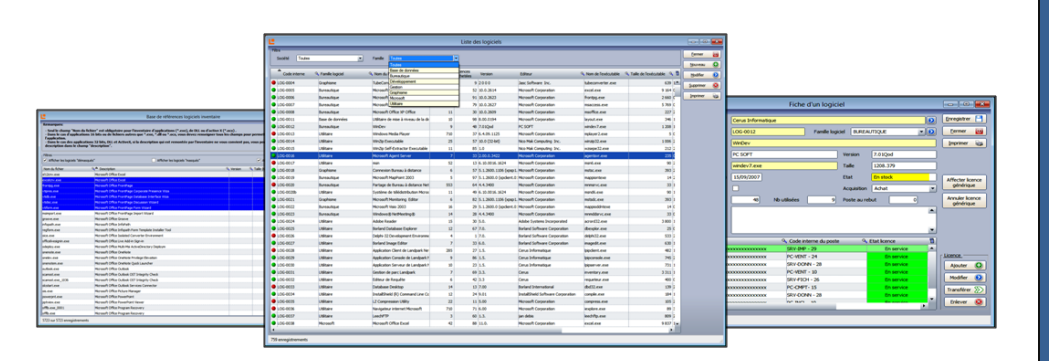

Liste de vos licences logiciels.

• Gestion de toutes vos licences logiciels.

Panneau d'alertes avec envoi par email sur les logiciels indésirables et la différence entre les logiciels ayant ou non une licence autorisée.

#### Landpark Manager Gérer vos logiciels

- Affichage de la liste des logiciels sous un PC
- Résultat d'inventaire logiciel
- Achat associé au logiciel
- Contrats associé au logiciel
- Financement d'un logiciel
- Budget associé au logiciel
- Gestion des licences
- Catalogue de logiciels
- Commande de logiciels
- Intervention associée au logiciel
- Panneaux d'alertes sur les logiciels envoyés par email
- Différentiel d'inventaires
   sur logiciels
- Historique des déplacements logiciels
- Modifier la base référence logiciels
- Rajouter des applications dans la base

# MIEUX GÉRER VOS LOGICIELS AVEC LANDPARK MANAGER

Solutions complètes d'inventaire, de gestion de parc et de helpdesk ITIL

#### **FOURQUOI MIEUX GERER VOS LICENCES LOGICIELS**

Les clients Landpark sont souvent confrontés aux problématiques des gestions logicielles et de leurs règles d'utilisations, et doivent gérer efficacement leurs actifs logiciels sans s'exposer à des risques majeurs. Il leur faut rapidement :

- Connaitre ce qui est légalement installé et qui est en charge de leur gestion (ressources internes ou externes),
- Connaitre ce qu'il faut alors acquérir selon les besoins,
- Connaitre ce qui est dépensé chaque année en maintenance et en réduire les couts,
- Connaitre où sont stockés les contrats de licences et de maintenances,
- Connaitre les limites juridiques d'utilisation des licences,
- Pour enfin utiliser au mieux les licences acquises tout au long de leur cycle de vie, ceci grâce à Landpark.

La gestion de ses logiciels a toujours donc été une question complexe et onéreuse (les modes d'achats des licences peuvent varier d'un éditeur à un autre, le coût des logiciels peut dépasser de beaucoup celui de la machine sans parler du coût des mises à jour, des maintenances et des évolutions produits, etc...).

En ce qui concerne l'utilisation frauduleuse des logiciels dans une entreprise, la législation est très claire (peines encourues importantes en termes d'amendes et d'emprisonnement, image de marque détériorée de l'entreprise, etc …). Landpark permet donc de recenser les applications en les gérants selon les règles d'usages et analyse les informations remontées pour permettre d'étudier les gains possibles à réaliser. Landpark est l'outil indispensable à la bonne gestion de vos actifs logiciels.

Quelques chiffres éloquents : 27 milliards de dollars sont dépensés chaque année aux Etats-Unis et en Angleterre pour des logiciels que les entreprises achètent sans jamais les utiliser (Opinion Matters). 70 % des entreprises achètent plus de licences qu'elles n'en utilisent. En moyenne, 10 % des logiciels achetés et installés ne seront jamais utilisés. Au coût de licence - 415 dollars en moyenne - ajoutez les coûts de mise à jour et de maintenance entre 145 et 155 dollars par an et par utilisateur. Plus de 50 % des entreprises utilisent un tableur pour suivre leurs licences et le déploiement des logiciels.

Grace à Landpark, la majorité des responsables informatiques sont maintenant conscients de l'efficacité des outils qu'ils ont mis en place. Ils considèrent qu'un tel logiciel de gestion des actifs logiciels est indispensable pour réduire rapidement leurs couts de gestion.

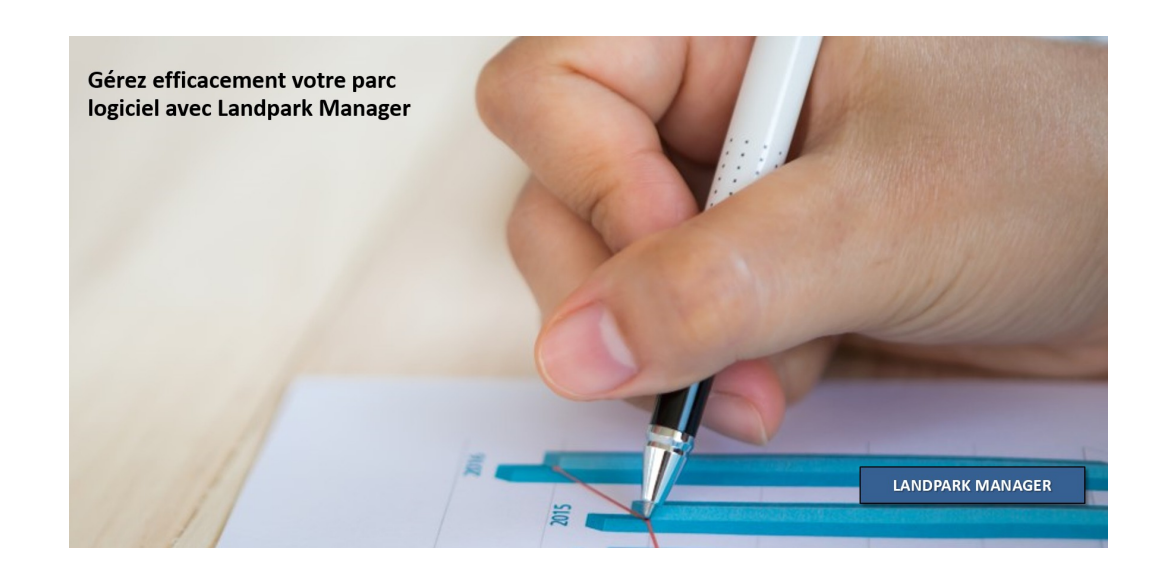

# AFFICHAGE DE LA LISTE DES LOGICIELS SOUS LA LISTE DES POSTES POUR CHAQUE POSTE SÉLECTIONNÉ /

| _     |                           |                         |                   |                 |                 |                        |     |                       |            |
|-------|---------------------------|-------------------------|-------------------|-----------------|-----------------|------------------------|-----|-----------------------|------------|
| 불 М   | ise à jour d'un p         | ooste *                 |                   |                 |                 |                        | _/  |                       | <b>—</b> × |
| Ту    | pe de poste : To          | outes                   | ▼ Société         | : Toutes        |                 |                        | /[  | Fermer                |            |
| IP    | <sup>A</sup> Code interne | ्र Type du poste        | Date inventaire o | Nom du poste    | o Etat d        | Marque                 | 1   | Modifier              | -          |
| ÷     | CTN15                     | Workstation             | 26/10/2007        | CTN15           | En intervention | Notebook               | •   |                       | -          |
| ÷     | ERIC                      | Workstation             | 08/10/2010        | ERIC            | En service      | Gigabyte Technology Co |     | Supprimer             | ×          |
| Ŧ     | PC-ADMI - 14              | Workstation             | 27/10/2007        | PC-ADMI - 14    | En service      | MSI                    | ſ   | Imprimer              | <b>_</b>   |
| ÷     | PC-CMPT- 15               | Workstation             | 21/10/2007        | PC-CMPT- 15     | En service      | MSI                    |     |                       |            |
| ÷     | PC-EXEMPLE                | Workstation             | 31/10/2007        | CHAMBORD        | En prêt         | MSI                    |     | <u>R</u> écapitulatif | -          |
| ÷     | PC-INGL - 17              | Workstation             | 21/10/2007        | PC-INGL - 17    | En service      | MSI                    |     | Duendue la main       |            |
| ŧ     | PC-INGL - 19              | Workstation             | 23/10/2007        | PC-INGL - 19    | En intervention | MSI                    |     | Prendre la main       |            |
| ŧ     | PC-INGL - 20              | Workstation             | 23/10/2007        | PC-INGL - 20    | En intervention | MSI                    |     | Veislas la si         | siele      |
| ÷     | PC-STATION-00             | 04 Workstation          | 26/10/2007        | PC-STATION-0004 | En service      | Compag                 |     | associés              |            |
| ÷     | PC-STATION-00             | 05 Workstation          | 25/10/2007        | PC-STATION-0005 | En intervention | MSI                    |     | L                     |            |
| ÷     | PC-STATION-00             | 06 Workstation          | 27/10/2007        | PC-STATION-0006 | En service      | MS                     |     |                       |            |
| ŧ     | PC-STATION-00             | 07 Workstation          | 21/10/2007        | PC-STATION-0007 | En service      | MSI                    |     |                       |            |
| ÷     | PC-STATION-00             | 08 Workstation          | 22/10/2007        | PC-STATION-0008 | En service      | MSI                    | - 1 |                       |            |
| •     |                           |                         |                   |                 | /               | •                      |     | globale               |            |
| Code  | interne 🔍                 | Nom logiciel            | ر Version         | Editeur         | J. Cle          | é licence 🔍            | 1   |                       |            |
| LOG-  | 0700                      | U.S. Robotics shutdown  | helper 4.1        | U.S. Robotics   | Corporation     |                        | -   |                       |            |
| LOG-  | 0398                      | API Image Mastering     | 5.1.              | Microsoft Corp  | oration         |                        |     |                       |            |
| LOG-  | 0588                      | ATI 2D Mode component   | 4.13              | ATI Technolog   | ies Inc.        |                        |     |                       |            |
| LOG-  | 0095                      | ATI Desktop Control Pan | el 6.14           | ATI Technolog   | ies Inc. 🕨      |                        |     |                       |            |
| LOG-  | LOG-0184 ATL Trace Tool   |                         | 7.10              | Microsoft Corp  | oration         |                        |     |                       |            |
| LOG-  | 0487                      | Accessoires du magnétor | bone 51           | Microsoft Corr  | oration         |                        | -   |                       |            |
|       | Durée de la validi        | té des inventaires 0    |                   |                 |                 |                        |     |                       |            |
| 27 en | egistrements              | 412 fichiers            |                   |                 |                 |                        |     |                       |            |
|       |                           |                         |                   |                 |                 |                        |     |                       |            |

#### FICHE D'UN POSTE - RÉSULTATS D'INVENTAIRE LOGICIELS

| LANDPARK MANAGER                                                             | 🚨 Ce poste est                                                                                                    | sous garantie avec u                                                                                                    | n contrat de maintena                                             | nce                          |              |               |   |
|------------------------------------------------------------------------------|----------------------------------------------------------------------------------------------------|----------------------------------------------------------------------------------------------------|-------------------------------------------------------------------|------------------------------|--------------|---------------|---|
|                                                                              |                                                                                                    |                                                                                                    |                                                                   |                              | Enregistrer  | Eermer        |   |
|                                                                              | Matériel                                                                                                    | Détail                                                                                                    | Connexions                                                        | Logiciels                    | Utilisateurs | Divers        |   |
|                                                                              | Etat du poste                                                                                                    | En service                                                                                                    | Type de poste                                                     | Station de travail           | <b>-</b>     |               |   |
|                                                                              | Acquisition                                                                                                    | Achat                                                                                                    | Mise en Service                                                   | 27/10/2007 💌                 |              |               |   |
|                                                                              | Code interne                                                                                                    | PC-EKEMPLE                                                                                                    | Date inventaire                                                   | 31/10/2007                   |              | H             | ~ |
|                                                                              | Nom du poste                                                                                                    | CHAMBORD                                                                                                    | N° de série                                                       | N5659842687133               |              |               |   |
| Logiciels                                                                    | Marque                                                                                                    | MSI                                                                                                    | ▼ <mark></mark> Modèle                                            | MS-6380E 1.0                 | <b>•</b>     | Historique 🤅  | 9 |
|                                                                              | 0.S.                                                                                                    | Microsoft Windows XP                                                                                                    | 🧃 Mémoire                                                         | 1535 Mo                      |              | Récapitulatif |   |
| Onglet logiciel pour le détail<br>des logiciels remontés par<br>l'inventaire | Process     Disque c     Disque c     D | eur<br>dur<br>lue dur 0 - 200000 Mo<br>iue dur 0 - 156327 Mo<br>seau<br>e D-Link DFE-530TX PCI Fa<br>ier standard 101/102 touche<br>ier standard 101/102 touche<br>dia | ist Ethernet (rev.A) -00-11-2F-<br>es ou clavier Microsoft Natura | E6-75-CD<br>al Keyboard PS/2 |              | Localisation  |   |

#### FICHE D'UN POSTE - DÉTAIL DES LOGICIELS (ONGLET LOGICIELS)

| Matériel                | Détail                       | Connexions          | a Logiciels                | Utilisateurs      | Divers     |  |
|-------------------------|------------------------------|---------------------|----------------------------|-------------------|------------|--|
| R                       | éférencés                    | F                   | iltrés                     | 🎊 Fichiers systèm | e          |  |
| ode interne             | ু                            | Version             | Editeur                    | o, Clé licence    | <u>م</u> آ |  |
|                         | API Image Mastering          | 5.1.                | Microsoft Corpora          | ation             | -          |  |
|                         | ATI Desktop Control Panel    | 6.14                | ATI Technologies           | Inc.              |            |  |
|                         | Adobe Reader 8 - Français    | 8.0.                | Adobe Systems I            | ncorț             |            |  |
|                         | Adobe Reader 8 - Français    | 8.0.                | Adobe Systems I            | ncorț             |            |  |
|                         | Afficheur de l'album Window  | A 5.1.              | Microsoft Corpora          | ation             |            |  |
|                         | Animation Shop               |                     | Jasc Software In           | с.                |            |  |
|                         | Animation Shop               | 3.00                | Jasc Software In           | c                 |            |  |
|                         | Annuaire téléphonique d ac   | c 5.1.              | Microsoft Corpora          | ation             |            |  |
| 1                       | Apache HTTP Server 2.2.4     | 2.2.                | Apache Software            | Fou               |            |  |
|                         | Applet du jeu Solitaire      | 5.1.                | Microsoft Corpora          | ation             |            |  |
|                         | Application Layer Gateway    | \$5.1.              | Microsoft Corpora          | ation             |            |  |
| •                       | Application MFC WORDPAD      | 5.1.                | Microsoft Corpora          | ation             |            |  |
|                         | Application MFC WORDPAD      | 5.1.                | 5.1. Microsoft Corporation |                   |            |  |
| 0G-002                  | Application Serveur de Land  | 1 U.9.8.U           | Cerus Informatiq           |                   |            |  |
|                         | Application do port d bôto   | 5 3.1.              | Microsoft Corpora          | ation             |            |  |
|                         | Application de service BSoE  | 5.1.<br>) 5 1       | Microsoft Corpora          | ation             |            |  |
|                         | Application de transfert de  | F5 1                | ation                      |                   |            |  |
|                         | Assistant Acquisition de pho | n 5.1.              | ation                      |                   |            |  |
|                         | Assistant Connexion Intern   | e 6.00              | ation                      |                   |            |  |
|                         | Fiche d'un logiciel          |                     |                            |                   |            |  |
|                         | Code interne: LOG-           | 002                 | Famille logiciel:          | ▼ …               | ОК         |  |
|                         | Nom du logiciel: Applie      | cation Serveur de L | andpark Network IP         |                   | Annuler    |  |
| e interne = PC-EX       | Editeur: Cerus               | s Informatique      |                            |                   |            |  |
|                         | Nom executable: Ipipse       | erver.exe           | Taille:                    | 630.272           |            |  |
|                         | Date modification: 24/08     | 3/2007              | Version:                   | 0.9.8.0           |            |  |
|                         | Nb licences total:           | 9                   | Nb licences utilisées:     | 10                |            |  |
| Etat du logiciel: En st |                              | ock 👻               | Mode d'acquisition:        | Achat 🗸           |            |  |
|                         | Licence logiciel             |                     |                            |                   |            |  |
|                         | Clé de la licence 🛛 🗙        | xxxx585029666666    |                            |                   |            |  |
|                         | Départaira                   |                     |                            |                   |            |  |

**Détail du logiciel :** cette fiche reprend les informations relatives au logiciel ainsi que la clé de licence qui lui est associée (si elle est renseignée) et le répertoire d'installation

#### les clés Office

Logiciels

Liste de tous les logiciels détectés lors de l'inventaire du poste avec

#### **FICHE D'UN POSTE - LISTE DES EXTENSIONS**

#### Liste des extensions

🍶 Co

Code ir

Si lors de l'inventaire vous avez demandé d'inventorier tous les fichiers portant une extension particulière la liste de ses fichiers est regroupées ici

Vous pourrez ajouter ces extensions à la base de référence et les détecter alors dans le panneau d'alertes

|                                                                                    |                                                                                                    |                                                                                                    |                                                                                                    | Enregistrer                          | Eermer                                                                                                    |  |  |  |  |  |  |
|------------------------------------------------------------------------------------|----------------------------------------------------------------------------------------------------|----------------------------------------------------------------------------------------------------|----------------------------------------------------------------------------------------------------|--------------------------------------|----------------------------------------------------------------------------------------------------|--|--|--|--|--|--|
| Matériel                                                                           | <u>,</u> Détail                                                                                                    | Connexions                                                                                                    | a Logiciels                                                                                                    | Utilisateurs                         | Divers                                                                                                    |  |  |  |  |  |  |
| Référer                                                                            | ncés                                                                                                    | Filtr                                                                                                    | és                                                                                                    | 🎥 Fichiers système                   |                                                                                                    |  |  |  |  |  |  |
| Selection d'une extentio                                                           | n de fichiers filtrés :                                                                                                    | Toutes                                                                                                    |                                                                                                    | Ajouter à                            | la base de référence                                                                                            |  |  |  |  |  |  |
| lom                                                                                | QExtention Tail                                                                                                    | mi Chemin                                                                                                    | Chemin                                                                                                    |                                      |                                                                                                    |  |  |  |  |  |  |
| juest.bmp                                                                          | bmp                                                                                                    | omp ) C:\Doci                                                                                                    | uments and Settings\All L                                                                                                    | Jsers\Application Data\M             | icrosoft\User Acco                                                                                              |  |  |  |  |  |  |
| airplane.bmp                                                                       | bmp i                                                                                                    | ni ) C:\Doci                                                                                                    | uments and Settings\All L                                                                                                    | Jsers\Application Data\M             | icrosoft\User Acco                                                                                              |  |  |  |  |  |  |
| astronaut.bmp                                                                      | bmp                                                                                                    | outes                                                                                                    | uments and Settings\All L                                                                                                    | Jsers\Application Data\M             | icrosoft\User Acco                                                                                              |  |  |  |  |  |  |
| oall.bmp                                                                           | bmp                                                                                                    | 6968,00 C:\Doci                                                                                                    | uments and Settings\All L                                                                                                    | Jsers\Application Data\M             | icrosoft\User Acco                                                                                              |  |  |  |  |  |  |
| peach.bmp                                                                          | bmp                                                                                                    | 6968.00 C:\Doci                                                                                                    | uments and Settings\All L                                                                                                    | Jsers\Application Data\M             | icrosoft\User Acco                                                                                              |  |  |  |  |  |  |
| outterfly.bmp                                                                      | bmp                                                                                                    | 6968.00 C:\Doci                                                                                                    | uments and Settings\All L                                                                                                    | Jsers\Application Data\M             | icrosoft\User Acco                                                                                              |  |  |  |  |  |  |
| car.bmp                                                                            | bmp                                                                                                    | 6968.00 C:\Doc                                                                                                    | uments and Settinos' All L                                                                                                    | Jsers\Application Data\M             | icrosoft\User Accou                                                                                             |  |  |  |  |  |  |
| at.bmp                                                                             | bmp                                                                                                    | 6968.00 C:\Doc                                                                                                    | uments and Settings) All I                                                                                                    | Jsers\Application Data\M             | icrosoft\User Accou                                                                                             |  |  |  |  |  |  |
| chess.bmp                                                                          | bmp                                                                                                    | 6968.00 C:\Doc                                                                                                    | uments and Settinos'All I                                                                                                    | Jsers\Application Data\M             | icrosoft\User Acco                                                                                              |  |  |  |  |  |  |
| dirt hike.hmp                                                                      | bmp                                                                                                    | 6968-00 CilDoc                                                                                                    | ments and Settings/All L                                                                                                    | Isers' Application Data M            | icrosoft'il Iser Accou                                                                                          |  |  |  |  |  |  |
|                                                                                    | bmp                                                                                                    | 6968-00 CilDoc                                                                                                    | ments and Settings All                                                                                                    | Isers' Application Data M            | icrosoft)  Iser Accou                                                                                           |  |  |  |  |  |  |
| drip bmp                                                                           | bmp                                                                                                    | 6968.00 C\Doc                                                                                                    | iments and Settings\All L                                                                                                    | Isers' Application Data M            | icrosoft)Liser Accou                                                                                            |  |  |  |  |  |  |
| luck boo                                                                           | bmp                                                                                                    | 6968.00 C\Doc                                                                                                    | iments and Settings(All C                                                                                                    | Isers\Application Data\M             | icrosoft)User Accol                                                                                             |  |  |  |  |  |  |
| ich hon                                                                            | bmp                                                                                                    | 6968,00 CADoo                                                                                                    | ments and Settings(All C                                                                                                    | Isors' Application Data (M           | icrosoft\Ucor Accor                                                                                             |  |  |  |  |  |  |
| roa boo                                                                            | boo                                                                                                    | 6960,00 C.(Doct                                                                                                    | uments and Settings(All C                                                                                                    | Isers (Application Data (M           |                                                                                                    |  |  |  |  |  |  |
| ruy, pinp                                                                          | bme                                                                                                    | 6960,00 C;(Doct                                                                                                    | uments and Settings(All L                                                                                                    | Isers(Application Data(M             | icrosoft lloer Accor                                                                                            |  |  |  |  |  |  |
| juicar.omp                                                                         | bmp                                                                                                    | 6968,00 C:(Doct                                                                                                    | uments and Settings(All u                                                                                                    | Jsers(Application Data(M             |                                                                                                    |  |  |  |  |  |  |
| iorses.omp                                                                         | Dmp                                                                                                    | 6968,00 C:(Doct                                                                                                    | Jments and Settings(All L                                                                                                    | Jsers(Application Data(M             | icrosoft (User Accol                                                                                            |  |  |  |  |  |  |
| uck.bmp                                                                            | bmp                                                                                                    | 6968,00 C:\Docu                                                                                                    | Iments and Settings\All L                                                                                                    | Jsers\Application Data\M             | ICrosoft\User Accol                                                                                             |  |  |  |  |  |  |
| rt-orf.bmp                                                                         | DMP Bas                                                                                                    | e de références logiciels inventaire                                                                                                    |                                                                                                    |                                      |                                                                                                    |  |  |  |  |  |  |
| oalm tree.bmp                                                                      | bmp - Set                                                                                                    | ule champ "Nom du fichier" est oblir                                                                                                    | atoire pour l'inventaire d'applicat                                                                                                    | ions 32 bits (*.exe), de DLL ou d'ac | Eermer                                                                                                    |  |  |  |  |  |  |
| bink flower.bmp                                                                    | DMD - Dai<br>peri                                                                                                    | is le cas d'applications 16 bits ou de<br>nettre à l'inventaire d'identifier l'app                                                                                                    | fichiers autres que *.exe, *.dll ou *<br>lication.                                                                                                    | *.ocx, vous devez renseigner tous    | les champs pour                                                                                                 |  |  |  |  |  |  |
| ed flower bmp                                                                      | - Dai<br>vous                                                                                                    | is le cas des applications 32 bits, DLI<br>pouvez saisir votre propre descript                                                                                                    | L et active X, si la description qui es<br>ion dans le champ "description".                                                                                                    | st remontée par l'inventaire ne vo   | us convient pas,                                                                                                |  |  |  |  |  |  |
| interne - PC EVEMPL                                                                | E : Adresse IP -                                                                                                    | fichier 🔍 🗟 Description                                                                                                    |                                                                                                    | ≪Version ≪Taille (                   | Ko) 🔍 🖬                                                                                                    |  |  |  |  |  |  |
|                                                                                    | E , Auresse IF = ygpss<br>yahoos                                                                                                    | tra.exe YGP Screensa<br>ync.exe YahooSync                                                                                                    | ver Tray Application 9.1.6.22                                                                                                    |                                      | 97 1822                                                                                                    |  |  |  |  |  |  |
|                                                                                    | xsd.ex                                                                                                    | e xsd.exe                                                                                                    |                                                                                                    |                                      | 0                                                                                                    |  |  |  |  |  |  |
|                                                                                    | xpunin<br>xmnt20                                                                                                    | .exe XPunin<br>J02.exe XMNT2002                                                                                                    |                                                                                                    |                                      | 1325                                                                                                    |  |  |  |  |  |  |
|                                                                                    | érence msoxm                                                                                                    | ed.exe XML Editor                                                                                                    |                                                                                                    |                                      | 0                                                                                                    |  |  |  |  |  |  |
| ns la base de réfe                                                                 | in a second state                                                                                                    | WAMI Ulaway                                                                                                    |                                                                                                    |                                      | 14                                                                                                    |  |  |  |  |  |  |
| ns la base de réfe<br>en compte lors c                                             | du pro-                                                                                                    | wer_v0300.exe XAML Viewer<br>hhttpconfig.exe WSMan HTTP                                                                                                    | Configuration File                                                                                                    |                                      | 14<br>26                                                                                                    |  |  |  |  |  |  |
| ns la base de réfe<br>en compte lors c<br>inclus dans la lis                       | du pro-<br>wsd.es                                                                                                    | wer_v0300.exe XAML Viewer<br>httpconfig.exe WSMan HTTP<br>re wsdl.exe<br>sin exe WostConfig.exe                                                                                                    | Configuration File                                                                                                    |                                      | 14<br>25<br>0                                                                                                   |  |  |  |  |  |  |
| ns la base de réfe<br>en compte lors c<br>inclus dans la lis                       | du pro-<br>ste des                                                                                                    | wer_v0300.exe XAML Viewer<br>hhttpconfig.exe WSMan HTTP<br>(e wsdl.exe<br>nfig.exe WsatConfig.exe<br>nfig.ni.exe WsatConfig.exe                                                                                                    | Configuration File                                                                                                    |                                      | 14<br>26<br>0<br>140<br>372                                                                                     |  |  |  |  |  |  |
| ns la base de réfe<br>en compte lors c<br>inclus dans la lis<br>érer en tant que l | du pro-<br>ste des wsatco<br>licence ditor                                                                                                    | wwer_v0300.exe XAML Wewer<br>nhttpconfig.exe WSMan HTTP<br>e wsdl.exe<br>nfig.exe WsatConfig.exe<br>nfig.ni.exe WsatConfig.exe<br>db.exe Wrates CleanS<br>s.exe Wrates CleanS                                                                                                    | Configuration File<br>9<br>9<br>9<br>9<br>9<br>9<br>9<br>9<br>9<br>9<br>9<br>9<br>9<br>9<br>9<br>9<br>9<br>9<br>9                                                                       | Ac                                   | 14<br>26<br>0<br>140<br>372<br>0<br>0                                                                           |  |  |  |  |  |  |
| ns la base de réfe<br>en compte lors c<br>inclus dans la lis<br>érer en tant que l | du pro-<br>ste des<br>licence                                                                                                    | wer_v030.exe X4PL Viewer<br>nhttpconfig.exe WSMan HTTP<br>e wwslexe wsdlexe<br>nfig.exe WsdConfig.exe<br>db.exe WsdConfig.exe<br>db.exe Wrates Cleans<br>s.exe Wraper for cor<br>s.exe Workload gener                                                                                                    | Configuration File<br>•<br>•<br>•<br>•<br>•<br>•<br>•<br>•<br>•<br>•<br>•<br>•<br>•                                                                                                    | Ac                                   | 14<br>26<br>0<br>140<br>372<br>0<br>0<br>0                                                                      |  |  |  |  |  |  |
| ns la base de réfe<br>en compte lors c<br>inclus dans la lis<br>érer en tant que l | du pro-<br>ste des<br>ficence<br>weake<br>weakee<br>weake<br>weake<br>weake<br>weake<br>weake<br>weake<br>weake    | wer_v530.exe XAML Viewer<br>nhttpconfig.exe WSMan HTTP<br>re wwsdLexe wsdLexe<br>nfig.exe WsatConfig.ex<br>db.exe WsatConfig.ex<br>db.exe Wintes CleanS<br>s.exe Wrokoad gener<br>exe.exe Word Converte<br>word Converte                                                                                                    | Configuration File<br>weekeep Install Log data to Microsoft<br>wert65 with tapes<br>ator for Index Tunning Wizard<br>ter<br>r                                                           | Ac                                   | 14<br>26<br>0<br>140<br>372<br>0<br>0<br>0<br>23<br>24                                                          |  |  |  |  |  |  |
| ns la base de réfe<br>en compte lors d<br>inclus dans la lis<br>érer en tant que l | du pro-<br>ste des<br>vesto<br>cicence<br>wetco<br>vesto<br>vesto     | wer_v300.exe XAML Viewer<br>nhttpconfig.exe WSMan HTTP<br>ee wsdl.exe wsdl.exe<br>nfig.exe WsatConfig.ex<br>db.exe WsatConfig.ex<br>db.exe Wirtes Cleans<br>s.exe Workload gener<br>exe.exe Workload gener<br>exe.exe Word Converte<br>pp.exe Wirt Trading C/r                                                                                                    | Configuration File                                                                                                    | Ac                                   | 14<br>26<br>0<br>140<br>372<br>0<br>0<br>0<br>23<br>24<br>24<br>176                                             |  |  |  |  |  |  |
| ns la base de réfe<br>en compte lors d<br>inclus dans la lis<br>érer en tant que l | du pro-<br>ste des<br>vesto<br>icence<br>wetco<br>vesto<br>vesto<br>v | wer_v300.exe XAML Viewer<br>nhttpconfig.exe WSMan HTTP<br>ee wsdl.exe<br>nfig.exe WsatConfig.ex<br>Alexee WsatConfig.ex<br>die.exe WsatConfig.ex<br>Witte Clean<br>s.exe Witte Clean<br>s.exe Witte Clean<br>exe.exe Word Convette<br>p.exe Word Convette<br>p.exe WMI Tracing (/)<br>743.exe WMI Standard                                                                                                    | Configuration File                                                                                                    | AC                                   | 14<br>26<br>0<br>140<br>372<br>0<br>0<br>0<br>23<br>24<br>176<br>36<br>0                                        |  |  |  |  |  |  |
| ns la base de réfe<br>en compte lors d<br>inclus dans la lis<br>érer en tant que l | du pro-<br>ste des<br>vicence<br>weako<br>victas<br>victas                                                                                                    | www.j.v300.exe     XAML Viewel       nhttpconfig.exe     WSMan HTTP       re     wsdLoxfig.exe       nfig.ne.ve     WsdLoxfig.exe       offe.exe     WsdLoxfig.exe       offe.exe     Witte Cleard       offe.exe     Witte Cleard       offe.exe     Workload gener       exe.exe     Word Converte       op.exe     Writt Cloard       op.exe     Writt Standard E       e.exe     Writt Standard E       r.exe     Writt Shandard F                                                                                                    | Configuration File  weep Install Log data to Microsoft wet65 with tapes ator for Index Tunning Wizard ter  C++ preprocessor d Event Consumer - scripting Compiler Compiler              | AC                                   | 14<br>26<br>0<br>140<br>372<br>0<br>0<br>0<br>0<br>23<br>24<br>176<br>36<br>0<br>0<br>0                         |  |  |  |  |  |  |
| ns la base de réfe<br>en compte lors d<br>inclus dans la lis<br>érer en tant que l | du pro-<br>ste des<br>vicence<br>weako<br>victas<br>weako<br>victas<br>weako<br>victas<br>victas<br>vi                                                                                                    | wer v300.exe XAML Viewer<br>httpconfig.exe WsMan HTTP<br>ke wslcher, WsstConfig.exe<br>db.exe WsstConfig.exe<br>db.exe WsstConfig.exe<br>db.exe WsstConfig.exe<br>db.exe WsstConfig.exe<br>exe WsstConfig.exe<br>wsstConfig.exe<br>WsstConfig.exe<br>WsstConfig.exe<br>World Convert<br>exe.exe World Convert<br>word Convert<br>word Convert<br>word Convert<br>word Convert<br>word Convert<br>exe.exe WsstConfig.exe<br>WsstConfig.exe<br>WsstConfi | Configuration File<br>weep Install Log data to Microsoft<br>wetb5 with tapes<br>act for Index Tunning Wizard<br>ter<br>r<br>C++ preprocessor<br>d Event Consumer - scripting<br>Compler | AC                                   | 14<br>26<br>0<br>140<br>372<br>0<br>0<br>0<br>0<br>23<br>24<br>176<br>36<br>0<br>0<br>0<br>0<br>0<br>117        |  |  |  |  |  |  |
| ns la base de réfe<br>en compte lors d<br>inclus dans la lis<br>érer en tant que l | du pro-<br>ste des<br>icence diss<br>score<br>ditorne<br>ditorne<br>di<br>ditorne<br>ditorne<br>ditorne<br>ditorne<br>ditorne<br>ditorne<br>ditorne<br>ditorne<br>d                                                                                                    | wer v300.exe XAML Viewer<br>httpconfig.exe WSMan HTT<br>httpconfig.exe WsdCorfig.exe<br>hfig.exe WsdCorfig.exe<br>dis.exe WsdCorfig.exe<br>dis.exe WsdCorfig.exe<br>dis.exe WsdCorfig.exe<br>exe.exe Workland gene<br>exe.exe Workland gene<br>exe.exe Workland gene<br>exe.exe Workland gene<br>exe.exe Workland gene<br>exe.exe Workland gene<br>trace With Standard<br>r.exe With Standard<br>r.exe With Standard<br>se.exe With Standard<br>se.exe With Standard<br>se.exe With Standard<br>Se.exe With Standard<br>Se.exe With Standard                                                                 | Configuration File  see  see  see  see  see  see  see  s                                                                                                    | Ac                                   | 14<br>26<br>0<br>140<br>372<br>0<br>0<br>0<br>0<br>23<br>24<br>176<br>36<br>0<br>0<br>0<br>0<br>0<br>117<br>115 |  |  |  |  |  |  |

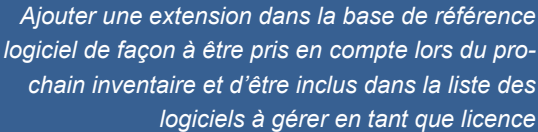

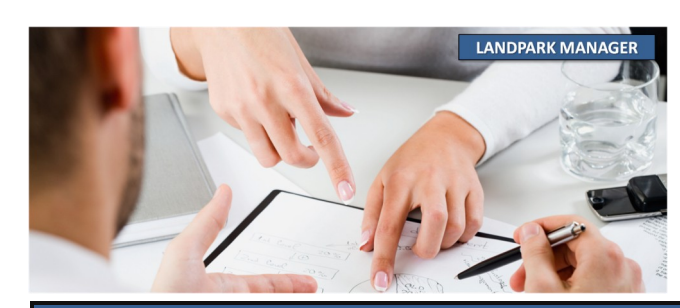

#### LA BARRE D'OUTILS DE GESTION ASSOCIÉE AU LOGICIEL

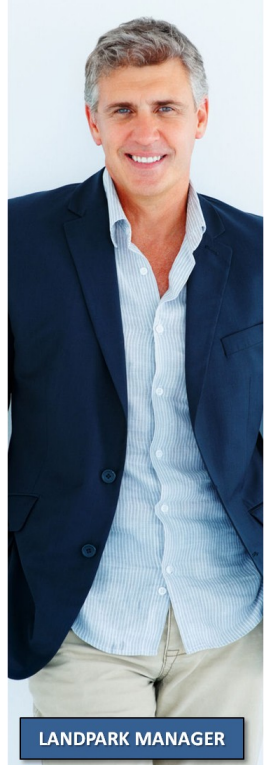

| October         Tables         Tables         Tables         Dates         Dates           Code Harne         Semile logid         Alternes         Alterse         Yendes         Alterse         Yendes         Alterse         1         0         Bood         Microsoft         Bood         Bood<                                                                                                    | nure            |                    |                      |                |                      |                |                     |         |              | Taulla I. T. J.      |                                                | Eerme           |
|----------------------------------------------------------------------------------------------------|-----------------|--------------------|----------------------|----------------|----------------------|----------------|---------------------|---------|--------------|----------------------|------------------------------------------------|-----------------|
| Opcode interne         Optimized         Optimized         Optimized         Optimized         Optimized         Table of low         Table of low <thtable low<="" of="" th="">         Table of low         &lt;</thtable>                                                                                                    | Societe : Toute | is                 |                      |                |                      |                |                     |         | •            | Familie : Toutes     | <b>•</b>                                       | Nouve           |
| Image:         Norself: Office Access         1         0         2.00         Macrost Conservation and under the state office Access         1         0         6.00         Macrost Conservation and under the state office Access         1.00         1.00         1.00         1.00         1.00         1.00         1.00         1.00         1.00         1.00         1.00         1.00         1.00         1.00         1.00         1.00         1.00         1.00         1.00         1.00         1.00         1.00         1.00         1.00         1.00         1.00         1.00         1.00         1.00         1.00         1.00         1.00         1.00         1.00         1.00         1.00         1.00         1.00         1.00         1.00         1.00         1.00         1.00         1.00         1.00         1.00         1.00         1.00         1.00         1.00         1.00         1.00         1.00         1.00         1.00         1.00         1.00         1.00         1.00         1.00         1.00         1.00         1.00         1.00         1.00         1.00         1.00         1.00         1.00         1.00         1.00         1.00         1.00         1.00         1.00         1.00         1.00         1                                                                                                    | Code interne    | ⊙ Famille logiciel | ⊙ Nom du logiciel    |                | Q Licences utilisées | Licence        | s achetées          | Version | Editeur 🔉    | Nom de l'exécutable  | o <sup>™</sup> Taille de l'exécutable o Date 🚹 | Modifi          |
| Autres         Win32 Calme Self-Extractor         1         0         6.00         Microsoft Cipites resonantementes         1         9         100         100         100         100         100         100         100         100         100         100         100         100         100         100         100         100         100         100         100         100         100         100         100         100         100         100         100         100         100         100         100         100         100         100         100         100         100         100         100         100         100         100         100         100         100         100         100         100         100         100         100         100         100         100         100         100         100         100         100         100         100         100         100         100         100         100         100         100         100         100         100         100         100         100         100         100         100         100         100         100         100         100         100         100         100         100                                                                                                    | •               | Microsoft          | Microsoft Office Acc | ess            |                      | 1              |                     | 0 2.00  | Microsoft Co | msaccess.exe         | 1 864 19/0 🔺                                   | - <u>H</u> odin |
| Autres       Synaptics for protection activate and source and source a                                    | •               | Autres             | Win32 Cabinet Self-  | Extractor      |                      | 1              |                     | 0 6.00  | Microsoft Ca | serveradmintemplates | 1 858 30/0                                     | Supprin         |
| Aures         Wauß Basc         3         0         6.00         Microsoft Curbics inter         1.885         240           Autres         Bustoch DFU Waad Package         1         0         7.2.         Marks         1.825         0.60.0         1.825         0.60.0         1.825         0.60.0         1.825         0.60.0         1.825         0.60.0         1.825         0.60.0         1.825         0.60.0         1.825         0.60.0         1.825         0.60.0         1.825         0.60.0         1.825         0.60.0         1.825         0.60.0         1.825         0.60.0         1.825         0.60.0         1.72         Marks         1.775         1.777         1.777         1.777         1.777         1.777         1.777         1.777         1.777         1.777         1.777         1.777         1.777         1.777         1.777         1.777         1.777         1.777         1.777         1.777         1.777         1.777         1.777         1.777         1.777         1.777         1.777         1.777         1.777         1.777         1.777         1.777         1.777         1.777         1.777         1.777         1.777         1.777         1.777         1.771         1.770         1.777                                                                                                    | •               | Autres             | Synaptics TouchPad   | Enhancements   |                      | 1              |                     | 0 14.0. | Synaptics Ir | syntpenh.exe         | 1 846 10/1                                     | Imprim          |
| Alzes         Plais Oxput         1         0         7.2.         Plais KV., plaxut.eve         1         1         0         7.2.         Plaxis KV., plaxut.eve         1         1         0         7.2.         Plaxis KV., plaxut.eve         1         1         0         7.2.         Plaxis KV., plaxut.eve         1         1         0         0         0         0         0         0         0         0         0         0         0         0         0         0         0         0         0         0         0         0         0         0         0         0         0         0         0         0         0         0         0         0         0         0         0         0         0         0         0         0         0         0         0         0         0         0         0         0         0         0         0         0         0         0         0         0         0         0         0         0         0         0         0         0         0         0         0         0         0         0         0         0         0         0         0 <th0< th=""> <th0< th=""> <th1< th=""> <t< td=""><td>•</td><td>Autres</td><td>Visual Basic</td><td></td><td></td><td>3</td><td></td><td>0 6.00</td><td>Microsoft Ca</td><td>vb6.exe</td><td>1 836 24/0</td><td>Tubu</td></t<></th1<></th0<></th0<>                                                                                                    | •               | Autres             | Visual Basic         |                |                      | 3              |                     | 0 6.00  | Microsoft Ca | vb6.exe              | 1 836 24/0                                     | Tubu            |
| Autres         Blurtoch PEU Ward Pakage         1         0         6.2.         Broadcom CystapkButsochndfu.ex         1.122         200           Autres         Notron Anthrus NAVSetup         1         0         0.0.0         Symathes Censynetup.exe         1.789         0/1           UG-0215         Autres         Redick Vice Menager         1         0         2.0.0         Symathes Sen dynetic.exe         1.789         0/1           UG-0725         Autres         Code interne :         UG-0012         Famile logicel :         Bureautique         IT78         1077         201           Autres         Nom du logicel :         WTDev         IT78         0/1         1779         201           Autres         Bute modification :         DSOFT         Version :         2.00         3.797         1.791         1.791         1.791         1.791         1.791         1.791         1.791         1.791         1.791         1.791         1.791         1.791         1.791         1.791         1.791         1.791         1.791         1.791         1.791         1.791         1.791         1.791         1.791         1.791         1.791         1.791         1.791         1.791         1.791         1.791         1.791                                                                                                    | •               | Autres             | Plaxis Output        |                |                      | 1              |                     | 0 7.2.  | Plaxis B.V.  | plaxout.exe          | 1 823 01/0                                     |                 |
| Attres         Notion Anthibus NAVSetup         1         0         0.0.00         Symmetre Charsestp.exe         1.789         0.11           LGG-0215         Attres         Finthe d'un logical *         1         0.2.0.         Reaket Serishytel.exe         1.778         1.10           LGG-0754         Attres         Code interme :         OG-012         Pensile logical :         Puresuitaue         Image: Non du logical :         1.778         1.10           LGG-0754         Attres         Code interme :         OG-012         Pensile logical :         Puresuitaue         Image: Non du logical :         1.778         1.10           Attres         Code interme :         OG-012         Pensile logical :         Puresuitaue         Image: Non du logical :         1.778         1.10           Attres         Editor :         PC SOFT         Version :         7.01Qod         Image: Non du logical :         1.785         0.11         1.741         2.20         1.727         1.727         1.727         1.727         1.727         1.727         1.727         1.727         1.727         1.727         1.727         1.727         1.727         1.727         1.727         1.727         1.727         1.727         1.727         1.727         1.727         1.727                                                                                                    | •               | Autres             | Bluetooth DFU Wiza   | rd Package     |                      | 1              |                     | 0 6.2.  | Broadcom C   | setupbluetoothdfu.ex | 1 812 30/0                                     |                 |
| Adres         Reahet Voice Manager         1         0 2.0. Reahet Sen skytel.eve         1 784 201           LOG-025         Autres         Code interne :         Code interne :         Code interne :         1 781 100           LOG-025         Autres         Code interne :         Code interne :         Decode 2002         Famile logiciel :         Pureautique         Imprimer         1 781 100           Autres         Code interne :         Code interne :         Code interne :         Decode 200         Pureautique         Imprimer         1 781 200           Autres         Editauri :         WINDev         Imprimer         Imprimer         1 784 200           LOG-016         Marcos         Kon exicutable :         WINDev         Imprimer         1 784 200           Autres         Kon exicutable :         WINDev/Texe         Table :         Imprimer         1 784 200           Autres         Sark lence :         Imprimer         Adtres         Autres         Imprimer         1 784 200           LOG-021         Autres         Sark lence :         Imprimer         Affecter lence         1 786 201           LOG-021         Autres         Sodbét :         9         Poste au rebut :         0         Aminder lence         1 660 290                                                                                                    | •               | Autres             | Norton AntiVirus NA  | VSetup         |                      | 1              |                     | 0 10.00 | Symantec C   | navsetup.exe         | 1 789 04/1                                     |                 |
| LOG-021S       Autres       In 778 11/0         LOG-021S       Autres       Code interne ::       LOG-0012       Famile logiciel ::       Bureautique ,,,,,,,,                                                                                                    | •               | Autres             | Realtek Voice Manaș  | ger            |                      | 1              |                     | 0 2.0.  | Realtek Serr | skytel.exe           | 1 784 20/1                                     |                 |
| LOG-0754       Autres       1778 10/0         Autres       Code interne :       LOG-0012       Famille logical :       Buresulque       Imprimer       1778 10/0         Autres       Nom du logical :       WnCev       Antres       Antres       Antres       Antres       Antres       1778 23/1         LOG-0166       Microsoft       Nom executable :       WnGev       Inprimer       1779 12/0       1748 23/0         LOG-0166       Microsoft       Nom executable :       WnGev       Inprimer       1748 23/0         Autres       Dete modification :       15/09/2007       Etat :       Enstock       1770 16/0         LOG-0753       Autres       Sens licence :       Acquistion : Achat       Affecter licence opindrique       1660 29/0         LOG-0753       Autres       Soulétic :       Cerus Informatique       Informatique       Affecter licence opindrique       1666 08/1         LOG-0150       Autres       Soulétic :       Cerus Informatique       Informatique       Affecter licence opindrique       1665 9/0         LOG-0150       Autres       Soulétic :       Cerus Informatique       Informatique       Informatique       1665 9/0         LOG-0150       Autres       Soulétic :       Cerus Informatique       Informa                                                                                                    | LOG-0215        | Autres             | 🔛 Fiche d'un loc     | iciel *        |                      |                |                     |         |              | _ 🗆 🗵                | 1 778 11/0                                     |                 |
| Aubres         Code interne :         LOG-0012         Famile logical :         Bureaudique         Image: Code interne :         Log-0012         Famile logical :         Bureaudique         Image: Code interne :         Log-0012         Interne :         Log-0012         Interne :         Log-0012         Interne :         Log-0012         Interne :         Log-0012         Interne :         Log-0012         Interne :         Log-0012         Interne :         Log-0012         Interne :         Log-0012         Interne :         Log-0012         Interne :         Log-0012         Interne :         Log-0012         Interne :         Log-0012         Log-0012         Addres         Interne :         Log-0012         Etat :         En stock         Interne :         Interne :         Log-012         Addres :         Interne :         Log-012         Addres :         Interne :         Log-012         Addres :         Interne :         Interne :                                                                                                    | LOG-0754        | Autres             |                      | _              |                      |                |                     |         |              | Epresistrer          | 1 778 10/0                                     |                 |
| Image: Second Second                           | •               | Autres             | Code interne :       | LOG-0012       | Famil                | lle logiciel : | Bureautique         |         | <b>_</b>     | Enregistrer 📷        | 1 767 23/1                                     |                 |
| Autres       Gitteu:       PC SOFT       Version:       Z01Qod       Inprime       11749       1200         Autres       Autres       Nom exclutable:       windev7.exe       Taile:       1208.379       1741       200         Autres       Date modification:       15/09/2007       Eat:       En stock       1740       600         Autres       Autres       Nob leences total:       48       No utilisées:       9       Poste au rebut:       0       Annuer leence       1660       9/1         LOG-0150       Autres       Société:       Cerus Informatique       anuer leence       1660       9/1         LOG-0150       Autres       Société:       Cerus Informatique       anuer leence       1660       9/1         LOG-0150       Autres       Société:       Cerus Informatique       anuer leence       1660       9/1         Autres       Société:       Cerus Informatique       anuer leence       1660       9/1         Autres       Société:       Cerus Informatique       anuer leence       1655       15/0         Autres       Code interne poste       Eat kience       Doster leence       1632       10/1         Autres       Cocccccccccccccccccccccccccccccccccccc                                                                                                    | •               | Autres             | Nom du logiciel :    | WinDev         |                      |                |                     |         |              | Annuler 🚫            | 1 765 09/1                                     |                 |
| Autres         Editeur:         PC SOFT         Version:         7.010pd         Endition         1740         200           LOG-0166         Microsoft         Mom exécutable :         Windev7.exe         Taille :         1208.379         1741         200           Addbe         Date modification :         IS/09/2007         Etat :         En stock         1740         06/0           Autres         Sans licence :         Acquisition :         Achat         Affecter licence         1680         29/0           LOG-073         Autres         Nb licences total :         46         Nb licence stotal :         9         Poste au rebut :         0         Annuler licence         1660         29/0           LOG-073         Autres         Soléké :         Cerus Informatique                                                                                                    | •               | Autres             |                      |                |                      |                |                     |         |              | Imprimer 🖶           | 1 749 12/0                                     |                 |
| LOG-0166       Moresoft       Nom exécutable : windev7.exe       Taile : 1208.379       1741 230         Adobe       Adoresoft       Date modification : [5[09/2007]       Etat : En stock       1774 06/0         Addres       Sans licence : [5[09/2007]       Etat :: En stock       1774 06/0         LOG-0753       Autres       Adoresoft       Achates       1680 29/0         LOG-0753       Autres       Nb licences total : 48 Nb utilsées : 9 Poste au rebut : 0       Affecter licence générique       1666 09/0         LOG-0150       Autres       Commentaires : Weel join       Cerus Informatique       1666 09/0         LOG-0150       Autres       Commentaires : Weel join       Autres       1660 01/1         Autres       Commentaires : Weel join       Code interne poste ou Etat licence       Dossier T       Apouter licence       1662 10/1         Autres       Mondore Signatures       Sociobacci interne poste ou Etat licence       Dossier T       Apouter licence       1662 10/1         Autres       Moresoft       Sociobacci Signatures Signatures       Sociobacci Signatures Signatures       Apouter licence       1662 10/1         Autres       Moresoft       Sociobacci Signatures Signatures Signatures Signatures Signatures Signatures Signatures Signatures Signatures Signatures Signatures Signatures Signatures Signatures Signatures Signatures Signatu                                                                                                    | •               | Autres             | Editeur :            | PC SOFT        |                      | V              | ersion : 7.         | 01Qod   |              |                      | 1 748 28/0                                     |                 |
| Adobe       1727 05/0         Advers       2000         Autres       Sans licence:         Autres       Sans licence:         Autres       Nb licences total:         Addee       Société:         Condectad       Advers         Addee       Société:         Condectad       Advers         Addee       Société:         Condectad       Connentaires:         Société:       Cents Informatique         Advers       Société:         Connentaires:       Société:         Connentaires:       Cococonnonconne presente </td <td>LOG-0166</td> <td>Microsoft</td> <td>Nom exécutable :</td> <td>windev7.exe</td> <td></td> <td>Т</td> <td>aille : 1</td> <td>08.379</td> <td></td> <td></td> <td>1 741 23/0</td> <td></td>                                                                                                    | LOG-0166        | Microsoft          | Nom exécutable :     | windev7.exe    |                      | Т              | aille : 1           | 08.379  |              |                      | 1 741 23/0                                     |                 |
| Autres       Date modification: 15/09/2007       Ette:       En stock       1704 06/0         Autres       Sans kence:       Acquisition: Achat       Affects kence<br>générique       1680 29/0         LOG-0753       Autres       Nb licences total :       48       Nb utilisées :       9 Poste au rebut :       0       Affects kence<br>générique       1680 29/0         LOG-0214       Autres       Société:       Cerus Informatique                                                                                                    | •               | Adobe              |                      |                |                      |                |                     |         |              |                      | 1 727 05/0                                     |                 |
| Adres       Sans licence :       Acquisition : Achet       Affecter licence<br>générique       1 660 29/0         LOG-0753       Autres       Nb licences total :       46       Nb utilisées :       9 Poste au rebut :       0         Adobe       Société :       Cerus Informatique                                                                                                    | •               | Autres             | Date modification    | 15/09/2007     |                      | E              | tat: <mark>E</mark> | n stock |              |                      | 1 704 06/0                                     |                 |
| LOG-0753       Autres       Mb licences total :       48       Nb utilisées :       9       Poste au rebut :       0       Affrets rebute<br>générique       1670 31/0         Adobe       Société:       Cerus Informatique        1668 29/0         Adobe       Société:       Cerus Informatique        1668 29/0         Adobe       Société:       Cerus Informatique        1655 15/0         Autres       Commentaires :       Société:       Cerus Informatique       1670 31/0         Autres       Commentaires :       Société:       Cerus Informatique       1668 29/0         Autres       Autres       1669 01/1       1669 01/1         Autres       Autres       1669 01/1       1669 01/1         Autres       Commentaires :       Société:       Autres       1669 01/1         Autres       Code interne poste       Etat licence       Dossier II       Ajouter licence       1632 10/1         Autres       Societé:       Code interne poste       Etat licence       Ajouter licence       1632 10/1         Autres       Societé:       SRV-IMP - 29       En service       Modifier licence       1632 10/1         Autres       Socococococococococococococococococococ                                                                                                    | •               | Autres             | Sans licence :       | 0              |                      | A              | cauisition : A      | that    | •            |                      | 1 680 29/0                                     |                 |
| LOG-0214         Autres         Nb licences total :         48         Nb utilisées :         9         Poste au rebut :         0         Andre         1668 29/1           Adobe         Société :         Cerus Informatique          Andre         1666 06/19         1666 09/0           LOG-0150         Autres         Commentaires :         Société :         Cerus Informatique          1669 09/0         1656 09/0           LOG-0150         Autres         Commentaires :         Société :         Cerus Informatique          1669 00/1           Autres         Commentaires :         Société :         Cerus Informatique          1669 00/1           Autres         Autres         Code interne poste         QEtat licence         Dossier II            1663 20/1           Autres         Clé licence         Code interne poste         QEtat licence         Dossier II               1632 10/1           Autres         xxxxxxxxxxxxxxxxxxxxxxxxxxxxxxxxxxxx                                                                                                    | LOG-0753        | Autres             |                      |                |                      |                |                     |         |              | dénérique            | 1 670 31/0                                     |                 |
| Adobe         Societé:         Cerus Informatique         Annuel Rience<br>générique         Annuel Rience<br>générique         Annuel Rience<br>générique         1666 06/1           LOG-010         Autres         Commentaires :         Ses à jour         1665 09/0         1665 09/0           Autres         Autres         1669 09/1         1667 09/0         1669 09/1           Autres         Autres         1669 09/1         1669 09/1           Autres         Autres         1669 09/1         1669 09/1           Autres         Autres         1669 09/1         1669 09/1           Autres         Autres         1669 09/1         1669 09/1           Autres         Autres         Autres         1669 09/1           Autres         XXXXXXXXXXXXXXXXXXXXXXXXXXXXXXXXXXXX                                                                                                    | LOG-0214        | Autres             | Nb licences total :  | 48             | Nb utilisées :       | 9 P            | oste au rebut       | :       | 0            |                      | 1 668 29/1                                     |                 |
| Adobe         Soccess         Local international diagonal         Image: Commentaines international diagonal         Image: Commentaines international diagonal         Image: Commentaines international         Image: Commentaines international         Image: Commentaines inte                                                                                                    | •               | Adobe              | Société:             | Corus Informal | ique                 |                |                     |         |              | Annuler licence      | 1 666 08/1                                     |                 |
| LOG-0150         Autres         1655         150           Autres         1667         169         169           Autres         1667         169         169           Autres         1667         169         169           Autres         1637         2210         1637         2210           Autres         2000000000000000000000000000000000000                                                                                                    | •               | Adobe              | Jocioco.             | Cerus Informa  | uque                 |                |                     |         |              | generique            | 1 665 09/0                                     |                 |
| Autres       1649 01/1         Autres       1649 01/1         Autres       1640 03/1         Autres       1640 03/1         Autres       1640 03/1         Autres       1640 03/1         Autres       1640 03/1         Autres       1630 01/1         Autres       1630 01/1         Autres       1591 12/1         Autres       1594 12/1         Autres       1594 12/1 <td>LOG-0150</td> <td>Autres</td> <td>Commentaires :</td> <td>Mise à jour</td> <td></td> <td></td> <td></td> <td></td> <td>•</td> <td></td> <td>1 655 15/0</td> <td></td>                                                                                                    | LOG-0150        | Autres             | Commentaires :       | Mise à jour    |                      |                |                     |         | •            |                      | 1 655 15/0                                     |                 |
| Autres       1641 03/1         Autres       1640 11/2         Autres       1640 11/2         Autres       1640 11/2         Autres       000000000000000000000000000000000000                                                                                                    | •               | Autres             |                      |                |                      |                |                     |         |              |                      | 1 649 01/1                                     |                 |
| Autres       1640 11/0         Autres       1637 22/0         Autres       Code interne poste       Etat licence       Dossier 1         Autres       Code interne poste       Etat licence       Dossier 1         Autres       Code interne poste       Etat licence       Dossier 1         Autres       Code interne poste       En service       1632 10/1         Autres       Code interne poste       En service       1632 10/1         Autres       Code interne poste       En service       1632 10/1         Autres       Code interne poste       En service       1632 10/1         Autres       Code interne poste       En service       1632 10/1         Autres       Code interne poste       En service       1632 10/1         Autres       Code interne poste       En service       1632 10/1         Autres       Code interne poste       En service       1632 10/1         Autres       Code interne poste       En service       1632 10/1         Autres       Code interne poste       En service       1608 18/0         Autres       Code interne poste       En service       1602 19/0         Autres       Code interne poste       En service       1594 12/1 <t< td=""><td>•</td><td>Autres</td><td></td><td></td><td></td><td></td><td></td><td></td><td></td><td></td><td>1 641 03/1</td><td></td></t<>                                                                                                    | •               | Autres             |                      |                |                      |                |                     |         |              |                      | 1 641 03/1                                     |                 |
| Autres       1637 22/0         Autres       Clé licence       Code interne poste       Etat licence       Dossier T         Autres       Autres       Modococcoccoccoccoccoccoccoccoccoccoccocc                                                                                                    | •               | Autres             |                      |                |                      |                |                     |         |              |                      | 1 640 11/0                                     |                 |
| Autres         Clé licence         Code interne poste         Etat licence         Dossier         Autres         1632 [0]1           Autres         xxxxxxxxxxxxxxxxxxxxxxxxxxxxxxxxxxxx                                                                                                    | •               | Autres             |                      |                |                      |                |                     |         |              |                      | 1 637 22/0                                     |                 |
| Autres         O000000000000000000000000000000000000                                                                                                    | •               | Autres             | Clé licence          |                | Code interne pos     | ;te            | CEtat licence       |         | Dossier 1    | Ajouter licence      | 1 632 10/1                                     |                 |
| Adobe         XXXXXXXXXXXXXXXXXXXXXXXXXXXXXXXXXXXX                                                                                                    | •               | Autres             |                      | 000000         | SRV-IMP - 29         |                | En                  | service | <b>A</b>     | Hjodcor incorrec     | 1 630 01/1                                     |                 |
| Autres         xxxxxxxxxxxxxxxxxxxxxxxxxxxxxxxxxxxx                                                                                                    | •               | Adobe              | *****                | 000000         | PC-VENT - 24         |                | En                  | service |              | Modifier licence     | 1 624 13/0                                     |                 |
| Autres         xxxxxxxxxxxxxxxxxxxxxxxxxxxxxxxxxxxx                                                                                                    | •               | Autres             | xxxxxxxxxxxxxxx      | 000000         | SRV-DONN - 28        |                | En                  | service |              | Transférer licence   | 1 619 07/0                                     |                 |
| Autres         xxxxxxxxxxxxxxxxxxxxxxxxxxxxxxxxxxxx                                                                                                    | •               | Autres             | *****                | 000000         | PC-VENT - 10         |                | En                  | service |              |                      | 1 615 22/0                                     |                 |
| Microsoft         xxxxxxxxxxxxxxxxxxxxxxxxxxxxxxxxxxxx                                                                                                    | •               | Autres             | *****                | 000000         | SRV-FICH - 26        |                | En                  | service |              | Enlever licence      | 1 608 18/0                                     |                 |
| Autres         xxxxxxxxxxxxxxxxxxxxxxxxxxxxxxxxxxxx                                                                                                    | •               | Microsoft          | *****                | 000000         | PC-CMPT- 15          |                | En                  | service |              |                      | 1 602 19/0                                     |                 |
| Autres         COCCCCCCCCCCCCCCCCCCCCCCCCCCCCCCCCCCC                                                                                                    | •               | Autres             | *****                | x00000X        | SRV-DONN - 28        |                | En                  | service |              |                      | 1 596 15/0                                     |                 |
| Autres     Autres     Autres | •               | Autres             |                      | 000000         | PC-INGL - 19         |                | En                  | service | -            |                      | 1 594 12/1                                     |                 |
| Autres     Autres     Autres | •               | Autres             | 4                    |                |                      | _              |                     |         | •            |                      | 1 594 12/1                                     |                 |
| Autres portorann_ocoppose 1 585 10/0 -                                                                                                    | •               | Autres             |                      |                |                      |                |                     |         |              |                      | 1 593 03/1                                     |                 |
|                                                                                                    | •               | Autres             | r onoren roto paila  | 0101 2000p     |                      | *              |                     | •       |              | porroreran_pocaproxo | 1 585 10/0 🕶                                   |                 |

#### Barre d'outils

Une fois l'objet ouvert vous allez pouvoir **consulter** ou **modifier** les éléments suivants sur le logiciel

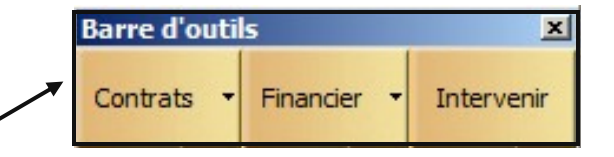

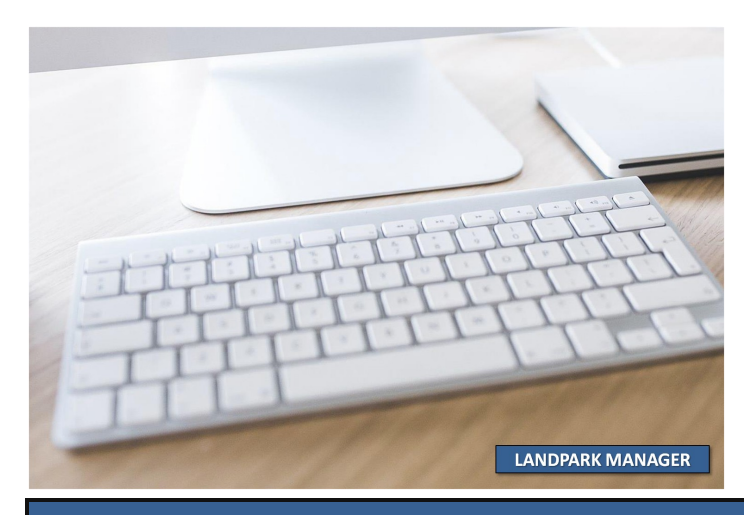

### LES PARAMÈTRES D'ACHAT ASSOCIÉS AU LOGICIEL

|                        | Paramètres d'achat          |                                                |           |  |  |  |  |  |  |  |  |  |
|------------------------|-----------------------------|------------------------------------------------|-----------|--|--|--|--|--|--|--|--|--|
| Affecter le materiel   | Caractéristiques            | Matériel associé Pièces Jointes                |           |  |  |  |  |  |  |  |  |  |
| d'achat ou à un        |                             |                                                | ок 🕢      |  |  |  |  |  |  |  |  |  |
| contrat de location    | Code interne :              | AC - 04/08/07                                  |           |  |  |  |  |  |  |  |  |  |
| suivant le mode        | Société :                   | Cerus Informatique                             | innuler 🚫 |  |  |  |  |  |  |  |  |  |
| d'acquisition          |                             |                                                |           |  |  |  |  |  |  |  |  |  |
| fiche                  | Bon commande :              | BC - 1996 No immobilisation : IM - 1996        |           |  |  |  |  |  |  |  |  |  |
| Consulter la fiche du  | Eacture :                   | FA - 1996 Bon livraison : BL - 1996            |           |  |  |  |  |  |  |  |  |  |
| paramètre d'achat ou   | Prix HT :                   | 250,00€ Date de livraison : 13/08/2007 ▼       |           |  |  |  |  |  |  |  |  |  |
| u contrat de location  |                             |                                                |           |  |  |  |  |  |  |  |  |  |
| à laquelle le logiciel | Date d'achat :              | 04/08/2007  Mise en service : 19/09/2007       |           |  |  |  |  |  |  |  |  |  |
| est rattache suivant   | Fournesseur :               | FLY Voir la fiche                              |           |  |  |  |  |  |  |  |  |  |
| sélectionné dans la    |                             |                                                |           |  |  |  |  |  |  |  |  |  |
| fiche                  | L-/                         |                                                |           |  |  |  |  |  |  |  |  |  |
|                        | 4 enregistrements           |                                                | /         |  |  |  |  |  |  |  |  |  |
| Bon de                 | commande                    | Fiche d'un fournisseur                         | ок 💽      |  |  |  |  |  |  |  |  |  |
| Numéro                 | o de facture                | Raison Sociale : FLY                           |           |  |  |  |  |  |  |  |  |  |
|                        | Prix HT                     | Adresse : 264 av Grand Sud                     |           |  |  |  |  |  |  |  |  |  |
| Ľ                      | Date d'achat                | Code postal : 37170 Ville : CHAMBRAY LES TOURS |           |  |  |  |  |  |  |  |  |  |
| N° Im                  | rournisseur<br>mobilisation | Pays : France 💌 🛄                              |           |  |  |  |  |  |  |  |  |  |
| Bon                    | de livraison                | Email : ebh@fly.fr                             |           |  |  |  |  |  |  |  |  |  |
| Date                   | de livraison                | Site web : www.fly.fr                          |           |  |  |  |  |  |  |  |  |  |
| Date de mise           | e en service                | Téléphone : 0247858630 Fax : 0274858631        |           |  |  |  |  |  |  |  |  |  |
|                        |                             | Contact : Eric Besseyre                        |           |  |  |  |  |  |  |  |  |  |
|                        |                             | Mode de règlement : 30 jours                   |           |  |  |  |  |  |  |  |  |  |
|                        |                             |                                                |           |  |  |  |  |  |  |  |  |  |

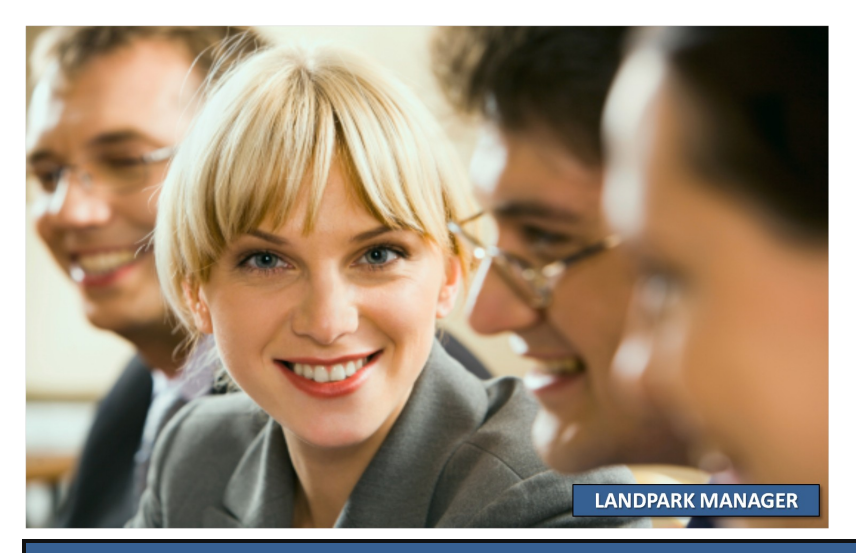

#### LES PARAMÈTRES D'ACHAT ASSOCIÉS AU LOGICIEL

Autres logiciels associés aux mêmes paramètres d'achat

| Caractéristiques  | Matériel associé | Pièces Jointes      |         |         |           |
|-------------------|------------------|---------------------|---------|---------|-----------|
| Code Interne du i | matériel         | o, Type de matériel | Prix HT | م 🖬     | ок (      |
| LOG-0012          |                  | Logiciels           |         | 0,00€ ▲ | Appuler ( |
| LOG-0168          |                  | Logiciels           |         | 0,00€   |           |
| LOG-0280          |                  | Logiciels           |         | 0,00€   | -         |
| LOG-0303          |                  | Logiciels           |         | 0,00€   |           |
|                   |                  |                     |         |         |           |
|                   |                  |                     |         |         |           |
|                   |                  |                     |         |         |           |
|                   |                  |                     |         |         |           |
|                   |                  |                     |         |         |           |
|                   |                  |                     |         |         |           |
|                   |                  |                     |         | _       |           |

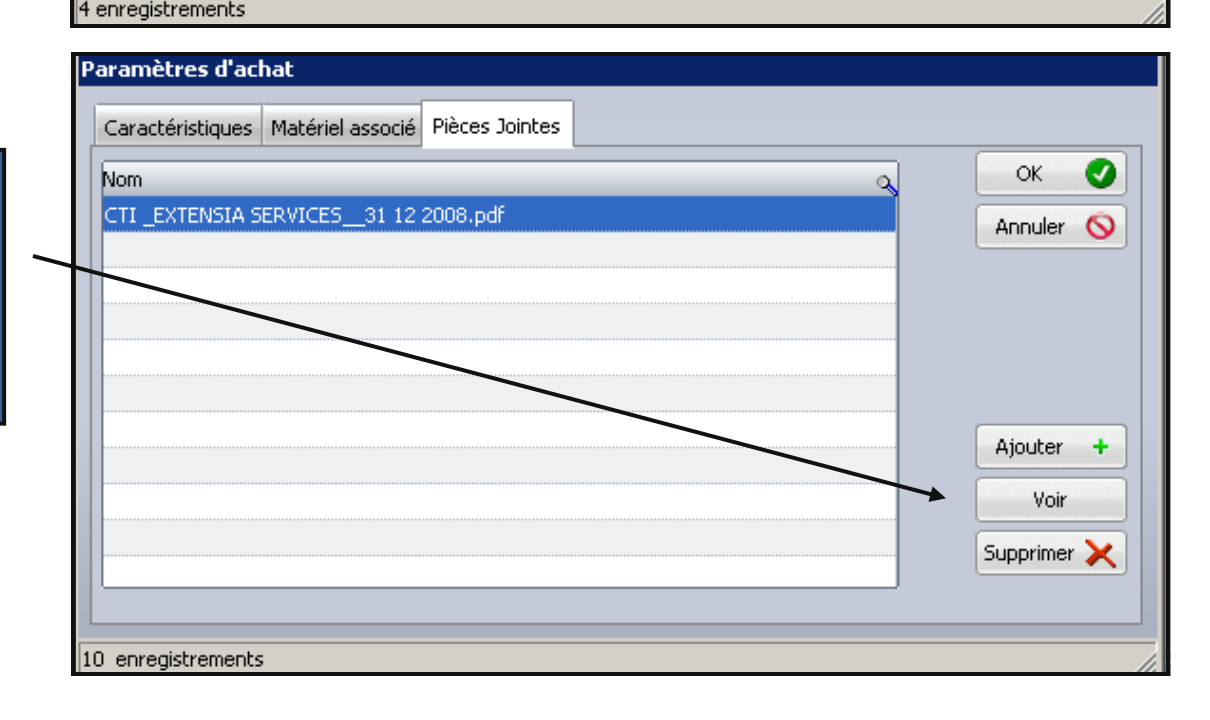

Pièces jointes avec visualisation possible de cette pièce jointe

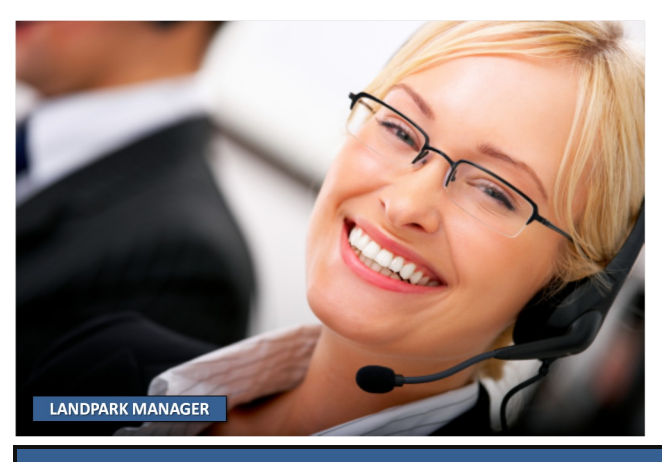

#### LE CONTRAT DE MAINTENANCE ASSOCIÉ AU LOGICIEL

| Affecter le                     | Fiche d'un contrat de maintenance                                        |                        |
|---------------------------------|--------------------------------------------------------------------------|------------------------|
| contrat de                      | Caractéristiques Eléments a                                              | ssociés                |
| Consulter la                    | Société : Cerus Informatique                                             | Ск. 📀                  |
| fiche du<br>contrat de          | Référence du contrat : CONT-MAINT-01                                     | Annuler                |
| maintenance                     | Type de contrat : Annuel                                                 |                        |
| à laquelle<br>le logiciel       | Délai d'intervention : 24 bourses                                        |                        |
| est rattaché                    | Type de prolongation : Annuelle                                          |                        |
|                                 | Date de début :         27/09/2007         Date de fin :         24/08/2 | 2006                   |
|                                 | Début Prolongation: 25/08/2006 Fin Prolongation : 20/08/2                | 2007                   |
| <b>Référence</b> du contrat     | Périodicité: Mensuel   Echéance : 10 du mois                             | ]                      |
| Type et délai<br>d'intervention | Alerte de fin du contrat:<br>Oui O Non Date d'alerte : 21/07/2           | 2007                   |
| Date début, fin                 | commentaires: Contrat de maintenance des matériels informatique.         | <b>_</b>               |
| et extension du<br>contrat      |                                                                          | •                      |
|                                 | Montant : 3500 €                                                         |                        |
| /                               | Fournisseur: HEWLETT PACKARD Voir la fi                                  | iche                   |
| /                               | Année Montant Code Libellé Montant utilisé Nombre articles               |                        |
| Périodicité                     | 2006         115 €         MAT-         Ordinateurs         84676,7969 € | 4                      |
| du contrat                      |                                                                          |                        |
| Alerte en fin<br>de contrat     | Fiche d'un contrat de de maintenance                                     |                        |
|                                 |                                                                          |                        |
| Commentaires                    | vous permet de dé                                                        | éverrouiller le calcul |
| et extension                    | Affectation à une des montants annu                                      | uels du contrat        |
| du contrat                      | ligne budgétaire effectue le calcul du contrat                           | les montants annuel    |
|                                 | vous permet de dé                                                        | tacher la ligne        |

sélectionnée du budget auquel

elle était associée

#### LE CONTRAT DE MAINTENANCE ASSOCIÉ AU LOGICIEL

|                | c                  | aractéristiques             | Elémer           | nts associés |
|----------------|--------------------|-----------------------------|------------------|--------------|
| Ma             | atériels           |                             |                  | ОК           |
| Les autres     | ode interne        | م Type de matériel          | Avenant          |              |
| jets associés  | I-EXEMPLE          | Poste                       | AV-CONT-MAIN-001 | Annuler      |
| au même        | E-VENT - 10        | Poste                       |                  |              |
| contrat de     | E-VENT - 11        | Poste                       |                  |              |
| maintenance    | E-VENT - 12        | Poste                       |                  |              |
| PC             | E-VENT - 13        | Poste                       |                  | -Avenants    |
| PC             | E-ADMI - 14        | Poste                       |                  | Ajouter      |
| PC             | E-CMPT- 15         | Poste                       |                  |              |
| P              | E-INGL - 17        | Poste                       |                  | Modifier     |
| P              | I-INGL - 19        | Poste                       |                  | Supprimer    |
| P              | E-INGL - 20        | Poste                       |                  |              |
| P              | I-VENT - 21        | Poste                       |                  | Historiq     |
| P              | I-VENT - 22        | Poste                       |                  |              |
| P              | E-VENT - 23        | Poste                       |                  |              |
| PC             | 2-VENT - 24        | Poste                       |                  |              |
| PC             | -VENT - 25         | Poste                       |                  |              |
| Avenant à un   | RV-FICH - 26       | Poste                       |                  | <b>•</b>     |
| contrat de     | ces jointes        |                             |                  |              |
| maintenance No | )m                 |                             |                  | a            |
|                | II _EXTENSIA SERVI | CES31 12 2008.pdf           |                  | Aiouter      |
|                | Я                  |                             |                  |              |
|                |                    |                             |                  | Voir         |
|                | Pièces in          | intes (exemple copie du con | trat )           | Supprimer    |
|                |                    | inteo (exemple copie dd con | (rat,)           |              |
|                |                    |                             |                  |              |

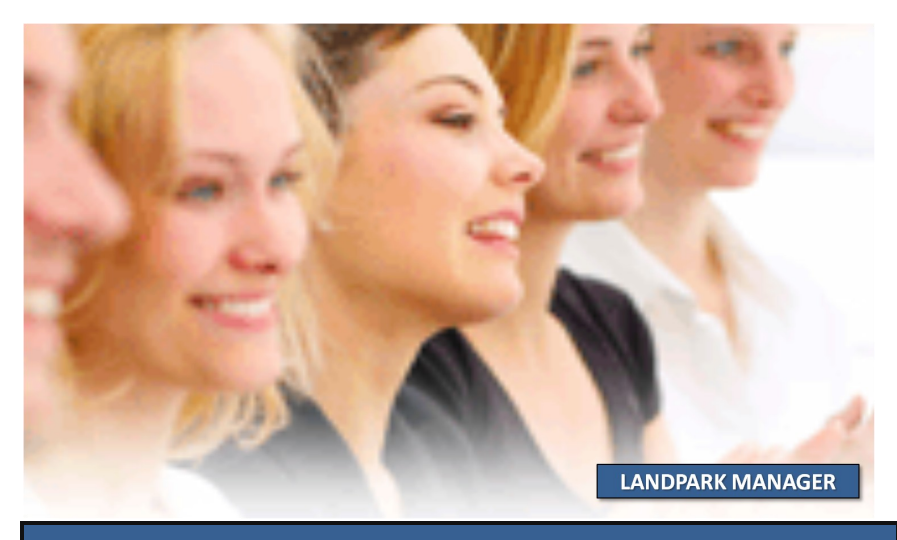

#### AVENANT AU CONTRAT DE MAINTENANCE ASSOCIÉ AU LOGICIEL

| Avenants                      | Fiche d'un contrat de l                           | maintenance                              |         |  |  |  |  |  |  |  |  |
|-------------------------------|---------------------------------------------------|------------------------------------------|---------|--|--|--|--|--|--|--|--|
| Ajouter +                     | Date envoi avenant :                              | 22/12/2008 Date acceptation : 22/12/2008 | ОК 📀    |  |  |  |  |  |  |  |  |
| Supprimer 🗙<br>Historique     | Référence du contrat :<br>Code interne matériel : | AVT 2458 PC-EXEMPLE                      | Annuler |  |  |  |  |  |  |  |  |
|                               | Type d' intervention :                            | SUR SITE                                 |         |  |  |  |  |  |  |  |  |
|                               | Délai d' intervention : 1 JOUR                    |                                          |         |  |  |  |  |  |  |  |  |
|                               | Type de prolongation :                            | ANNUELLE                                 |         |  |  |  |  |  |  |  |  |
|                               | Date de début :                                   | 22/12/2008 Date de fin : 22/12/2009      |         |  |  |  |  |  |  |  |  |
|                               | Début Prolongation :                              | 22/12/2009 Fin Prolongation : 22/12/2010 |         |  |  |  |  |  |  |  |  |
|                               | Alerte fin de contrat :                           | Oui O Non Date d'alerte : 22/12/2010     |         |  |  |  |  |  |  |  |  |
| Avenant<br>à un contrat<br>de | Commentaires :                                    | FACTURATION A VOIR                       |         |  |  |  |  |  |  |  |  |
| maintenance                   |                                                   | -                                        |         |  |  |  |  |  |  |  |  |
|                               | Périodicité : Mensuel 👻 Echéance : 10 du mois 👻 🛄 |                                          |         |  |  |  |  |  |  |  |  |
|                               | Montant :                                         | 450€                                     |         |  |  |  |  |  |  |  |  |
|                               | Fournisseur :                                     | CANON Voir la fiche                      |         |  |  |  |  |  |  |  |  |
|                               |                                                   |                                          |         |  |  |  |  |  |  |  |  |
|                               |                                                   |                                          | 11.     |  |  |  |  |  |  |  |  |

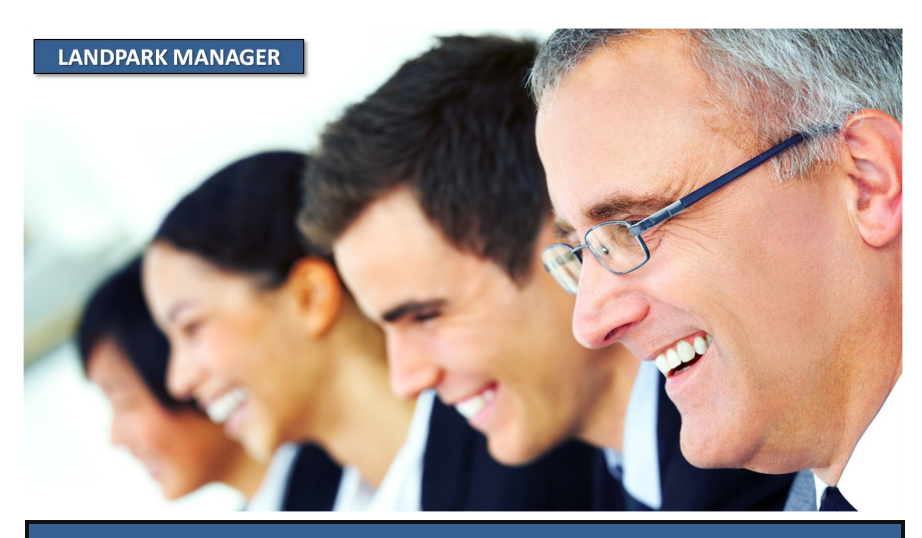

#### LE FINANCEMENT D'UN LOGICIEL

| Cette fenêtre         | Fiche a  | unnnancement        |           |              |             |          |                  |           |                |    |        |
|-----------------------|----------|---------------------|-----------|--------------|-------------|----------|------------------|-----------|----------------|----|--------|
| vous permet <u>de</u> | Code ir  | nterne :            | AC - 1    | 13/06/07     |             | Date     | d' achat :       |           | 06/09/2007     | ٦  | ОК     |
| calculer le           | Prix HT  |                     |           |              | 1250.€      |          |                  |           |                | _  | Annule |
| financement           | That it  |                     |           |              | 1200 0      |          |                  | _         |                |    |        |
| d'un logiciel         | Mode o   | l' amortissement :  | Linéair   | re           | -           | Nbre     | années amortisse | ement : 3 |                |    |        |
| Après avoir           | Valeur   | au :                | 22/12/    | /2008        |             | Valeu    | r résiduelle :   |           | 718            | €  |        |
| ,<br>rattaché des     |          |                     |           |              |             |          |                  |           |                |    |        |
| paramètres            | Mois Ani | née                 | _         | _            | Amo         | ortissen | nent             | Valeur    |                | Ð  |        |
| ,<br>d'achat au       | 09-2007  | ,                   |           |              |             |          | 11€              |           | 1239           |    |        |
| matériel. vous        | 10-2007  | ,                   |           |              |             |          | 35€              |           | 1204           |    |        |
| pouvez calculer       | 11-2007  | ,                   |           |              |             |          | 35€              |           | 1170           |    |        |
| le financement        | 12-2007  | ,                   |           |              |             |          | 35€              |           | 1135           |    |        |
| selon 2 modes         | 01-2008  | 1                   |           |              |             |          | 35€              |           | 1100           |    |        |
| l'amortissement       | 02-2008  | 1                   |           |              |             |          | 35€              |           | 1066           |    | 9      |
| linéaire ou           | 03-2008  | )                   |           |              |             |          | 35€              |           | 1031           |    |        |
| dégressif             | 04-2008  | 04-2008             |           |              |             | 35€      |                  |           | 996            | 96 |        |
| uegressii             | 05-2008  |                     |           |              |             |          | 35€              |           | 961            | -  | 3      |
|                       | Année    | Amortissement an    | nnée Lig  | gne budgétai | ire Libellé |          | Montant utilisé  | Nb_       | articles_achat | П  |        |
|                       | 2007     | 1                   | 15€ M     | AT-INFO      | Ordina      | teurs    | 857              | 77€       | 7              |    |        |
|                       | 2008     | 4                   | 17€ M     | AT-INFO      | Ordina      | teurs    | 857              | 77€       | 7              |    |        |
|                       | 2009     | 4                   | 17€ M     | AT-INFO      | Ordina      | teurs    | 857              | 77€       | 7              |    |        |
| Affectation           | 2010     | 21                  | 67€ M     | AT-INFO      | Ordina      | teurs    | 857              | 77€       | 7              |    |        |
|                       |          |                     |           |              |             |          |                  |           |                |    |        |
| aux lignes            |          |                     |           |              |             |          |                  |           |                | -  | -      |
| budgetaires           |          |                     |           |              |             |          |                  |           |                |    | -      |
|                       | Affecter | cet amortissement a | à une lig | gne budgétai | ire déjà cr | éée      |                  |           |                |    |        |

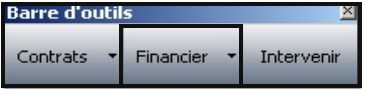

Cette barre d'outils s'active lors de l'ouverture de la fiche d'un objet. Vous pouvez recalculez le financement du logiciel

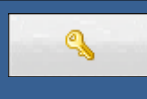

Ce bouton vous permet de déverrouiller le calcul des amortissements de façon à modifier les paramètres

Ce bouton vous permet d'exécuter le calcul des amortissements

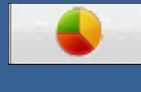

Ce bouton vous permet de rattacher la ligne sélectionnée à une ligne budgétaire

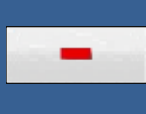

Ce bouton vous permet de désaffecter la ligne sélectionnée de la ligne budgétaire à laquelle elle est associée

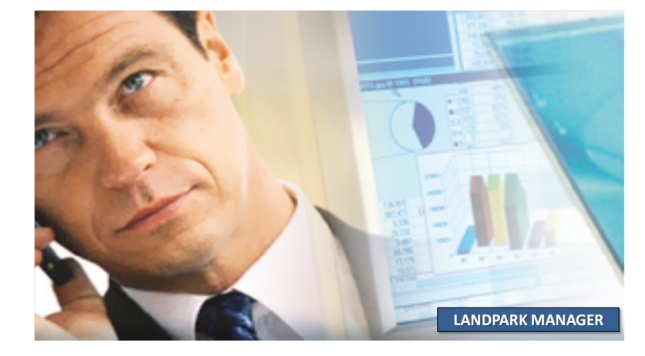

#### ASSOCIER UN LOGICIEL À UN BUDGET

|                                         | Fiche d'un achat                                |                                  |                                            |                                                                    |                                                                               |                                              |
|-----------------------------------------|-------------------------------------------------|----------------------------------|--------------------------------------------|--------------------------------------------------------------------|-------------------------------------------------------------------------------|----------------------------------------------|
|                                         | Paramètres d'acha                               | ıt                               |                                            |                                                                    |                                                                               | ок 🕑                                         |
| Cette fenêtre                           | Société                                         | Cerus Informatique               |                                            |                                                                    |                                                                               |                                              |
| vous permet<br>de faire le              | Bon commande:                                   | BC 2610                          |                                            | Code interne: PC-EXEM                                              | MPLE                                                                          |                                              |
| lien entre le                           | Facture:                                        | FA 2610                          |                                            | Date d' achat:                                                     | 13/06/2007                                                                    |                                              |
| paramètre<br>d'achat                    | Bon livraison:                                  | BL 2610                          |                                            | Date de livraison:                                                 | 08/10/2007                                                                    |                                              |
| associé au                              | No immobilisation:                              | IM 2610                          |                                            | Date mise en service:                                              | 06/09/2007                                                                    |                                              |
| poste et une                            |                                                 |                                  | 12E0 E                                     |                                                                    | 0070372007                                                                    |                                              |
| budgétaire                              |                                                 |                                  | 1250€                                      |                                                                    |                                                                               |                                              |
|                                         | Fournisseur:                                    | HEWLETT PACKARD                  |                                            |                                                                    | Voir la fiche                                                                 |                                              |
|                                         | Affectation ligne b                             | udgétaire                        |                                            |                                                                    |                                                                               |                                              |
|                                         | Ligne budgétaire:                               | MAT-INFO                         |                                            |                                                                    |                                                                               |                                              |
|                                         | Libellé:                                        | Ordinateurs                      |                                            |                                                                    |                                                                               |                                              |
|                                         | Montant prévu :                                 | 2980                             | 00€ Nbre a                                 | rticles prévus: 280                                                |                                                                               |                                              |
|                                         | Montant utilisé :                               | 845                              | 52€ Nbre a                                 | rticles achetés: 3                                                 |                                                                               |                                              |
|                                         |                                                 | /                                |                                            |                                                                    |                                                                               |                                              |
|                                         | Fiche d'un achat                                |                                  |                                            |                                                                    |                                                                               |                                              |
|                                         |                                                 | /                                |                                            |                                                                    |                                                                               |                                              |
| <b>Affectation aux lig</b><br>tation de | n <b>es budgétaires</b> a<br>es montants et des | vec décrémen-<br>articles prévus |                                            | Ce bouton vou<br>d'achat, à une<br>Ce bouton vou<br>le paramètre d | s permet d'affec<br>ligne budgétaire<br>s permet de dés<br>'achat de la ligne | ter le paramètre<br>affecter<br>e budgétaire |
|                                         |                                                 |                                  | Barre d'outils<br>Contrats • Fi<br>Vous po | inander ▼ Intervenir l'ouver<br>uvez affecter le logiciel          | parre d'outils s'au<br>ture de la fiche c<br>à un budget                      | ctive lors de<br>d'un logiciel.              |
|                                         |                                                 |                                  |                                            |                                                                    |                                                                               |                                              |

LANDPARK MANAGER

#### **HISTORIQUE DES CONTRATS PAR LOGICIEL**

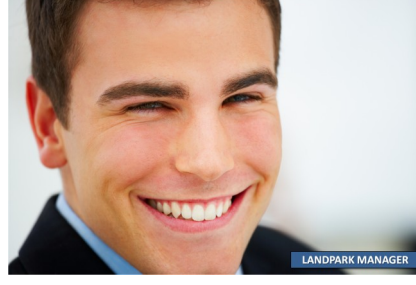

|                                                                                                    |                                                                                                    | Contrat de                                                         | Référence du con                                                                                          | trat                                                                                               | Quate de début                                                                                      | QDate de fin                                                                                    | QDissocié le         | 0                | <u>ک</u> آ   | Fermer | 0 |
|----------------------------------------------------------------------------------------------------|----------------------------------------------------------------------------------------------------|--------------------------------------------------------------------|----------------------------------------------------------------------------------------------------|----------------------------------------------------------------------------------------------------|----------------------------------------------------------------------------------------------------|-------------------------------------------------------------------------------------------------|----------------------|------------------|--------------|--------|---|
|                                                                                                    |                                                                                                    | Maintenance                                                        | CONT-MAINT-01                                                                                             |                                                                                                    | 27/09/2006                                                                                          | 24/08/2007                                                                                      | 13/12/201            | 0 10:34:46       |              | Connor |   |
|                                                                                                    |                                                                                                    | Maintenance                                                        | CMAINT 001                                                                                                |                                                                                                    | 15/06/2007                                                                                          | 06/10/2007                                                                                      |                      |                  |              |        |   |
|                                                                                                    |                                                                                                    | Mainteenance                                                       | CHIMINI _001                                                                                              |                                                                                                    | 10/00/2007                                                                                          | 00/10/200/                                                                                      |                      |                  |              |        |   |
|                                                                                                    |                                                                                                    |                                                                    |                                                                                                    |                                                                                                    |                                                                                                    |                                                                                                 |                      |                  |              |        |   |
|                                                                                                    |                                                                                                    |                                                                    |                                                                                                    |                                                                                                    |                                                                                                    |                                                                                                 |                      |                  |              |        |   |
|                                                                                                    |                                                                                                    |                                                                    |                                                                                                    |                                                                                                    |                                                                                                    |                                                                                                 |                      |                  |              |        |   |
|                                                                                                    | AGER                                                                                                    |                                                                    |                                                                                                    |                                                                                                    |                                                                                                    |                                                                                                 |                      |                  |              |        |   |
| LANDPARK WAN                                                                                                    | AGER                                                                                                    |                                                                    |                                                                                                    |                                                                                                    |                                                                                                    |                                                                                                 |                      |                  |              |        |   |
|                                                                                                    |                                                                                                    |                                                                    |                                                                                                    |                                                                                                    |                                                                                                    |                                                                                                 |                      |                  |              |        |   |
|                                                                                                    |                                                                                                    |                                                                    |                                                                                                    |                                                                                                    |                                                                                                    |                                                                                                 |                      |                  |              |        |   |
|                                                                                                    |                                                                                                    |                                                                    |                                                                                                    |                                                                                                    |                                                                                                    |                                                                                                 |                      |                  |              |        |   |
|                                                                                                    | Historique                                                                                                    | dos contrate                                                       |                                                                                                    |                                                                                                    |                                                                                                    |                                                                                                 |                      |                  |              |        |   |
|                                                                                                    | mistorique                                                                                                    | des contrats                                                       |                                                                                                    |                                                                                                    |                                                                                                    |                                                                                                 |                      |                  |              |        |   |
|                                                                                                    | Filtre                                                                                                    |                                                                    |                                                                                                    |                                                                                                    |                                                                                                    |                                                                                                 |                      | Fermer           | 0            |        |   |
|                                                                                                    | Type de contr                                                                                                    | rat : Tous                                                         |                                                                                                    | <ul> <li>Société : 1</li> </ul>                                                                    | outes                                                                                               |                                                                                                 | 7   2                |                  |              |        |   |
|                                                                                                    |                                                                                                    |                                                                    |                                                                                                    |                                                                                                    |                                                                                                    |                                                                                                 |                      | Imprimer         | 10 I         |        |   |
|                                                                                                    | Contrat de…                                                                                                    | Q Référence du contrat                                             | o Date de début                                                                                           | o Date de fin                                                                                      | o Type de contrat                                                                                   | Q Prix du contrat                                                                               | <u></u>              | Détails          | P            |        |   |
|                                                                                                    | Garantie                                                                                                    | CONT-GAR-01                                                        | 27/08/2006                                                                                                | 03/12/2006                                                                                         | Annuel                                                                                              | 15                                                                                              | 00,00 🔺 🕒            |                  |              |        |   |
|                                                                                                    | Location                                                                                                    | CONT-LOC-01                                                        | 30/06/2006                                                                                                | 17/02/2007                                                                                         | Annuel                                                                                              | 25                                                                                              | 00,00                |                  |              |        |   |
|                                                                                                    | Maintenance                                                                                                    | CMAINT_001                                                         | 15/06/2007                                                                                                | 06/10/2007                                                                                         | Annuel                                                                                              | 10                                                                                              | 00,00                |                  |              |        |   |
|                                                                                                    | Prêt                                                                                                    | CONT-PRET-01                                                       | 07/08/2007                                                                                                | 29/05/2007                                                                                         | Annuel                                                                                              | 65                                                                                              | 00.00                |                  |              |        |   |
|                                                                                                    | Garantie                                                                                                    | CONT-GAR-02                                                        | 18/01/2006                                                                                                | 09/11/2006                                                                                         | Annuel                                                                                              | 1 (                                                                                             | 100,00               |                  |              |        |   |
|                                                                                                    | Location                                                                                                    | CONT-LOC-02                                                        | 12/06/2006                                                                                                | 20/04/2007                                                                                         | Annuel                                                                                              | 1 2                                                                                             | :00,00               |                  |              |        |   |
|                                                                                                    | Maintenance                                                                                                    | CONT-MAINT-01                                                      | 27/09/2006                                                                                                | 24/08/2007                                                                                         | Annuel                                                                                              | 35                                                                                              | 00,00                |                  |              |        |   |
|                                                                                                    | Prêt                                                                                                    | CONT-PRET-02                                                       | 13/01/2006                                                                                                | 13/01/2007                                                                                         | annuel                                                                                              | 3                                                                                               | 50,00                |                  |              |        |   |
|                                                                                                    | Garantie                                                                                                    | CONT-GAR-03                                                        | 04/05/2006                                                                                                | 14/04/2007                                                                                         | Annuel                                                                                              | 1 3                                                                                             | 90,00                |                  |              |        |   |
|                                                                                                    | Garantie                                                                                                    | CONT-GAR-04                                                        | 06/02/2006                                                                                                | an instant                                                                                         | Annual                                                                                              |                                                                                                 | 00.00                |                  |              |        |   |
|                                                                                                    |                                                                                                    | contraint of                                                       | 06/03/2006                                                                                                | 28/07/2006                                                                                         | ALLIGET                                                                                             |                                                                                                 | 20,00                |                  |              |        |   |
|                                                                                                    |                                                                                                    |                                                                    | 06/03/2006                                                                                                | 28/07/2006                                                                                         | Alliluei                                                                                            |                                                                                                 | 20,00                |                  |              |        |   |
|                                                                                                    |                                                                                                    |                                                                    | 06/03/2006                                                                                                | 28/07/2006                                                                                         | Airidei                                                                                             |                                                                                                 | 20,00                |                  |              |        |   |
|                                                                                                    |                                                                                                    |                                                                    | 06/03/2006                                                                                                | 28/07/2006                                                                                         | Annuer                                                                                              |                                                                                                 | 20,00                |                  |              |        |   |
|                                                                                                    |                                                                                                    |                                                                    | 06/03/2006                                                                                                | 28/07/2006                                                                                         | Annuer                                                                                              |                                                                                                 | 20,00                |                  |              |        |   |
| Eléments assoc                                                                                                    | ciés au contrat : CO                                                                                                    | NT-GAR-01                                                          | 00/03/2008                                                                                                | 28/07/2006                                                                                         | AURUEI                                                                                              |                                                                                                 |                      |                  |              |        |   |
| Eléments assoc                                                                                                    | ciés au contrat : CO                                                                                                    | NT-GAR-01                                                          | 06/05/2008                                                                                                | 28/07/2006                                                                                         | Annuer                                                                                              |                                                                                                 | 20,00                |                  |              |        |   |
| Eléments assoc                                                                                                    | ciés au contrat : CO                                                                                                    | NT-GAR-01                                                          |                                                                                                    | 28/07/2006                                                                                         |                                                                                                    | Reto                                                                                            | 20,00<br>            |                  |              |        |   |
| Eléments assoc<br>Détail contrat<br>Référence du contrat                                                                                                    | ciés au contrat : CO<br>t : [CONT-GAR-01                                                                                                    | NT-GAR-01                                                          | e début : 27/                                                                                             | 28/07/2006                                                                                         | e fin : 03/12                                                                                       | /2006                                                                                           | 20,00<br>ur <u>0</u> |                  |              |        |   |
| Eléments assoc<br>Détail contrat<br>Référence du contrat<br>Type de contrat :                                                                                                    | ciés au contrat ; CO<br>t : [CONT-GAR-01<br>Annuel                                                                                                    | NT-GAR-01<br>Date d                                                | e début : 27/                                                                                             | 28/07/2006<br>08/2006 Date o<br>Jelle                                                              | e fin : 03/12                                                                                       | /2006                                                                                           | 20,00<br>ur 0        |                  |              |        |   |
| Eléments assoc<br>Détail contrat<br>Référence du contrat<br>Type de contrat :                                                                                                    | ciés au contrat ; COI<br>t: CONT-GAR-01<br>Annuel                                                                                                    | NT-GAR-01<br>Date d                                                | e début : 27/                                                                                             | 28/07/2006<br>08/2006 Date c                                                                       | e fin : 03/12                                                                                       | /2006                                                                                           | 20,00<br>ur 0        |                  |              |        |   |
| Eléments assoc<br>Détail contrat<br>Référence du contrat<br>Type de contrat :<br>Montant :                                                                                                    | ciés au contrat : CO<br>t: CONT-GAR-01<br>Annuel<br>1 500,00 €                                                                                                    | NT-GAR-01<br>Date d<br>Début                                       | e début : 27/<br>prolongation : 04/                                                                       | 28j0//2006<br>08/2006 Date c<br>uele<br>12/2006 Fin Pro                                            | e fin : 03/12                                                                                       | /2006                                                                                           | 20,00<br>ur (0)      |                  |              |        |   |
| Eléments assoc<br>Détail contrat<br>Référence du contrat<br>Type de contrat :<br>Montant :<br>Eourpicear:                                                                                                    | ciés au contrat ; CO<br>t: (CONT-GAR-01<br>Annuel<br>1 500,00 e)                                                                                                    | NT-GAR-01<br>Date d<br>Début<br>Début                              | e début : 27/<br>e prolongation : 04/<br>Prolongation : 04/                                               | 28j0//2006<br>08/2006 Date c<br>sele<br>12/2006 Fin Pro                                            | e fin : 03/12<br>longation : 29/11                                                                  | /2006                                                                                           | 20,00<br>ur (0)      |                  |              |        |   |
| Eléments assoc<br>Détail contrat<br>Référence du contrat<br>Type de contrat :<br>Montant :<br>Fournisseur:                                                                                                    | ciés au contrat ; CO<br>t : CONT-GAR-01<br>Annuel<br>1 500,00 €<br>HEWLETT PACKARD                                                                                                    | Date d<br>Type d<br>Débuk                                          | e début : 27//<br>e prolongation : Annu<br>Prolongation : 04/                                             | 28j0//2006<br>08/2006 Date o<br>Jelle<br>12/2006 Fin Pro<br>Suel Echéa                             | e fin : 03/12<br>longation : 29/11                                                                  | /2006<br>/2007<br>is                                                                            | 20,00<br>ur 0        |                  |              |        |   |
| Eléments assor<br>Détail contrat<br>Référence du contral<br>Type de contrat :<br>Montant :<br>Fournisseur:<br>Matériale actuellen                                                                                                    | ciés au contrat : CO<br>t: (CONT-GAR-01<br>Annuel<br>1 500,00 €<br>HEWLETT PACKARD                                                                                                    | NT-GAR-01<br>Date d<br>Début<br>Périod                             | e début : 27/<br>e prolongation : Annu<br>Prolongation : 04/<br>sité : Men                                | 28j0//2006<br>08/2006 Date c<br>uelle<br>12/2006 Fin Pro<br>suel Echéai                            | e fin : 03/12<br>longation : 29/11                                                                  | /2006<br>/2007<br>/s                                                                            | 20,00<br>ur 0        |                  |              |        |   |
| Eléments assoc<br>Détail contrat<br>Référence du contral :<br>Type de contrat :<br>Montant :<br>Fournisseur:<br>Matériels actuellem<br>Matériels actuellem                                                                                                    | ciés au contrat ; CO<br>t: (CONT-GAR-01<br>Annuel<br>1 500,00 €]<br>HEWLETT PACKARD<br>ment associés<br>o Tone de matériel                                                                                                    | Date d<br>Date d<br>Debut<br>Périod                                | e début : 27/<br>e prolongation : 04/<br>rrolongation : 04/<br>ité : Men<br>e concernent o Tune           | 28j0//2006<br>Date c<br>uelle<br>12/2006 Fin Pro-<br>suel Echéan<br>sode matériel                  | e fin : 03/12<br>longation : 29/11<br>nce : 10 du mo                                                | /2006<br>/2007<br>is                                                                            | 20,00<br>ur 0        |                  |              |        |   |
| Eléments assoc<br>Détail contrat<br>Référence du contrat<br>Type de contrat :<br>Montant :<br>Fournisseur:<br>Matériels actuellen<br>dode interne<br>- CERMIPIE                                                                                                    | ciés au contrat ; CO<br>t: CONT-GAR-01<br>Annuel<br>I 500,00 €<br>HEWLETT PACKARD<br>ment associés<br>Q Type de matériel<br>Poete                                                                                                    | Date d<br>Date d<br>Debut<br>Début<br>Official<br>Code interr      | e début : 27/<br>e prolongation : Annu<br>Prolongation : 04/<br>ité : Men<br>: anciennement as<br>e Type  | 28j0//2006<br>Date c<br>Jalle<br>12/2006 Fin Pro<br>suel Echéa<br>sociés<br>de matériel            | e fin : 03/12<br>longation : 29/11<br>icce : 10 du mo                                               | /2006<br>/2007<br>is                                                                            | ur ()                |                  |              |        |   |
| Eléments assoc<br>Détail contrat<br>Référence du contral<br>Type de contrat :<br>Montant :<br>Fournisseur:<br>Matériels actuellen<br>ode interne<br>CEXEMPLE<br>CUEMPLE                                                                                                    | ciés au contrat : CO<br>t: (CONT-GAR-01<br>Annuel<br>1 500,00 €<br>HEWLETT PACKARD<br>Nette associés<br>Q Type de matériel<br>Poste<br>Poste                                                                                                    | AT-GAR-01<br>Date d<br>Début<br>Périodi                            | e début : 27/<br>e prolongation : Annu<br>prolongation : 04/<br>ité : Men<br>itanciennement as<br>eType   | 28j0//2006<br>Date c<br>uele<br>12/2006 Fin Pr<br>Echéa<br>sociés<br>de matériel                   | e fin : 03/12<br>longation : 29/11<br>longation : 29/11                                             | /2006<br>/2007<br>is                                                                            |                      |                  |              |        |   |
| Eléments assoc<br>Détail contrat<br>Référence du contral<br>Type de contrat :<br>Montant :<br>Fournisseur:<br>Matériels actuellen<br>doie interne<br>C-EXEMPLE<br>C-VENT - 11<br>C-VENT - 12                                                                                                    | ciés au contrat : CO<br>t : CONT-GAR-01<br>Annuel<br>1 S00,00 €<br>HEWLETT PACKARD<br>nent associés<br>nent associés<br>Poste<br>Poste<br>Poste<br>Poste                                                                                                    | NT-GAR-01<br>Date d<br>Début<br>Périodi<br>Q                       | e début : 27/<br>e prolongation : 04/<br>rolongation : 04/<br>aité : Men<br>anciennement as:<br>e _ Type  | 28/07/2006<br>08/2006 Date c<br>uelle<br>12/2006 Fin Pro-<br>souel Echéan<br>sociés<br>de matériel | e fin : 03/12<br>longation : 29/11<br>once : 10 du mo                                               | /2006<br>/2007<br>is                                                                            | 20,00<br>ur ()       |                  |              |        |   |
| Eléments assoc<br>Détail contrat<br>Référence du contral<br>Type de contrat :<br>Montant :<br>Fournisseur:<br>Matériels actuellen<br>ode interne<br>C-VENT - 11<br>C-VENT - 13                                                                                                    | ciés au contrat ; CO<br>t : CONT-GAR-01<br>Annuel<br>HEWLETT PACKARD<br>ment associés<br>Q Type de matériel<br>Poste<br>Poste<br>Poste<br>Poste<br>Poste                                                                                                    | NT-GAR-01<br>Date d<br>Début<br>Périod                             | e début : 27/<br>e prolongation : 24/<br>irolongation : 04/<br>stát : Men<br>s anciennement ass<br>eType  | 28j0//2006<br>D8/2006 Date c<br>uelle<br>12/2006 Fin Pro<br>suel Echéan<br>sociés<br>de matériel   | e fin : 03/12<br>longation : 29/11<br>nce : 10 du mo                                                | /2006<br> /2007<br> s                                                                           | ur ()                |                  |              |        |   |
| Eléments assor<br>Détail contrat<br>Référence du contrat :<br>Montant :<br>Fournisseur:<br>Matériels actuellen<br>de interne<br>C-EXEMPLE<br>C-VENT - 11<br>C-VENT - 12<br>C-VENT - 13<br>C-VENT - 14                                                                                                    | ciés au contrat ; CO<br>t : CONT-GAR-01<br>Annuel<br>I : 500,00 €<br>HEWLETT PACKARD<br>Note<br>Poste<br>Poste<br>Poste<br>Poste<br>Poste<br>Poste<br>Poste<br>Poste<br>Poste<br>Poste<br>Poste<br>Poste                                                                                                    | NT-GAR-01<br>Date d<br>Début<br>Périod<br>Matériek<br>Code interr  | e début : 27/<br>e prolongation : Annu<br>vrolongation : 04/<br>ité : Men<br>e QType                      | 28j0//2006<br>Date c<br>Jelle<br>12/2006 Fin Prc<br>suel Echéai<br>sociés<br>de matériel           | e fin : 03/12<br>longation : 29/11<br>ice : 10 du mo                                                | /2006<br>/2007<br>is                                                                            |                      |                  |              |        |   |
| Eléments assoc<br>Détail contrat<br>Référence du contral<br>Type de contrat :<br>Montant :<br>Fournisseur:<br>Matériels actuellen<br>de interne<br>C-EXEMPLE<br>C-VENT - 11<br>C-VENT - 12<br>C-VENT - 13<br>C-CAPNT - 14<br>C-CAPNT - 14                                                                                                    | ciós au contrat : CO<br>t: CONT-GAR-01<br>Annuel<br>1 500,00 €<br>HEWLETT PACKARD<br>Poste<br>Poste<br>Poste<br>Poste<br>Poste<br>Poste<br>Poste<br>Poste<br>Poste<br>Poste<br>Poste                                                                                                    | NT-GAR-01<br>Date d<br>Début<br>Périod<br>Matériek                 | e début : 27/<br>e prolongation : 04/<br>sté : Men<br>e QType                                             | 28j0//2006<br>Date c<br>uelle<br>12/2006 Fin Pro<br>12/2006 Echéar<br>sociés<br>de matériel        | e fin : 03/12<br>longation : 29/11<br>ice : 10 du mo                                                | /2006<br>/2007<br>is                                                                            | 20,00<br>ur (0)      |                  |              |        |   |
| Eléments assoc<br>Détail contrat<br>Référence du contral<br>Type de contrat :<br>Montant :<br>Fournisseur:<br>Matériels actuellen<br>Oce interne<br>C-EXEMPLE<br>C-VENT - 11<br>C-VENT - 11<br>C-VENT - 11<br>C-VENT - 12<br>C-VENT - 13<br>C-ADMI - 14<br>C-CMET - 15<br>C-CMEN - 15<br>C-MEN - 15<br>C-MEN - 15 | ciés au contrat : CO<br>t: CONT-GAR-01<br>Annuel<br>I 500,00 €<br>HEWLETT PACKARD<br>Methadology<br>Poste<br>Poste<br>Poste<br>Poste<br>Poste<br>Poste<br>Poste<br>Poste<br>Poste<br>Poste<br>Poste<br>Poste<br>Poste<br>Poste<br>Poste<br>Poste<br>Poste<br>Poste<br>Poste                                                                                                    | NT-GAR-01<br>Date d<br>Début<br>Périod                             | e début : 27/<br>e prolongation : Ann<br>Prolongation : 04/<br>sité : Men<br>e QType                      | 28j0//2006<br>D8/2006 Date c<br>uelle<br>12/2006 Fin Pro<br>suel Echéal<br>de matériel             | e fin : 03/12<br>longation : 29/11<br>nce : 10 du mo                                                | /2006<br> /2007<br> /2007                                                                       | ur ()                |                  |              |        |   |
| Eléments assoc<br>Détail contrat<br>Référence du contrat<br>Type de contrat :<br>Montant :<br>Fournisseur:<br>Matériels actuellen<br>dode interne<br>(-VENT - 12<br>C-VENT - 12<br>C-VENT - 13<br>(-ADMI - 14<br>(-CADMI - 15<br>C-TMIC - 10<br>C-TMIC - 10                                                                                                    | ciés au contrat ; CO<br>t : CONT-GAR-01<br>Annuel<br>I 500,00 €<br>HEWLETT PACKARD<br>Ment associés<br>Q Type de matériel<br>Poste<br>Poste<br>Poste<br>Poste<br>Poste<br>Poste<br>Poste<br>Poste<br>Poste<br>Poste<br>Poste<br>Poste<br>Poste<br>Poste<br>Poste                                                                                                    | NT-GAR-01<br>Date d<br>Début<br>Périod<br>Matériel:<br>Code interr | e début : 27/<br>e prolongation : Annu<br>Prolongation : 04/<br>ité : Men<br>: anciennement as<br>eType   | 28j0//2006<br>Date c<br>Jelle<br>12/2006 Fin Pro<br>Suci Echéan<br>Sociés<br>de matériel           | e fin : 03/12<br>longation : 29/11<br>icce : 10 du mo                                               | /2006<br>/2007<br>is                                                                            |                      |                  |              |        |   |
| Eléments assoc<br>Détail contrat<br>Référence du contral<br>Type de contrat :<br>Montant :<br>Fournisseur:<br>Matériels actuellen<br>del interne<br>CC-REMPLE<br>CC-VENT - 11<br>CC-VENT - 12<br>CC-VENT - 13<br>CC-VENT - 13<br>CC-VENT - 13<br>CC-VENT - 15<br>CC-NIC - 17<br>CC-NIC - 17                         | ciós au contrat : CO<br>E: CONT-GAR-01<br>Annuel<br>1 500,00 €<br>HEWLETT PACKARD<br>Poste<br>Poste<br>Pos | NT-GAR-01 Date d Type d Début Périod Matériek                      | e début : 27/<br>e prolongation : 04/<br>sté : Men<br>anciennement as:<br>eType                           | 28j0//2006<br>Date c<br>uele<br>12/2006 Fin Pro<br>Suciés<br>de matériel                           | e fin : 03/12<br>longation : 29/11<br>ice : 10 du mo                                                | /2006<br>/2007<br>/s                                                                            |                      |                  |              |        |   |
| Eléments assoc<br>Détail contrat<br>Référence du contral<br>Type de contrat :<br>Montant :<br>Fournisseur:<br>Matériels actuellen<br>code interne<br>C-EXEMPLE<br>C-VENT - 11<br>C-VENT - 12<br>C-VENT - 12<br>C-VENT - 12<br>C-VENT - 13<br>C-ADMI - 14<br>C-CMPT - 15<br>C-INGL - 19<br>C-INGL - 19<br>C-INGL - 19<br>C-INGL - 10                                                                                                    | ciés au contrat : CO<br>t: CONT-GAR-01<br>Annuel<br>1 500,00 €<br>HEWLETT PACKARD<br>Met Associés<br>Q Type de matériel<br>Poste<br>Poste<br>Post       | NT-GAR-01<br>Date d<br>Début<br>Périod                             | e début : 27/<br>e prolongation : Annu<br>Prolongation : 04/<br>sité : Men<br>anciennement as<br>e _ Type | 28j0//2006<br>Date c<br>uelle<br>12/2006 Fin Pro<br>suel Echéar<br>sociés<br>de matériel           | e fin : 03/12<br>longation : 29/11<br>nce : 10 du mo                                                | /2006<br>/2007<br>15<br>3<br>10<br>10<br>10<br>10<br>10<br>10<br>10<br>10<br>10<br>10           | objets a             | ssocié           | s au         |        |   |
| Eléments assoc<br>Détail contrat<br>Référence du contral<br>Type de contrat :<br>Montant :<br>Fournisseur:<br>Matéricies actuellen<br>ode interne<br>C-VENT - 11<br>C-VENT - 12<br>C-VENT - 11<br>C-VENT - 12<br>C-VENT - 13<br>C-ADMI - 14<br>C-CADMI - 14<br>C-CADMI - 14<br>C-CINGL - 17<br>C-INGL - 19<br>C-INGL - 20<br>C-VENT - 21                                                                                                    | ciós au contrat ; CO<br>t: CONT-GAR-01<br>Annuel<br>I 500,00 €<br>HEWLETT PACKARD<br>Ment associés<br>a Type de matériel<br>Poste<br>Poste<br>Pos       | NT-GAR-01 Date d Type d Début I Périod                             | e début : 27/<br>e prolongation : 04/<br>irolongation : 04/<br>ité : Men<br>: anciennement ass<br>eType   | 28j0//2006<br>D8/2006 Date c<br>Jelle<br>12/2006 Fin Pro<br>suci Echéa<br>de matériel              | e fin : 03/12<br>longation : 29/11<br>cce : 10 du mo                                                | /2006<br>/2007<br>is<br>s<br>s<br>a<br>a<br>a<br>a<br>a<br>a<br>a<br>a<br>a<br>a<br>a<br>a<br>a | objets a             | ssocié           | s au         | 1      |   |
| Eléments assor<br>Détail contrat<br>Référence du contral<br>Type de contrat :<br>Montant :<br>Fournisseur:<br>Matériels actuellen<br>del interne<br>CEXEMPLE<br>C-VENT - 11<br>C-VENT - 12<br>C-VENT - 13<br>C-ADM1 - 14<br>C-CMPT - 15<br>C-INGL - 19<br>C-INGL - 19<br>C-INGL - 20<br>C-VENT - 21<br>C-VENT - 21                                                                                                    | ciós au contrat : CO<br>E: CONT-GAR-01<br>Annuel<br>1 500,00 €<br>HEWLETT PACKARD<br>Poste<br>Poste                                                                                                    | NT-GAR-01 Date d Type d Début Périod Code interr                   | e début : 27/<br>e prolongation : Annu<br>Prolongation : 04/<br>ité : Men<br>anciennement as:<br>eType    | 28/07/2006<br>Date co<br>Jelle<br>12/2006 Fin Pro<br>Suel Echéan<br>Sociés<br>de matériel          | e fin : 03/12<br>longation : 29/11<br>ice : 10 du mo<br>Olissocié le<br>C détail de<br>ntrat et les | /2006<br>/2007<br>is<br>s actuels<br>s actuels<br>s anciens                                     | objets a             | ssocié<br>ssocié | s au<br>s au |        |   |

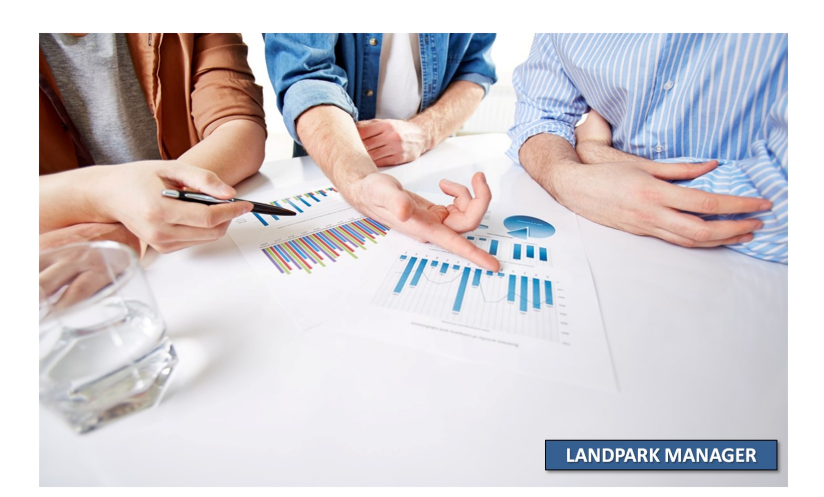

#### **GÉRER LES BUDGETS LOGICIELS**

| riitre                                                                                                    |                                                                                                    |                                                                                                    |                                                                                                    |                                                                                                    |                                                                                             |                                 |                              |                                                          | Fermer                                                                   |                          |
|----------------------------------------------------------------------------------------------------|----------------------------------------------------------------------------------------------------|----------------------------------------------------------------------------------------------------|----------------------------------------------------------------------------------------------------|----------------------------------------------------------------------------------------------------|---------------------------------------------------------------------------------------------|---------------------------------|------------------------------|----------------------------------------------------------|--------------------------------------------------------------------------|--------------------------|
| Société :                                                                                                    | Toutes                                                                                                    |                                                                                                    |                                                                                                    |                                                                                                    |                                                                                             | ·                               |                              |                                                          |                                                                          |                          |
|                                                                                                    |                                                                                                    |                                                                                                    |                                                                                                    |                                                                                                    |                                                                                             |                                 |                              |                                                          | Nouveau                                                                  |                          |
| Société                                                                                                    | o_Réf                                                                                                    | érence budget 🛛 🔿                                                                                       | Année 🔍 Mor                                                                                                    | ntant prévu 🔍 🔍                                                                                                    | lontant utilisé 🛛 🔍 S                                                                       | olde restant 🛛 👧                | N° Dossier Subver            | ition 🔍 🛅                                                | <u>M</u> odifier                                                         |                          |
| Cerus Infor                                                                                                    | rmatique Mat                                                                                                    | ériels informatique                                                                                     | 2 008                                                                                                    | 348 000,00 €                                                                                                    | 211 778,88€                                                                                 | 136 221,13€                     |                              |                                                          | Supprimer                                                                | _                        |
| Cerus Infor                                                                                                    | rmatique Loc                                                                                                    | ations de voitures                                                                                      | 2 008                                                                                                    | 36 000,00€                                                                                                    | 711,11€                                                                                     | 35 288,89€                      |                              |                                                          |                                                                          | _                        |
| Cerus Infor                                                                                                    | rmatique Télé                                                                                                    | éphonie mobile                                                                                          | 2 008                                                                                                    | 7 500,00€                                                                                                    | 600,00€                                                                                     | 6 900,00€                       |                              |                                                          | Imprimer                                                                 | _                        |
| Cerus Infor                                                                                                    | rmatique Mat                                                                                                    | ériel de Bureau                                                                                         | 2 008                                                                                                    | 6 500,00€                                                                                                    | 2 550,00€                                                                                   | 3 950,00€                       |                              |                                                          |                                                                          |                          |
| Cerus Infor                                                                                                    | rmatique Log                                                                                                    | iciels                                                                                                  | 2 008                                                                                                    | 20 000,00€                                                                                                    | 0,00€                                                                                       | 20 000,00€                      |                              |                                                          |                                                                          |                          |
|                                                                                                    |                                                                                                    |                                                                                                    |                                                                                                    |                                                                                                    |                                                                                             |                                 |                              |                                                          |                                                                          |                          |
|                                                                                                    |                                                                                                    |                                                                                                    |                                                                                                    |                                                                                                    |                                                                                             | Liste                           | des budaets                  |                                                          |                                                                          |                          |
|                                                                                                    |                                                                                                    |                                                                                                    |                                                                                                    |                                                                                                    |                                                                                             |                                 | area is a digette            |                                                          |                                                                          |                          |
|                                                                                                    |                                                                                                    |                                                                                                    |                                                                                                    |                                                                                                    |                                                                                             |                                 |                              |                                                          |                                                                          |                          |
|                                                                                                    |                                                                                                    |                                                                                                    |                                                                                                    |                                                                                                    |                                                                                             |                                 |                              |                                                          |                                                                          |                          |
|                                                                                                    |                                                                                                    |                                                                                                    |                                                                                                    |                                                                                                    |                                                                                             |                                 |                              |                                                          |                                                                          |                          |
|                                                                                                    |                                                                                                    |                                                                                                    |                                                                                                    |                                                                                                    |                                                                                             |                                 |                              |                                                          |                                                                          |                          |
|                                                                                                    |                                                                                                    |                                                                                                    |                                                                                                    |                                                                                                    |                                                                                             |                                 |                              |                                                          |                                                                          |                          |
|                                                                                                    |                                                                                                    |                                                                                                    |                                                                                                    |                                                                                                    |                                                                                             |                                 |                              |                                                          |                                                                          |                          |
| 5 enregistre                                                                                                    | ements                                                                                                    |                                                                                                    |                                                                                                    |                                                                                                    |                                                                                             |                                 |                              |                                                          |                                                                          |                          |
| o on og or o                                                                                                    | 011101100                                                                                                    |                                                                                                    |                                                                                                    |                                                                                                    |                                                                                             |                                 |                              |                                                          |                                                                          |                          |
| Fiche d'u                                                                                                    | ın budget                                                                                                    |                                                                                                    |                                                                                                    |                                                                                                    |                                                                                             |                                 |                              |                                                          |                                                                          |                          |
|                                                                                                    |                                                                                                    | _                                                                                                    |                                                                                                    |                                                                                                    |                                                                                             |                                 | _                            |                                                          | Earmar                                                                   |                          |
| Société                                                                                                    | <u>.</u>                                                                                                    | Cerus Informal                                                                                          | tique                                                                                                    |                                                                                                    |                                                                                             |                                 | Anné                         | ée (2008)                                                | renner                                                                   |                          |
| Société                                                                                                    | é:                                                                                                    | Cerus Informa                                                                                           | tique                                                                                                    |                                                                                                    |                                                                                             | [                               | Anné                         | ée : 2008                                                | Fermer                                                                   | _                        |
| Société<br>Référer                                                                                                    | e :<br>ence budget                                                                                                    | Cerus Informat                                                                                          | tique                                                                                                    |                                                                                                    | N° Dossier Su                                                                               | bvention : 25                   | Anné<br>1258                 | ée : 2008                                                | Annuler                                                                  | -                        |
| Société<br>Référer                                                                                                    | e :<br>nce budget                                                                                                    | Cerus Informal                                                                                          | tique                                                                                                    |                                                                                                    | N° Dossier Su                                                                               | bvention : 25                   | Anné<br>1258                 | e : 2008                                                 | Annuler                                                                  | _                        |
| Société<br>Référei<br>Montan                                                                                                    | e :<br>ince budget<br>nt prévu :                                                                                                    | Cerus Informal                                                                                          | tique                                                                                                    | 20 000,00 \$                                                                                                    | N° Dossier Su                                                                               | bvention : 25<br>é :            | Anné<br>1258                 | ée :2008<br>0,00€                                        | Annuler                                                                  | _                        |
| Société<br>Référer<br>Montan                                                                                                    | é :<br>nce budget<br>nt prévu :                                                                                                    | Cerus Informal                                                                                          | tique                                                                                                    | 20 000,00 \$                                                                                                    | N° Dossier Su<br>Montant utilis                                                             | bvention : 25                   | Anné<br>1258                 | ée:2008<br>0,00€                                         | Annuler                                                                  |                          |
| Société<br>Référei<br>Montan<br>Code lign                                                                                                    | é :<br>ince budget<br>nt prévu :<br>ne budgétair                                                                                                    | Cerus Informal<br>: Logiciels<br>e QLibellé                                                             | tique                                                                                                    | 20 000,00 \$                                                                                                    | N° Dossier Su<br>Montant utilis                                                             | bvention : 25<br>é :            | Anne<br>1258<br>QNom du s    | ée : 2008<br>0,00 €<br>ignatain 1                        | Annuler                                                                  | liq                      |
| Société<br>Référer<br>Montan<br>Code lign<br>21252                                                                                                    | é :<br>nce budget<br>nt prévu :<br>ne budgétair                                                                                                    | Cerus Informal<br>Logiciels<br>e Libellé                                                                | tique<br>:<br>:<br>:                                                                                                   | 20 000,00 <b>4</b><br>es                                                                                                    | N° Dossier Su<br>Montant utilis<br>Code de d<br>21252                                       | bvention : 25<br>é :            | Anne<br>1258<br>Q Nom du s   | ée : 2008<br>0,00 €<br>ignatair 1                        | Annuler                                                                  | liç                      |
| Société<br>Référer<br>Montan<br>Code lign<br>21252                                                                                                    | é :<br>nce budget<br>nt prévu :<br>ne budgétair                                                                                                    | Cerus Informal                                                                                          | tique                                                                                                    | 20 000,00 ŧ                                                                                                    | N° Dossier Su<br>Montant utilis<br>Code de d<br>21252                                       | bvention : 25<br>é :            | Anne<br>1258<br>             | ée : 2008<br>0,00 €<br>ignatain 1                        | Annuler<br>Nouvelle<br>Modifier                                          | liq                      |
| Société<br>Référer<br>Montan<br>Code lign<br>21252                                                                                                    | é :<br>nce budget<br>nt prévu :<br>ne budgétair                                                                                                    | Cerus Informal                                                                                          | tique                                                                                                    | 20 000,00 \$<br>es                                                                                                    | N° Dossier Su<br>Montant utilis<br>Code de d<br>21252                                       | bvention : 25<br>é :            | Anne<br>1258<br>Q Nom du s   | ée : 2008<br>0,00 €<br>ignatain 1                        | Nouvelle<br>Modifier                                                     | li                       |
| Société<br>Référer<br>Montan<br>Code lign<br>21252                                                                                                    | é :<br>nce budget<br>nt prévu :<br>ne budgétair                                                                                                    | Cerus Informal<br>: Logiciels<br>re QLibellé<br>logicie                                                 | tique                                                                                                    | 20 000,00 €<br>es                                                                                                    | N° Dossier Su<br>Montant utilis<br>Code de d<br>21252                                       | bvention : 25<br>é :            | Anne<br>1258<br>Q Nom du s   | ée : 2008<br>0,00 €<br>ignatair 1                        | Annuler<br>Nouvelle<br>Modifier                                          | liç<br>liç               |
| Société<br>Référei<br>Montan<br>Code lign<br>21252                                                                                                    | é :<br>nce budget<br>nt prévu :<br>ne budgétair                                                                                                    | Cerus Informal<br>: Logiciels<br>re Libellé<br>logicie                                                  | tique                                                                                                    | 20 000,00 <del>(</del><br>85                                                                                                    | N° Dossier Su<br>Montant utilis<br>Q Code de d<br>21252                                     | bvention : 25<br>é :            | Anne<br>1258<br>• Nom du s   | ée : 2008<br>0,00 €<br>ignatair 1                        | Annuler<br>Nouvelle<br>Modifier<br>Supprimer                             | liç<br>∕ li              |
| Société<br>Référei<br>Montan<br>Code lign<br>21252                                                                                                    | é :<br>nce budget<br>nt prévu :<br>ne budgétair<br>taire<br>Ac                                                                                                    | Cerus Informal                                                                                          | tique<br>els bureautique<br>Financements                                                                               | 20 000,00 \$                                                                                                    | N° Dossier Su<br>Montant utilis<br>Code de d<br>21252                                       | bvention : 25<br>é :            | Anné<br>1258<br>Q Nom du s   | ée : 2008<br>0,00 €<br>ignatain 1                        | Annuler<br>Nouvelle<br>Modifier<br>Supprimer                             | liç<br>r li              |
| Société<br>Référer<br>Montan<br>Code lign<br>21252<br>:<br>ligne budgét<br>sénéral<br>ns générales su                                                                                             | é :<br>nce budget<br>nt prévu :<br>ne budgétair<br>taire<br>Ac<br>Ac                                                                                                    | Cerus Informal                                                                                          | tique                                                                                                    | 20 000,00 <b>4</b><br>es<br>Contrats                                                                                                    | N° Dossier Su<br>Montant utilis<br>Code de d<br>21252                                       | bvention : 25<br>é :<br>lemande | Anné<br>1258                 | ée : 2008<br>0,00 €<br>ignatain 1                        | Annuler<br>Nouvelle<br>Modifier<br>Supprimer                             | liq<br>al                |
| Société<br>Référer<br>Montan<br>Code lign<br>21252<br>: ligne budgé<br>Sénéral<br>ns générales su<br>e budnétaire                                                                                 | i :<br>nce budget<br>nt prévu :<br>ne budgétair<br>staire<br>ur la ligne budgéta<br>[21252                                                                                                    | Cerus Informal                                                                                          | tique                                                                                                    | 20 000,00 \$                                                                                                    | N° Dossier Su<br>Montant utilis<br>Code de d<br>21252                                       | bvention : 25<br>é :            | Anné<br>1258<br>Q Nom du s   | ée : 2008<br>0,00 €<br>ignatair 1<br>ignatair 1<br>Lig   | Annuler<br>Nouvelle<br>Modifier<br>Supprimer                             | liç<br>r li              |
| Société<br>Référei<br>Montan<br>Code lign<br>21252<br>: ligne budgét<br>Sénéral<br>ns générales su<br>e budgétaire : [                                                                            | <ul> <li>i :</li> <li>nce budget</li> <li>nt prévu :</li> <li>ne budgétair</li> <li>étaire</li> <li>(Ac</li> <li>21252</li> </ul>                                                                                                    | Cerus Informal                                                                                          | tique<br>Is bureautique<br>Financements                                                                                | 20 000,00 €                                                                                                    | N° Dossier Su<br>Montant utilis<br>Code de d<br>21252                                       | bvention : 25<br>é :<br>lemande | Anné<br>1258<br>Q Nom du s   | ée : 2008<br>0,00 €<br>ignatair 1<br>Lig                 | Annuler<br>Annuler<br>Modifier<br>Supprimer                              | liç<br>liç               |
| Société<br>Référei<br>Montan<br>Code lign<br>21252<br>Sénéral<br>ns générales su<br>e budgétaire : [                                                                                              | <ul> <li>i :</li> <li>nce budget</li> <li>nt prévu :</li> <li>ne budgétair</li> <li>étaire</li> <li>4</li> <li>4&lt;</li></ul>                                                                                                    | Cerus Informal                                                                                          | tique tique                                                                                                    | 20 000,00 \$ ES Contrats DMD 20125 120FRG                                                                                                    | N° Dossier Su<br>Montant utilis<br>Code de d<br>21252                                       | bvention : 25<br>é :<br>lemande | Anne<br>1258<br>Nom du s     | ée : 2008<br>0,00 €<br>ignatair 1<br>                    | Annuler<br>Nouvelle<br>Modifier<br>Supprimer                             | lig<br>lig               |
| Société<br>Référer<br>Montan<br>Code lign<br>21252<br>: ligne budgé<br>Sénéral<br>ns générales su<br>e budgétaire : [                                                                             | <ul> <li>i :</li> <li>nce budget</li> <li>nt prévu :</li> <li>ne budgétair</li> <li>itaire</li> <li>itaire</li> <li>21252</li> <li>logiciels bureautiq</li> <li>DMD 21252</li> </ul>                                                                                                    | Cerus Informal Logiciels  e Libellé logicie hats I ues Afi                                              | tique                                                                                                    | 20 000,00 4<br>es<br>Contrats<br>: DMD 20125<br>: 120FRG<br>: 1204RDFGT                                                                                                    | N° Dossier Su<br>Montant utilis<br>Code de d<br>21252                                       | bvention : 25<br>é :<br>lemande | Anné<br>1258<br>Nom du s     | ée : 2008<br>0,00 €<br>ignatain 1<br>Lic                 | Annuler<br>Nouvelle<br>Modifier<br>Supprimer                             | liq<br>lig               |
| Société<br>Référer<br>Montan<br>Code lign<br>21252<br>Sénéral<br>ns générales su<br>e budgétaire :<br>(<br>demande :                                                                              | <ul> <li>i mce budget</li> <li>nce budget</li> <li>nt prévu :</li> <li>ne budgétair</li> <li>taire</li> <li>taire</li> <li>21252</li> <li>logiciels bureautiq</li> <li>DMD 21252</li> <li>BESSEYRE</li> </ul>                                                                                                    | Cerus Informal                                                                                          | tique tique tique financements Dossier Subvention : fectation comptable : fectation analytique : méro immobilisation : | 20 000,00 4<br>es<br>Contrats<br>: DMD 20125<br>: 120FRG<br>: 1204RDFGT<br>[21248                                                                                                    | N° Dossier Su<br>Montant utilis<br>Code de d<br>21252                                       | bvention : 25<br>é :            | Anné<br>1258                 | ée : 2008<br>0,00 €<br>ignatain 1<br>                    | Annuler<br>Nouvelle<br>Modifier I<br>Supprimer                           | lig<br>lig               |
| Société<br>Référer<br>Montan<br>Code lign<br>21252<br>: ligne budgét<br>3énéral<br>ns générales su<br>e budgétaire :<br>(<br>gemande : (<br>ignataire : (<br>ralidation :                         | <ul> <li>imce budget</li> <li>nce budget</li> <li>nt prévu :</li> <li>ne budgétair</li> <li>ebudgétair</li> <li>ebudgétair<td>Cerus Informal Logiciels  e Libellé logicie hats I ire Ues Afi Nu Nu Nu Nu Nu Nu Nu Nu Nu Nu Nu Nu Nu</td><td>tique</td><td>20 000,00 4<br/>es<br/>Contrats<br/>: DMD 20125<br/>: 120FRG<br/>: 1204RDFGT<br/>121248<br/>:</td><td>N° Dossier Su<br/>Montant utilis<br/>Code de d<br/>21252</td><td>bvention : 25<br/>é :<br/>lemande</td><td>. Anné<br/>1258</td><td>ée : 2008<br/>0,00 €<br/>ignatain 1<br/>Lig</td><td>Annuler<br/>Annuler<br/>Nouvelle<br/>Modifier I<br/>Supprimer<br/>gne budgéta</td><td>lig<br/>lig</td></li></ul>                                                                                                    | Cerus Informal Logiciels  e Libellé logicie hats I ire Ues Afi Nu Nu Nu Nu Nu Nu Nu Nu Nu Nu Nu Nu Nu   | tique                                                                                                    | 20 000,00 4<br>es<br>Contrats<br>: DMD 20125<br>: 120FRG<br>: 1204RDFGT<br>121248<br>:                                                                                                    | N° Dossier Su<br>Montant utilis<br>Code de d<br>21252                                       | bvention : 25<br>é :<br>lemande | . Anné<br>1258               | ée : 2008<br>0,00 €<br>ignatain 1<br>Lig                 | Annuler<br>Annuler<br>Nouvelle<br>Modifier I<br>Supprimer<br>gne budgéta | lig<br>lig               |
| Société<br>Référer<br>Montan<br>Code lign<br>21252<br>Signe budgé<br>Sénéral<br>ns générales su<br>e budgétaire :<br>(<br>(<br>demande :<br>(<br>ignataire :<br>(<br>ralidation :<br>(<br>prévu : | i :<br>nce budget<br>nt prévu :<br>ne budgétair<br>e budgétair<br>a budgétair<br>a budgétair | Cerus Informal  Logiciels  e Libellé logicie  hats I ues Afi Afi Nº Ues No No 20 000.00 € No            | tique                                                                                                    | 20 000,00 ¢                                                                                                    | N° Dossier Su<br>Montant utilis<br>Code de d<br>21252                                       | bvention : 25<br>é :<br>lemande | . Anné<br>1258               | ée : 2008<br>0,00 €<br>ignatair: 1                       | Annuler<br>Nouvelle<br>Modifier I<br>Supprimer<br>gne budgéta            | lig<br>lig<br>lig<br>lig |
| Société Référei Montan Code lign 21252 iligne budgé Général ns générales su e budgétaire : [ [ [ [ [ [ [ [ [ [ [ [ [ [ [ [ [ [ [                                                                  |                                                                                                    | Cerus Informal                                                                                          | tique                                                                                                    | 20 000,00 ¢                                                                                                    | N° Dossier Su<br>Montant utilis<br>Code de d<br>21252                                       | bvention : 25<br>é :            | . Anné<br>1258<br>Nom du s   | ée : 2008<br>0,00 €<br>ignatair 1                        | Nouvelle<br>Modifier<br>Supprimer                                        | lig<br>lig<br>ai         |
| Société<br>Référer<br>Montan<br>21252<br>Sénéral<br>ns générales su<br>e budgétaire :<br>(<br>demande : (<br>ignataire : (<br>ralidation : )<br>prévu : (<br>idget : (                            | i: ince budget     int prévu :     ine budgétair     ine budgétair     ine b                                                                                                    | Cerus Informal                                                                                          | tique                                                                                                    | 20 000,00 ¢                                                                                                    | N° Dossier Su<br>Montant utilis<br>Code de d<br>21252                                       | bvention : 25<br>é :<br>lemande | . Anné<br>1258<br>Q Nom du s | ée : 2008<br>0,00 €<br>ignatair 1<br>ignatair 1<br>· Lig | Nouvelle<br>Modifier<br>Supprimer                                        | liç<br>liç               |
| Société<br>Référer<br>Montar<br>Code lign<br>21252<br>Sénéral<br>ns générales su<br>e budgétaire :<br>(<br>demande :<br>(<br>ignataire :<br>(<br>ralidation :<br>(<br>prévu :<br>(<br>idget :     | i: ince budget     int prévu :     ine budgétair     ine budgétair     ine b                                                                                                    | Cerus Informal<br>Logiciels<br>re Libellé<br>logicie<br>hats I<br>ues Aff<br>Nu<br>20 000,00 € No<br>So | tique                                                                                                    | 20 000,00 4<br>ES<br>Contrats<br>DMD 20125<br>120FRG<br>120FRG<br>121248<br>121248 | N° Dossier Su<br>Montant utilis<br>Code de d<br>21252<br>Cok<br>Annuler<br>20<br>0<br>0,00€ | bvention : 25<br>é :<br>lemande | . Anne<br>1258<br>Nom du s   | ée : 2008<br>0,00 €<br>ignatain 1<br>ignatain 1          | Annuler<br>Nouvelle<br>Modifier<br>Supprimer                             |                          |

#### **GÉRER LES BUDGETS LOGICIELS**

| neral                    | Achats                      | Financements                     | Contrats              |                | OK        |
|--------------------------|-----------------------------|----------------------------------|-----------------------|----------------|-----------|
| ste des financements     | associés à cette ligne      | budgétaire                       |                       | [              | Annuler   |
| Amortissement HT         | Code interne                |                                  | l'ype de matériel     |                |           |
| 431,1111 ACH             | IAT LANDPARK                | Poste                            |                       |                |           |
| 646,6667 ACH             | IAT LANDPARK                | Poste                            |                       |                |           |
|                          |                             |                                  |                       |                |           |
|                          |                             |                                  |                       |                |           |
|                          | /                           |                                  |                       |                |           |
| 1                        | /                           |                                  |                       |                |           |
|                          |                             |                                  |                       |                |           |
|                          |                             |                                  |                       |                |           |
|                          |                             |                                  |                       |                |           |
|                          |                             |                                  |                       |                |           |
|                          |                             |                                  |                       |                |           |
| Cet onglet affiche la li | ste des <b>financemen</b> t | t <b>s</b> qui ont été rattachés | s à la ligne budgétai | re en cours de | consultat |
|                          |                             |                                  |                       |                |           |
|                          |                             |                                  |                       |                |           |
|                          |                             |                                  |                       |                |           |
|                          |                             |                                  |                       |                |           |

| Fiche | d'une lign   | e budgé   | itaire          |          |              |   |                  |        |         |
|-------|--------------|-----------|-----------------|----------|--------------|---|------------------|--------|---------|
| Génér | ral          |           | Achats          |          | Financements |   | Contrats         |        | OK      |
| Liste | e des contra | ts de lo  | cation associé  | \$       |              |   | Y                |        | Annuler |
|       | Montant      | Réfe      | érence contrat  |          | Code interne |   | Type de matériel | 1      |         |
|       |              |           |                 |          |              |   |                  | ~      |         |
|       |              |           |                 |          | /            |   |                  |        |         |
|       |              |           |                 |          |              |   |                  |        |         |
|       |              |           |                 |          |              |   |                  | $\sim$ |         |
| Liste | e des contra | its de ma | aintenance ass  | sociés   |              |   |                  |        |         |
|       | Montant      | Réfé      | érence contrat  |          | Code interne |   | Type de matériel | 1      |         |
|       | 6196,72€     | CONT-M.   | AINT-01         | PC-EXEMP | ĽΕ           | F | oste             | ~      |         |
|       | 42000,00€    | CONT-M.   | AINT-01         | PC-FXEMF | ĽΕ           | F | oste             |        |         |
|       | 35901,37€    | CONT-M.   | AINT-01         | PC-EXEMP | PLE          | F | Poste            |        |         |
|       |              |           | /               |          |              |   |                  | $\sim$ |         |
| Liste | e des contra | ts de ga  | arantie associé | s        |              |   |                  |        |         |
|       | Montant      | Réfé      | érence contrat  |          | Code interne |   | Type de matériel | 1      |         |
|       | 2663,01€     | CONT-G/   | AB 01           | PC-EXEMP | ΊΕ           | F | oste             | ~      |         |
|       | 18000,00€    | CONT-G    | AR-01           | PC-EXEMP | LΕ           | F | oste             |        |         |
|       | 18000,00€    | CON7-G    | AR-01           | PC-EXEMP | PLE          | F | loste            |        |         |
|       |              |           |                 |          |              |   |                  | $\sim$ |         |
|       |              |           |                 |          |              |   |                  |        |         |
|       |              |           |                 |          |              |   |                  |        |         |

Cet onglet affiche la liste des **contrats** qui ont été rattachés à la ligne budgétaire en cours de consultation

| Liste des logiciel | s                  |                                                    |                           |                 |                              |                       |                  |                              |    |           |   |
|--------------------|--------------------|----------------------------------------------------|---------------------------|-----------------|------------------------------|-----------------------|------------------|------------------------------|----|-----------|---|
| Fitre              |                    |                                                    | )                         |                 |                              |                       |                  |                              |    | Eermer    | 6 |
| Filtrer 🥑          |                    | Supprimer 😆                                        | ļ                         |                 |                              |                       |                  |                              |    | Nouveau   |   |
| Code interne       | 🔦 Famille logiciel | Nom du logiciel                                    | Licences L<br>utilisées a | icences Version | Editeur                      | Nom de<br>Texécutable |                  | Société T                    |    | Modifier  |   |
| LOG-0024           | Utilitaire         | Adobe Reader                                       | 12                        | 30 5.0.         | Adobe Systems Incorporated   | acrord32.exe          | 3 800 10/09/2007 | SITE 1 LES PETITS RIENS ABSL |    | Supprimer | 6 |
| LOG-0751           | Utilitaire         | Affichage des licences Landpark                    | 3                         | 3 2.5.          | Cerus                        | licences.exe          | 405 17/08/2007   | SITE 1 LES PETITS RIENS ABSL |    | Sobburnet |   |
| LOG-0064           | Utilitaire         | Animation Shop                                     | 8                         | 5 3.00          | Jasc Software Inc.           | anim.exe              | 3 024 22/09/2007 | SITE 1 LES PETITS RIENS ABSL |    | Imprimer  | 1 |
| LOG-0594           | Utilitaire         | Application Calculatrice de Windows                | 6                         | 20 5.1.         | Microsoft Corporation        | calc.exe              | 113 18/09/2007   | SITE 1 LES PETITS RIENS ABSL | 12 |           |   |
| LOG-0028           | Utilitaire         | Application Client de Landpark Network IP          | 239                       | 27 1.5.         | Cerus Informatique           | lpipclient.exe        | 482 13/09/2007   | SITE 1 LES PETITS RIENS ABSL |    |           |   |
| LOG-0029           | Utilitaire         | Application Console de Landpark Network IP         | 9                         | 86 1.5.         | Cerus Informatique           | lpipconsole.exe       | 745 25/08/2007   | SITE 1 LES PETITS RIENS ABSL |    |           |   |
| LOG-0568           | Utilitaire         | Application de transfert de fichier par une liaiso | 9                         | 19 5.1.         | Microsoft Corporation        | irftp.exe             | 151 19/08/2007   | SITE 1 LES PETITS RIENS ABSL |    |           |   |
| LOG-0366           | Utilitaire         | Application Diskpart                               | 11                        | 44 1 0 3 1      | Microsoft Corporation        | diskpart.exe          | 147 20/10/2007   | SITE 1 LES PETITS RIENS ABSL |    |           |   |
| LOG-0555           | Utilitaire         | Application Diskpart                               | 4                         | 29 5.1.         | Microsoft Corporation        | diskpart.exe          | 164 15/10/2007   | SITE 1 LES PETITS RIENS ABSL |    |           |   |
| LOG-0513           | Utilitaire         | Application d'ouverture de session Windows NT      | 11                        | 45 5.1.         | Microsoft Corporation        | winlogon.exe          | 509 26/10/2007   | SITE 1 LES PETITS RIENS ABSL |    |           |   |
| LOG-0298           | Utilitaire         | Application MFC WORDPAD                            | 8                         | 55 5.1.         | Microsoft Corporation        | wordpad.exe           | 213 09/08/2007   | SITE 1 LES PETITS RIENS ABSL |    |           |   |
| LOG-0465           | Utilitaire         | Application Restauration du système                | 12                        | 89 5.1.         | Microsoft Corporation        | rstrui.exe            | 366 25/10/2007   | SITE 1 LES PETITS RIENS ABSL |    |           |   |
| LOG-0002           | Gestion            | Application Serveur de Landpark Network IP         | 7                         | 9 0.9.8.0       | Cerus Informatique           | lpipserver.exe        | 630 24/08/2007   | SITE 1 LES PETITS RIENS ABSL |    |           |   |
| LOG-0030           | Utilitaire         | Application Serveur de Landpark Network IP         | 10                        | 23 1.5.         | Cerus Informatique           | lpipserver.exe        | 731 19/09/2007   | SITE 1 LES PETITS RIENS ABSL |    |           |   |
| LOG-0476           | Utilitaire         | Applications Services et Contrôleur                | 8                         | 20 5.1.         | Microsoft Corporation        | services.exe          | 100 06/08/2007   | SITE 1 LES PETITS RIENS ABSL |    |           |   |
| LOG-0095           | Utilitaire         | ATI Desktop Control Panel                          | 7                         | 44 6.14         | ATI Technologies Inc.        | atiprbxx.exe          | 116 25/10/2007   | SITE 1 LES PETITS RIENS ABSL |    |           |   |
| LOG-0096           | Utilitaire         | ATI Desktop Control Panel                          | 7                         | 46 6.14         | ATI Technologies Inc.        | atiptaxx.exe          | 328 10/09/2007   | SITE 1 LES PETITS RIENS ABSL |    |           |   |
| LOG-0573           | Utilitaire         | Boot Loader                                        | 5                         | 28 5.1.         | Microsoft Corporation        | osloader.exe          | 227 04/10/2007   | SITE 1 LES PETITS RIENS ABSL |    |           |   |
| LOG-0027           | Utilitaire         | Borland Image Editor                               | 7                         | 33 6.0.         | Borland Software Corporation | n imagedit.exe        | 630 19/09/2007   | SITE 1 LES PETITS RIENS ABSL |    |           |   |
| LOG-0081           | Utilitaire         | Btrieve Maintenance Utility                        | 11                        | 55 v7.90        | Pervasive Software Inc.      | butil.exe             | 128 29/09/2007   | SITE 1 LES PETITS RIENS ABSL |    |           |   |
| LOG-0098           | Utilitaire         | Chargeur pour Landpark Network IP Client           | 13                        | 20 3.7.         | Cerus Informatique           | lploaderip.exe        | 382 09/09/2007   | SITE 1 LES PETITS RIENS ABSL |    |           |   |
| LOG-0446           | Utilitaire         | Clavier visuel                                     | 11                        | 55 5.1.         | Microsoft Corporation        | osk.exe               | 209 21/09/2007   | SITE 1 LES PETITS RIENS ABSL |    |           |   |
| LOG-0584           | Utilitaire         | Client Mise à jour automatique Windows Update      | 12                        | 48 5.4.         | Microsoft Corporation        | wuaudt.exe            | 110 14/09/2007   | SITE 1 LES PETITS RIENS ABSL |    |           |   |
| LOG-0162           | Utilitaire         | Clip Organizer                                     | 4                         | 16 11.0.        | Microsoft Corporation        | mstore.exe            | 122 11/09/2007   | SITE 1 LES PETITS RIENS ABSL |    |           |   |
| LOG-0122           | Utilitaire         | CLR JIT Handler and Remote Host                    | 12                        | 54 7.10         | Microsoft Corporation        | vs7jit.exe            | 188 05/08/2007   | SITE 1 LES PETITS RIENS ABSL |    |           |   |
| 42 apresistrements |                    |                                                    | _                         |                 |                              |                       |                  |                              |    |           |   |
| no en egistrements |                    |                                                    |                           |                 |                              |                       |                  |                              |    |           |   |

Chacune des lignes est précédée d'un voyant vous indiquant l'état de vos licences

|   | Code interne | 🔍 Famille logiciel | 🔍 🕈 Nom du logiciel                        | م Licences<br>utilisées | Licences<br>achetées |
|---|--------------|--------------------|--------------------------------------------|-------------------------|----------------------|
| • | LOG-0024     | Utilitaire         | Adobe Reader                               | 12                      | 30                   |
| • | LOG-0751     | Utilitaire         | Affichage des licences Landpark            | 3                       | 3                    |
| ۲ | LOG-0064     | Utilitaire         | Animation Shop                             | 8                       | 5                    |
| • | LOG-0594     | Utilitaire         | Application Calculatrice de Windows        | 6                       | 20                   |
| • | LOG-0028     | Utilitaire         | Application Client de Landpark Network IP  | 239                     | 27                   |
| 0 | LOG-0029     | Utilitaire         | Application Console de Landpark Network IP | 9                       | 86                   |

- Vous avez plus de licences en stock que de licences utilisées
  - Vous avez autant de licences en stock que de licences utilisées
  - Vous avez moins de licences en stock que de licences
- utilisées

0

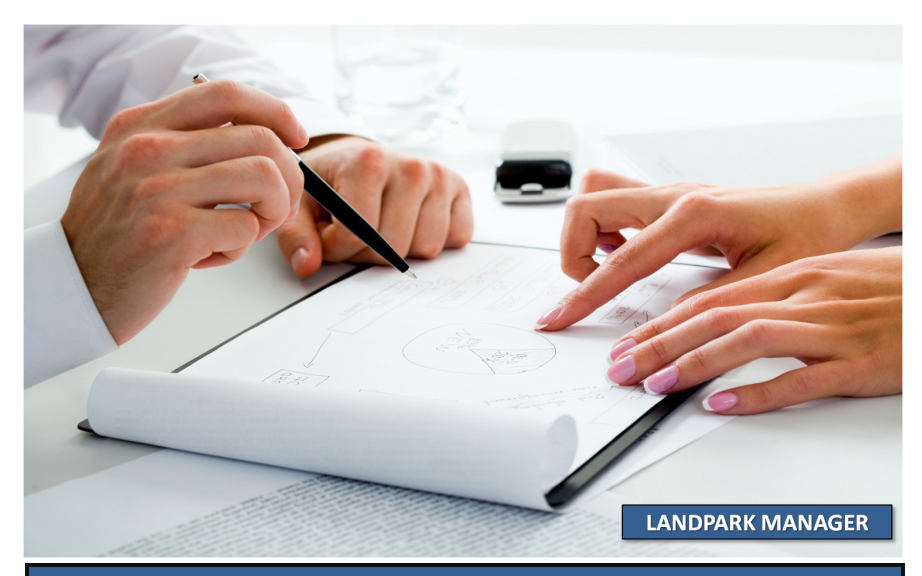

| Cette fiche donne                                                                                                    | Fiche d'un logi                                                                                                    | ciel                                                                                                    |                                                                                                    |                                                                                                    |                                                                                                    |                                                                                                    |                                                                                                    |                                                                    |
|----------------------------------------------------------------------------------------------------|----------------------------------------------------------------------------------------------------|----------------------------------------------------------------------------------------------------|----------------------------------------------------------------------------------------------------|----------------------------------------------------------------------------------------------------|----------------------------------------------------------------------------------------------------|----------------------------------------------------------------------------------------------------|----------------------------------------------------------------------------------------------------|--------------------------------------------------------------------|
| accès au <b>détail</b>                                                                                                    | Code interne :                                                                                                    | LOG-0019                                                                                                    |                                                                                                    | Famille logic                                                                                                    | iel : BUREAUT                                                                                                    | IQUE                                                                                                    | <b>~</b> (                                                                                                    | ОК                                                                 |
| d'un logiciel et                                                                                                    | Nom du logiciel :                                                                                                    | Microsoft MapP                                                                                                    | oint 2003                                                                                                    |                                                                                                    | 4                                                                                                    |                                                                                                    |                                                                                                    | Annuler                                                            |
| connaître et de                                                                                                    | Editeur :                                                                                                    | Microsoft Corpo                                                                                                    | ration                                                                                                    | /                                                                                                    | Version :                                                                                                    | 5.1.2600.0 (xpclie                                                                                                    | nt.010817-                                                                                                    | Imprimer                                                           |
| modifier les postes                                                                                                    | Nom executable :                                                                                                    | mappiontexe                                                                                                    |                                                                                                    |                                                                                                    | Taille :                                                                                                    | 13.824                                                                                                    |                                                                                                    |                                                                    |
| et les licences qui<br>lui sont attachés                                                                                                    | Date modification :                                                                                                    | 16/02/2004                                                                                                    |                                                                                                    |                                                                                                    | Etat :                                                                                                    | En service                                                                                                    | ~                                                                                                    |                                                                    |
|                                                                                                    | Nb licences total :                                                                                                    | 19                                                                                                    | Nb utilisées :                                                                                                    | 19                                                                                                    | Acquisition :                                                                                                    | Achat                                                                                                    | ~ (                                                                                                    |                                                                    |
|                                                                                                    | Société:                                                                                                    | Cerus Informatic                                                                                                    |                                                                                                    | 7                                                                                                    |                                                                                                    |                                                                                                    |                                                                                                    | Affecter licence<br>générique                                      |
|                                                                                                    | Commentaires :                                                                                                    | mise à jour le 22                                                                                                    | 204 2006 - imege                                                                                                    | installation di                                                                                                    | sponible sur serv                                                                                                    | eur technique E/in:                                                                                                    | stall/loc 🛆                                                                                                    | Annuler licence                                                    |
|                                                                                                    | Commentaires.                                                                                                    |                                                                                                    | 2000 - III/age                                                                                                    | installation di                                                                                                    | sportible sur serv                                                                                                    | ear technique i 7in                                                                                                    | stanyiog                                                                                                    | générique                                                          |
|                                                                                                    |                                                                                                    |                                                                                                    |                                                                                                    |                                                                                                    |                                                                                                    |                                                                                                    |                                                                                                    |                                                                    |
|                                                                                                    |                                                                                                    |                                                                                                    | _/                                                                                                    |                                                                                                    |                                                                                                    |                                                                                                    | ~                                                                                                    |                                                                    |
|                                                                                                    |                                                                                                    | Clé licence                                                                                                    | /                                                                                                    | Code interne                                                                                                    | poste                                                                                                    | Etat licence                                                                                                    | 1                                                                                                    | Ajouter licence                                                    |
|                                                                                                    | XERRYT-867KO-Y                                                                                                    | HR5-5789                                                                                                    | PC-I                                                                                                    | EXEMPLE                                                                                                    | Ens                                                                                                    | ervice                                                                                                    | <u>^</u>                                                                                                    | Modifier licence                                                   |
| Mise à jour d'un                                                                                                    | e famille logic                                                                                                    | iel /                                                                                                    |                                                                                                    |                                                                                                    | si<br>si                                                                                                    | ervice                                                                                                    |                                                                                                    |                                                                    |
|                                                                                                    | Nom famille li                                                                                                    |                                                                                                    |                                                                                                    | T F                                                                                                    |                                                                                                    | ervice<br>ervic                                                                                                    |                                                                                                    | Transferer licence                                                 |
| Bureautique                                                                                                    |                                                                                                    | sgiolor                                                                                                    | ,                                                                                                    |                                                                                                    | Simol Si                                                                                                    | ervic Permet la<br>ervic                                                                                                    | a gestion de                                                                                                    | e la liste                                                         |
| Base de données                                                                                                    |                                                                                                    |                                                                                                    |                                                                                                    | No.                                                                                                    | UVASU 8                                                                                                    | dog liboll                                                                                                    | 1                                                                                                    |                                                                    |
|                                                                                                    |                                                                                                    |                                                                                                    |                                                                                                    |                                                                                                    | si si                                                                                                    | ervic des libelli                                                                                                    | es des tam.                                                                                                    | llies de                                                           |
| Développement                                                                                                    |                                                                                                    |                                                                                                    |                                                                                                    |                                                                                                    | odifier                                                                                                    | ervic<br>ervic                                                                                                    | es des ram<br>Ic                                                                                                    | nies de<br>ogiciels                                                |
| Développement<br>Gestion                                                                                                    |                                                                                                    |                                                                                                    |                                                                                                    |                                                                                                    | odifier                                                                                                    | ervic<br>ervic<br>ervic<br>ervic                                                                                                    | les des fam<br>Ic                                                                                                    | ogiciels                                                           |
| Développement<br>Gestion<br>Graphisme<br>Sustème d'exploitati                                                                                                    | 의 Mise a jot                                                                                                    | r d'un logiciel *                                                                                                    |                                                                                                    |                                                                                                    | odifier                                                                                                    | ervic<br>ervic<br>ervic                                                                                                    | es des fam.<br>Ic                                                                                                    | ogiciels                                                           |
| Développement<br>Gestion<br>Graphisme<br>Système d'exploitati<br>Utilitaire                                                                                                    | on<br>Société : []                                                                                                    | r d'un logiciel *<br>outes                                                                                                    | _                                                                                                    |                                                                                                    | odifier                                                                                                    | ervid<br>ervid<br>• Famile : Toutes                                                                                                    | es des fam<br>Ic                                                                                                    |                                                                    |
| Développement<br>Gestion<br>Graphisme<br>Système d'exploitati<br>Utilitaire<br>Communication                                                                                                    | ON Fitte<br>Société : T<br>×                                                                                                    | r d'un logiciel *<br>outes<br>rne açFamille logiciel aç <sup>ar</sup> t                                                                                                    | Nom du logiciel quicences utilisé                                                                                                    |                                                                                                    | steer steer o                                                                                                    | ervic ervic ervic                                                                                                    | es des fami<br>ic<br>exécutable a pate mo il                                                                                                    | ogiciels                                                           |
| Développement<br>Gestion<br>Graphisme<br>Système d'exploitati<br>Utilitaire<br>Communication<br>Photo                                                                                                  | ON Filtre<br>Société : T<br>×Code intr                                                                                                    | r d'un logiciet *<br>outes<br>rne o Famile logiciel o Vi<br>jan                                                                                                    | Nom du logiciel <sub>Os</sub> Licences utilisé<br>dpart-dratoolsco<br>dpark webviewe                                                                                                    | es Licences achetées                                                                                                    | Version Editeur o                                                                                                    | Famile : Toutes     Famile : Toutes                                                                                                    | es des fam.<br>Ic<br>exécutable<br>50  44/06/2<br>4 857  3/07/2                                                                                                    | Cermer O<br>Nouveau C<br>Supprimer X                               |
| Développement<br>Gestion<br>Graphisme<br>Système d'exploitati<br>Utilitaire<br>Communication<br>Photo<br>Internet                                                                                      | ON filtre<br>Société : T<br>× 2,Code intr                                                                                                    | r d'un logiciel *<br>outes<br>rne o_Famile logiciel o_™<br>lan<br>lan<br>lan                                                                                                    | Nom du logiciel o Licences utilisé<br>dipark.dtatoolsci<br>dipark.etwolviewe<br>dipark snmp_des<br>dipark networkip                                                                                                    | as Licences achetées                                                                                                    | version Editeur o                                                                                                    | Famile : Toutes      Famile : Toutes      Andpark.atableTaile de l'      andpark.atableTaile de l'      andpark.atable.atable.atable.atable                                                                                                    | es des fam.<br>Ic<br>exécutable Quate mo<br>50 (4100/2<br>4 857 130772<br>4 935 31/12/2<br>4 935 31/12/2                                                                                                    | Eermer O<br>Modfier O<br>Lupprimer X                               |
| Développement<br>Gestion<br>Graphisme<br>Système d'exploitati<br>Utilitaire<br>Communication<br>Photo<br>Internet<br>Calcul                                                                            | ON Fitre<br>Société : []<br>×Code inte                                                                                                    | r d'un logiciel *<br>outes<br>rneFamile logiciel<br>lan<br>lan<br>lan<br>lan<br>lan<br>lan<br>lan<br>lan<br>lan<br>lan                                                                                                    | Nom du logiciel og Licences utilisér<br>dipark.dtatoolsco<br>dipark smog_des<br>dipark networkip<br>ndpark hetwork ()<br>doark network ()<br>doark manager                                                                                                    | as Licences achetées                                                                                                    | Version Editeur of<br>0 2.0. Cerus Infor                                                                                                    | Famile : Toutes      Famile : Toutes      Famile : Toutes      Andpark-attacodocon      Iandpark-attacodocon      Iandpark-attacodocon      Iandpark-networkip_d      Iandpark-networkip_d      Iandpark-networkip_d      Iandpark-networkip                                                                                                    | es des fam.<br>la<br>exécutable<br>exécutable<br>so 0+/06/2<br>+ 857  31/12/2<br>4 975  31/12/2<br>4 975  31/12/2<br>290 [27/07/2<br>290 [27/07/2<br>14/22  31/12/2                                                                                                    | Ermer @<br>Modifier &                                              |
| Développement<br>Gestion<br>Graphisme<br>Système d'exploitati<br>Utilitaire<br>Communication<br>Photo<br>Internet<br>Calcul<br>Présentation                                                            | ON<br>Fitte<br>Société : []<br>Code intr<br>Code intr                                                                                                    | r d'un logiciel *<br>outes<br>rne o Panile logiciel o Yi<br>lan<br>lan<br>lan<br>lan<br>lan<br>lan<br>lan<br>lan<br>lan<br>lan                                                                                                    | Nom du logiciel a Licences utilisé<br>dpark datoolsoc<br>dark webviewe<br>dpark networkip<br>ndpark Networkip<br>ndpark Network J<br>dpark manager_<br>dpark manager_<br>dpark manager_                                                                                                    | es Licences achetées                                                                                                    | Vesion Editer a                                                                                                    | Famile : Toute:     Famile : Toute:     Famile : Toute:     Mon de fexécutable a Taile de l'     fandpark vebviewer d     landpark vebviewer d     landpark networkip, d     landpark networkip, d     landpark networkip, d     landpark networkip, d     landpark networkip, d     landpark networkip, d     landpark networkip, d     landpark networkip, d                                                                                                    | exécutable                                                                                                    |                                                                    |
| Développement<br>Gestion<br>Graphisme<br>Système d'exploitati<br>Utilitaire<br>Communication<br>Photo<br>Internet<br>Calcul<br>Présentation                                                            | ON<br>Fitte<br>Société : []<br>xCode inte<br>0<br>0<br>0<br>0<br>0<br>0<br>0<br>0<br>0<br>0<br>0<br>0<br>0<br>0<br>0<br>0<br>0<br>0<br>0                                                                                                    | r d'un logiciel *<br>outes<br>rne a Famile logiciel a Vi<br>lan<br>lan<br>lan<br>lan<br>lan<br>lan<br>lan<br>lan<br>lan<br>lan                                                                                                    | Nom du logiciel o Licences utilisé<br>dpart-detatodesci<br>dpart-kentoverse<br>dpart-smnp_des<br>dpart-smnp_des<br>dpart-setworkp<br>dpart-setworkp<br>dpart-manager_<br>dpart-manager_<br>dpart-manager_                                                                                                    | s Licences achetées                                                                                                    | Version Editeur of<br>0 2.0. Cerus Infer<br>0 2.0.                                                                                                    | Famile : Toutes     Famile : Toutes     Famile : Toutes     Famile : Toutes     Mom de fexécutableTaile de l'     Indipark-armp_descri     Iandpark-armp_descri     Iandpark-networkip_d     Iandpark-networkip_d        | executable<br>executable<br>executable<br>4 857 13/07/2<br>3 936 31/12/2<br>4 937 31/10/7/2<br>2 99 27/07/2<br>1 422 31/12/2<br>2 154 31/12/2<br>2 154 31/12/2<br>2 154 31/12/2<br>2 059 2 41/12/2<br>7 741 04/11/2<br>9 04/10/2                                                                                                    | Ines de<br>bgiciels                                                |
| Développement<br>Gestion<br>Graphisme<br>Système d'exploitati<br>Utilitaire<br>Communication<br>Photo<br>Internet<br>Calcul<br>Présentation                                                            | ON<br>Fitte<br>Société : T<br>* 2 Code Inte<br>•<br>•<br>•<br>•<br>•<br>•<br>•<br>•<br>•<br>•<br>•<br>•<br>•<br>•<br>•<br>•<br>•<br>•<br>•                                                                                                    | r d'un logiciel =<br>outes<br>rne a Fanile logiciel a ♥n<br>lan<br>lan<br>lan<br>lan<br>lan<br>lan<br>lan<br>lan<br>lan<br>la                                                                                                    | Nom du logiciel o Licences utilisé<br>dpark datoolsoc<br>dpark smp_des<br>dpark networkip<br>dpark manager_<br>dpark manager_<br>clowk manager_                                                                                                    | es Licences achetées                                                                                                    | Version Editor of 0<br>0 2.0. Cerus Infer<br>0 2 2.1. Microsoft Cr                                                                                                    | Famile : Toutes      Famile : Toutes      Famile : Toutes      Mom de fexécutableTaile de l'     landpark armp_descri     landpark armp_descri     landpark network jp     landpark network jp     landpark nenager_ge     landpark nenager_ge     landpark nenager_des     landpark nenager_des     landpark nenager_des     landpark nenager_des     landpark nepdesk.de     landpark nepdesk.de     landpark nepdesk.de     landpark nepdesk.de     landpark nepdesk.de     landpark nepdesk.de     landpark negdesk.de     landpark neg       | exécutable Quate mo<br>so quégo<br>4 487 / 1307/2<br>4 397 3 1/107/2<br>4 397 3 1/107/2<br>4 397 3 1/107/2<br>4 397 3 1/107/2<br>2 009 24112/2<br>7 741 04111/2<br>9 03/08/2                                                                                                    | Ines de<br>ogiciels                                                |
| Développement<br>Gestion<br>Graphisme<br>Système d'exploitati<br>Utilitaire<br>Communication<br>Photo<br>Internet<br>Calcul<br>Présentation                                                            | ON<br>Fitte<br>Société : T<br>× o Code inte<br>•<br>•<br>•<br>•<br>•<br>•<br>•<br>•<br>•<br>•<br>•<br>•<br>•<br>•<br>•<br>•<br>•<br>•<br>•                                                                                                    | r d'un logiciel *<br>outes<br>rne o Fanile logiciel o ¶<br>lan<br>lan<br>lan<br>lan<br>lan<br>lan<br>lan<br>lan<br>lan<br>lan                                                                                                    | Nom du logiciel q Licences utilisé<br>dipart: datoolsec<br>dipart: wetwee<br>dipart: wetwee<br>dipart: networkip<br>dipart: networkip<br>dipart: manager<br>dipart: manager<br>chark: manager                                                                                                    | Eermer                                                                                                    | Version Editor of<br>Version Editor of<br>Version Editor of<br>0<br>0<br>0<br>0<br>0<br>0<br>0<br>0<br>0<br>0<br>0<br>0<br>0                                                                                                    | Famile : Toutes     Famile : Toutes     Famile     Famile : Toutes     Famile : Toutes     Famile : T | es des tam.<br>la<br>exécutable o Date mo<br>50 04/06/2 -<br>4 657 13/07/2<br>4 357 13/07/2<br>2 154 31/12/2<br>2 154 31/12/2<br>2 202 24/12/2<br>7 741 04/11/2<br>3 013 24/07/2<br>9 03/06/2<br>339 23/06/2                                                                                                    | Eermer                                                             |
| Développement<br>Gestion<br>Graphisme<br>Système d'exploitati<br>Utilitaire<br>Communication<br>Photo<br>Internet<br>Calcul<br>Présentation                                                            | ON<br>Filtre<br>Société : T<br>×Code intr<br>•<br>•<br>•<br>•<br>•<br>•<br>•<br>•<br>•<br>•<br>•<br>•<br>•<br>•<br>•<br>•<br>•<br>•<br>•                                                                                                    | r d'un logiciel *<br>outes<br>rne a Famile logiciel a *<br>lan<br>lan<br>lan<br>lan<br>lan<br>lan<br>lan<br>lan<br>lan<br>lan                                                                                                    | Vom du logiciel QLicences utilisér<br>dpark.dtatoolsco<br>dpark smp_des<br>dpark networkip<br>ndpark hetworkip<br>ndpark manager_<br>dpark manager_<br>dpark manager_                                                                                                    | Eermer O<br>Modifier 🍝                                                                                                    | Version Editeur Q     O     O | Femile : Toute:     Femile : Toute:     Femile : Toute:     Femile : Toute:     Ander ferviculable of telle de l'     Indepark-dataoologon     Indepark-dataoologon     Indepark-networkip     Indepark-networkip     Indepark-n | es des tam<br>la<br>exécutable<br>4 857 13/07/2<br>9 396 13/07/2<br>4 857 13/07/2<br>9 396 13/07/2<br>9 396 13/07/2<br>9 396 13/07/2<br>9 396 13/07/2<br>2 029 44/12/2<br>2 029 44/12/2<br>9 03/08/2<br>1 0 16/10/2<br>3 39 03/08/2<br>1 0 16/10/2                                                                                                    | Ermer O<br>Supprimer R                                             |
| Développement<br>Gestion<br>Graphisme<br>Système d'exploitati<br>Utilitaire<br>Communication<br>Photo<br>Internet<br>Calcul<br>Présentation                                                            | ON<br>Fitre<br>Société : []<br>Mise à jou<br>Mise à jou<br>Nom famile k<br>BUREAUTIQ                                                                                                    | r d'un logiciel *<br>outes<br>rne Famile logiciel *<br>ian<br>ian<br>ian<br>ian<br>ian<br>ian<br>ian<br>ian<br>ian<br>ian                                                                                                    | Nom du logiciel a Licences utilisé<br>dpark de altodisce<br>dpark senpu-des<br>dpark networkip<br>ndpark hetworki<br>dpark manager_<br>dpark manager_<br>dpark manager_                                                                                                    | Eermer O<br>Nouveau Modifier &                                                                                                    | Vesion Editor 2<br>Version Editor 2<br>Version Editor 2<br>Version Editor 2<br>0<br>0<br>0<br>0<br>0<br>0<br>0<br>0<br>0<br>0<br>0<br>0<br>0                                                                                                    | Famile : Toute:     Famile : Toute:     Famile : Toute:     Famile : Toute:     Toute:     Famile : Toute:     Toute:     Toute | exécutable<br>exécutable<br>4 657 130772<br>4 657 130772<br>2 00 270772<br>2 02 270772<br>2 02 270772<br>2 02 270772<br>2 02 271772<br>2 03 311226<br>3 11226<br>3 1126<br>3 1126<br>3 1126                                     | Ines de<br>bgiciels  Fermer  Bouveau  Modfier  Supprimer  Inprimer |
| Développement<br>Gestion<br>Graphisme<br>Système d'exploitati<br>Utilitaire<br>Communication<br>Photo<br>Internet<br>Calcul<br>Présentation                                                            | ON<br>Fitte<br>Société : T<br>Mise à jour<br>Mise à jour<br>Nom famile k<br>BREAUTION                                                                                                    | r d'un logiciel *                                                                                                    | Nom du logiciel a Licences utilisé<br>dpark detoolsoc<br>dpark webviewe<br>dpark networkip<br>dpark networkip<br>dpark manager_<br>dpark manager_<br>dpark manager_<br>dpark manager_                                                                                                    | Eermer O<br>Nouveau<br>Licences achetées                                                                                                    | Westor         S           Sodifier         S           Sodifier         S                                                                                                    | Famile : Toute:     Famile : Toute:     Famile : Toute:     Toute:     T | exécutable<br>exécutable<br>4 677 13/07/2<br>4 677 13/07/2<br>4 677 13/07/2<br>4 677 13/07/2<br>4 677 13/07/2<br>4 677 13/07/2<br>2 009 21/07/2<br>2 154 31/12/2<br>2 2 059 21/12/2<br>2 2 059 21/12/2<br>2 2 059 21/12/2<br>3 01 04/07/2<br>3 03 03/09/2<br>3 03 03/09/2<br>3 03/09/2<br>3 03/09/2<br>3 03/0                                                                                                    | Impose     Impose       Impose     Impose                          |
| Développement<br>Gestion<br>Graphisme<br>Système d'exploitati<br>Utilitaire<br>Communication<br>Photo<br>Internet<br>Calcul<br>Présentation                                                            | ON<br>Fitte<br>Société : T<br>Que trit<br>Mise à jour<br>Nom famile k<br>BUREAUTO                                                                                                    | r d'un logiciel *<br>outes<br>rne o Fanile logiciel o ♥1<br>in in in in<br>in in in<br>d'une famille logiciel<br>giel<br>€                                                                                                    | Vom du logiciel o Licences utilisé<br>dpark-datodsoc<br>dpark smp_des<br>dpark nanager_<br>dpark manager_<br>dpark manager_<br>dpark manager_<br>dpark manager_                                                                                                    | Eermer O<br>Nouveau Modifier S<br>Supprimer E                                                                                                    | Version         Editeur         3           0          S           0          Editeur         3           0          Editeur         3           0          Editeur         3           0          Cerus Infer         3           0          Cerus Infer         3           0          Microsoft Ci         3           99         6.00         Microsoft Ci         3           93         6.00         Microsoft Ci         3           93         5.1.         Microsoft Ci         3           91         5.1.         Microsoft Ci         3           91         1.1.         Microsoft Ci         3           91         1.1.         Microsoft Ci         3           91         1.1.         Microsoft Ci         3           91         1.1.         Microsoft Ci         3           92         1.1.         Microsoft Ci         3           93         1.1.         Microsoft Ci         3                                                                                                    | Famile : Toutes     Famile : Toutes     Famile : Toutes     Famile : Toutes     Toutes     Famile : Toutes     Toutes     Famile : Toutes     Toutes     Toutes  | exécutable a Date mo T<br>50 04/06/2<br>4 857 13/07/2<br>4 857 13/07/2<br>4 957 31/12/2<br>4 935 31/12/2<br>4 935 31/12/2<br>2 059 31/12/2<br>2 154 31/12/2<br>2 154 31/12/2<br>2 154 31/12/2<br>2 154 31/12/2<br>7 741 04/11/2<br>9 03/06/2<br>3 39 03/06/2<br>3 39 03/06/2<br>10 16/10/2<br>117 65/10/2<br>117 65/10/2<br>117 65/10/2                                                                                                    | Ines de<br>ogiciels                                                |
| Développement<br>Gestion<br>Graphisme<br>Système d'exploitati<br>Utilitaire<br>Communication<br>Photo<br>Internet<br>Calcul<br>Présentation                                                            | ON<br>Fitte<br>Société : T<br>× _2Code inte<br>•<br>•<br>•<br>•<br>•<br>•<br>•<br>•<br>•<br>•<br>•<br>•<br>•<br>•<br>•<br>•<br>•<br>•<br>•                                                                                                    | r d'un logiciel *<br>outes<br>rne o Fanile logiciel o<br>an<br>an<br>an<br>an<br>an<br>an<br>an<br>an<br>an<br>an<br>an<br>an<br>an                                                                                                    | Nom du logiciel a Licences utilisé<br>dpark datoolsoc<br>dpark smp_des<br>dpark networkp<br>dpark networkp<br>dpark manager_<br>dpark manager_<br>chout manager                                                                                                    | Eermer O<br>Nouveau Modifier S                                                                                                    | Version         Editor         St           0           St           0           St           0           St           0           St           0           St           0           Mcrosoft Ct           99         6.00         Mcrosoft Ct           99         6.00         Mcrosoft Ct           10         5.1.         Mcrosoft Ct           11         5.1.         Mcrosoft Ct           12         N/A         N/A           63         N/A         N/A           64         N/A         N/A                                                                                                    | Formile : Toutes      Formile : Toutes      Formile : Toutes  | exécutable o Date mo<br>50 04/06/2<br>4 657.13/74<br>4 57.13/74<br>4 373 11/07/2<br>4 373 11/07/2<br>4 373 11/07/2<br>2 005/2<br>11/12/2<br>2 005/2<br>11/12/2<br>2 005/2<br>11/12/2<br>3 39 03/08/2<br>3 39 03/08/2<br>3 | Ines de<br>ogiciels                                                |
| Développement<br>Gestion<br>Graphisme<br>Système d'exploitati<br>Utilitaire<br>Communication<br>Photo<br>Internet<br>Calcul<br>Présentation                                                            | ON<br>Fitte<br>Société : T<br>× 0 Code inte<br>•<br>•<br>•<br>•<br>•<br>•<br>•<br>•<br>•<br>•<br>•<br>•<br>•<br>•<br>•<br>•<br>•<br>•<br>•                                                                                                    | r d'un logiciet *                                                                                                    | Nom du logiciel o Licences utilisé<br>dipart: duatousec<br>dipart: webviewe<br>dipart: webviewe<br>dipart: ketworkip<br>dipart: manager<br>dipart: manager<br>chart: manager                                                                                                    | Eermer O<br>Mouveau Modifier &<br>Imprimer =                                                                                                    | Version         Editor         St           0         0         0         0           0         0         0         0           0         0         0         0           0         0         0         0           0         0         0         0           0         0         0         0           0         0         0         0           0         0         0         0           0         0         0         0           0         0         0         0           10         5.1         Mcrosoft C           10         5.1         Mcrosoft C           10         5.1         Mcrosoft C           10         5.1         Mcrosoft C           11         Mcrosoft C         0           12         N/A         N/A           46         N/A         N/A           45         5.1         Mcrosoft C                                                                                                    | Famile : Toutes     Famile : Toutes     Famile : Toutes     Famile : Toutes     Toutes     Famile : Toutes     Toutes     Famile : Toutes     Toutes     Toutes  | exécutable a Date mo<br>so parte mo<br>so part                                                                                                    | Ines de<br>ogiciels                                                |
| Développement<br>Gestion<br>Graphisme<br>Système d'exploitati<br>Utilitaire<br>Communication<br>Photo<br>Internet<br>Calcul<br>Présentation<br>12 enregistrements                                      | on Filte<br>Société : T<br>× 2 Code inte<br>Mise à jour<br>Nom famile k<br>BREAUTOO<br>I erregistrem<br>Compare                                                                                                    | r d'un logiciel *                                                                                                    | Nom du logiciel o Licences utilisé<br>dipart. dataoolsoc<br>dipart. vestviewe<br>dipart. networkip<br>dipart. networkip<br>dipart. netw                                                                   | s Licences achetées                                                                                                    | Version         Editeur         Si           0          Si           0          Editeur         Si           0          Editeur         Si           0          Editeur         Si           0          Editeur         Si           0          Fall         Mcrosoft Ci           0          Mcrosoft Ci         Si           0          Mcrosoft Ci         Si           0          Mcrosoft Ci         Si           0          Mcrosoft Ci         Si           10         Si         Mcrosoft Ci         Si           11         Mcrosoft Ci         Si         NA           46         NA         NA         NA           49         Si         Mcrosoft Ci           49         Si         Mcrosoft Ci           49         Si         Mcrosoft Ci           49         Si         Mcrosoft Ci                                                                                                    | Formile : Toutes     Formile : Toutes     Formile : Toutes     Formile : Toutes     Formile : Toutes     Formile : Toutes     Formile : Toutes     Formile : Toutes     Formile : Toutes     Formile : Toutes     Formile : Toutes     Former      Former     | es des tam<br>la ses des tam<br>la ses des tam<br>exécutable<br>des des des des des des des des des des                                                                                                    | Inces de<br>bgiciels  Eerree  Modfier  Supprimer  Troprimer        |
| Développement<br>Gestion<br>Graphisme<br>Système d'exploitati<br>Utilitaire<br>Communication<br>Photo<br>Internet<br>Calcul<br>Présentation<br>12 enregistrements<br>Changer la fr<br>Iogiciel sur plu | on filte a jou<br>Société : T<br>Société : T<br>Société : Société : T<br>Société : Société : T<br>Société : Société : Société : T<br>Société : Société : Soc                                                                                                    | r d'un logiciel *  outes  rne  Famile logiciel  rne  Famile logiciel  rne  ents  rne  fune famille logiciel  fune famille logiciel  fune | Nom du logicial o Licences utilisé<br>dipart. dataodisci<br>dipart. dataodisci<br>dipart. vetovice<br>dipart. vetovice<br>dipart. vetovice<br>dipart. netvork ji<br>dipart. netvork ji<br>dip                                                                                  | Eermer O<br>Modified Control of Control of Cont | Vesion         Editeur         3           5         Version         Editeur         3           0          Cerus Infor         3           0          Cerus Infor         3           0          Cerus Infor         3           0          Cerus Infor         3           0          Cerus Infor         3           0          Cerus Infor         3           0          Microsoft Cirus         1           9         6.00         Microsoft Cirus         1           93         6.00         Microsoft Cirus         1           10         5.1.         Microsoft Cirus         1           2         N/A         N/A         2           9         2         200.08         Microsoft Cirus           2         2         2         0         Microsoft Cirus           4         5.1.         Microsoft Cirus         4           5.1.         Microsoft Cirus         5         5.1.           6         5.1.         Microsoft Cirus         5                                                                                                    | Famile : Toute:     Famile : Toute:     Famile : Toute:     Famile : Toute:     Toute:     Famile : Toute:     Toute:     Famile : Toute:     Toute:     Toute:  | es des tram.<br>la construction of the second of the second                                                                                                    | Jules de<br>bgiciels                                               |
| Développement<br>Gestion<br>Graphisme<br>Système d'exploitati<br>Utilitaire<br>Communication<br>Photo<br>Internet<br>Calcul<br>Présentation<br>12 enregistrements                                      | on<br>Filte<br>Société : T<br>Société : T<br>Société : Société : T<br>Société : Société : T<br>Société : Société : T<br>Société : Société : T<br>Société : Société : Société : T<br>Société : Société : T<br>Société : Société : T<br>Société : Société : T<br>Société : Société : Société : Société : T<br>Société : Société : Société : T<br>Société : Société : Soci                                                                                                    | r d'un logiciel *                                                                                                    | Nom du logiciel a Licences utilisé<br>dpark detabolsec<br>dpark detabolsec<br>dpark networkip<br>dpark networkip<br>dpark manager_<br>dpark manager_<br>dpark mana | s Licences achetées                                                                                                    | Weak         S           S         Version           Editeur         S           0         S           0         Cerus Infer           0         Cerus Infer                                                                                                    | Famile : Toute:     Toute:     Famile : Toute:     Toute:     | ex des tram<br>fc<br>solutions<br>solutions<br>solu                                                                                                    | Jures de<br>bgiciels                                               |
| Développement<br>Gestion<br>Graphisme<br>Système d'exploitati<br>Utilitaire<br>Communication<br>Photo<br>Internet<br>Calcul<br>Présentation<br>12 enregistrements<br>Changer la fr<br>Iogiciel sur plu | on<br>Filtre<br>Société : T<br>Société : T<br>Société : S<br>Société : S<br>Société | r d'un logiciel *                                                                                                    | Nom du logiciel a Licences utilisé<br>digarit, destouése<br>digarit, destouése<br>digarit, restouver la<br>digarit, manager<br>digarit, manager<br>di digarit, manager<br>di digarit, manager<br>digarit, manager<br>digarit                                                 | s Licences achetées                                                                                                    | Wersion         Editeur         3           Standard         Editeur         3           Standard         Editeur         3           Standard         Editeur         3           Standard         Editeur         3           Standard         Editeur         3           Standard         Editeur         3           Standard         Editeur         3           Standard         Editeur         3           Standard         Editeur         3           Standard         Editeur         3           Standard         Editeur         3           Standard         Editeur         3           Standard         Microsoft Color         3           Standard         Microsoft Color         3           Standard         Microsoft Color         3           Standard         Microsoft Color         3           Standard         Microsoft Color         4           Standard         Microsoft Color         4           Standard         Microsoft Color         4           Standard         Microsoft Color         4           Standard         Microsoft Color         5                                                                                                    | Famile : Toutes     Toutes     Famile : Toutes     Toutes     Famile : Toutes     Toutes     T | exécutable<br>exécutable<br>for filler<br>for filler<br>f                                                                                                    | Jures de<br>bgiciels                                               |
| Développement<br>Gestion<br>Graphisme<br>Système d'exploitati<br>Utilitaire<br>Communication<br>Photo<br>Internet<br>Calcul<br>Présentation<br>12 enregistrements                                      | on<br>Fitte<br>Société : T<br>Société : T<br>Société : S<br>Société : S<br>Société                                                                                                    | r d'un logiciel * outes  rne o Fanile logiciel o  an an an an an an an an an an an an an                                                                                                    | Nom du logiciel à Licences utilisé<br>dipart. detatodesc<br>dipart. detatodesc<br>dipart. samp_des<br>dipart. samp_des<br>dipart. Network 1<br>dipart. Network 2<br>dipart. Manager_<br>dipart. Network 2<br>dipart. Network 2<br>dipart. Networ                                                                   | s Licences achetées                                                                                                    | Version Editeur o<br>o<br>o<br>o<br>o<br>o<br>o<br>o<br>o<br>o<br>o<br>o<br>o<br>o                                                                                                    | Cardina in a construction of the construction of the construc | exécutable a Date mo 1<br>50 04/06/2<br>4 657 130/2<br>4 657 130/2<br>4 397 31/12/2<br>4 397 31/12/2<br>2 154 31/12/2<br>2 154 31/12/2<br>2 154 31/12/2<br>2 154 31/12/2<br>2 154 31/12/2<br>2 154 31/12/2<br>3 390 31/06/2<br>3 390 33/06/2<br>3 39 23/06/2<br>3 39 23/06/2<br>3 30 20/07/2<br>3 30 23/07/2<br>3 30 23/07/2<br>3         | Ines de<br>bgiciels                                                |

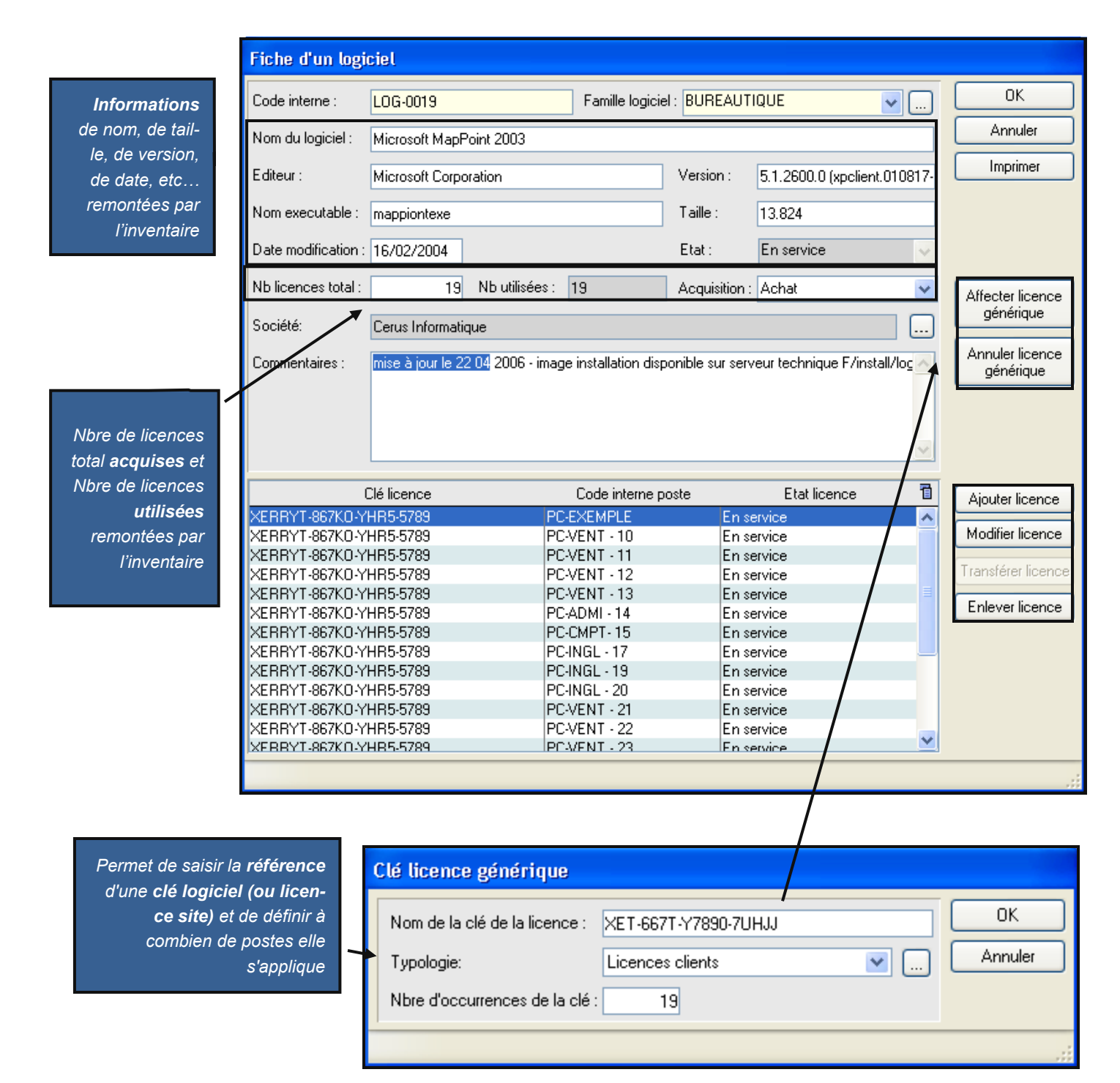

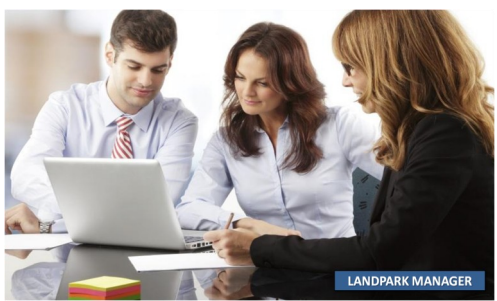

| (ae)                              | Fiche d'une licer       | ice logiciel            |            |                                                                                                    |
|-----------------------------------|-------------------------|-------------------------|------------|----------------------------------------------------------------------------------------------------|
|                                   | Nom du logiciel:        | Microsoft MapPoint 2003 |            | ОК                                                                                                    |
|                                   | Clé de la licence:      | XERRYT-867KO-YHR5-5789  |            | Annuler                                                                                                    |
|                                   | Répertoire:             | C:\WINDOWS\system32\    |            |                                                                                                    |
| LANDPARK MANAGER                  | Typologie:              | Licences clients        | <b>v</b>   |                                                                                                    |
|                                   | Etat licence logiciel   | : En service            | ~          |                                                                                                    |
| Modifier des                      | Code interne poste:     | PC-EXEMPLE              |            |                                                                                                    |
| informations sur                  | Transfert de la licence | du poste : PC-EXEMPLE   |            |                                                                                                    |
| la licelice                       |                         |                         |            |                                                                                                    |
|                                   | Fiche d'une licer       | ice logiciel            |            |                                                                                                    |
|                                   | Nom du logiciel:        | Microsoft MapPoint 2003 |            | ОК                                                                                                    |
| Transférer une<br>licence vers un | Clé de la licence:      | XERRYT-867KO-YHR5-5789  |            | Annuler                                                                                                    |
| autre poste                       | Répertoire:             | C:\WINDOWS\system32\    |            |                                                                                                    |
|                                   | Typologie:              | Licences clients        | <b>v</b>   |                                                                                                    |
|                                   | Etat licence logiciel   | : En service            |            | lion                                                                                                    |
|                                   | Code interne poste:     |                         | Sélectionn | rum<br>er un matériel<br>erus Informatique                                                                                                    |
|                                   | Transfert de la licence | du poste : PC-EXEMPLE   |            | Corbeille<br>j Stock<br>⊷∰ Station de travail                                                                                                    |
|                                   |                         |                         |            | •         •         •         •         •         •         •         •         •         •         •         •         •         •         •         •         •         •         •         •         •         •         •         •         •         •         •         •         •         •         •         •         •         •         •         •         •         •         •         •         •         •         •         •         •         •         •         •         •         •         •         •         •         •         •         •         •         •         •         •         •         •         •         •         •         •         •         •         •         •         •         •         •         •         •         •         •         •         •         •         •         •         •         •         •         •         •         •         •         •         •         •         •         •         •         •         •         •         •         •         •         •         •         •         •         •         • |

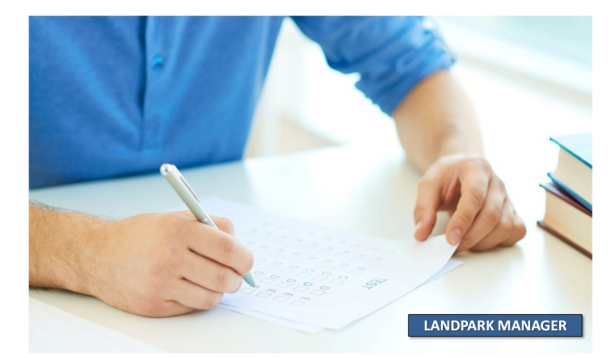

#### CATALOGUE DES LOGICIELS

| 🚨 Gestion des catalo         | ogues et des produits     |                         |         |                 |        |                            |            |                  |          | _               |    |
|------------------------------|---------------------------|-------------------------|---------|-----------------|--------|----------------------------|------------|------------------|----------|-----------------|----|
|                              |                           |                         |         |                 |        |                            |            |                  |          | Eermer          | 0  |
| 🛌 Posl                       | tes                       | 📚 Imprimantes           |         | y Objets Divers |        |                            | 📆 Logiciel | ls               | 🔏 Ca     | onsommables     |    |
| Code catalogue               | ر Sous-famille            | Q Logiciel              | ر Edite | eur 🔍 Vi        | ersion | م No                       | om Exe     | ⊲ Qté min        | 1        | <u>N</u> ouveau |    |
| CAT-LOG-001                  | BUREAUTIQUE               | Office 2000             | Micro   | osoft 2         | 000    |                            |            |                  | •        | Modifier        |    |
| CAT-LOG-002                  | BUREAUTIQUE               | Acrobat reader 5        | Adot    | be 5            | .0     |                            |            |                  | 1        |                 |    |
|                              |                           |                         |         |                 |        |                            |            |                  |          | Supprimer       |    |
|                              |                           |                         |         |                 |        |                            |            |                  |          | Imprimer        | -  |
|                              |                           |                         |         |                 |        |                            |            |                  |          |                 |    |
|                              |                           |                         |         |                 |        |                            |            |                  |          | ,               |    |
| •                            |                           |                         |         |                 |        |                            |            |                  | •        |                 |    |
|                              |                           |                         |         |                 |        |                            |            |                  |          | ~               |    |
| Fournisseur                  | Référence produit         | Q Désignation Q Marq    | que     | Modèle          | (      | م_ <sup>♥</sup> Commentair | res        | Prix unitaire HT | Code TVA | Nouveau         |    |
|                              |                           |                         |         |                 |        |                            |            |                  |          | Modifier        | -  |
|                              |                           |                         |         |                 |        |                            |            |                  |          | Supprimer       | ×  |
|                              |                           |                         |         |                 |        |                            |            |                  |          | Transferration  |    |
|                              |                           |                         |         |                 |        |                            |            |                  |          | Imprimer        |    |
|                              |                           |                         |         |                 |        |                            |            |                  |          |                 |    |
|                              |                           |                         |         |                 |        |                            |            |                  |          |                 |    |
|                              |                           |                         |         |                 |        |                            |            |                  |          |                 |    |
| Catalogue Logiciels : 2 enre | egistrements              |                         |         | Fiche d'un l    | ogicie | el du cata                 | alogue     |                  |          |                 |    |
|                              |                           |                         |         |                 |        |                            |            |                  |          | OK              |    |
|                              |                           |                         |         | Code catalog    | ue: I  | CAT-LOG-C                  | )02        |                  |          |                 |    |
|                              |                           |                         |         | Cours Esmillo   | . Tr   | Duroputious                |            |                  |          | Annule          | er |
|                              |                           |                         |         | Sous-Failine    | · [    | buleaulique                |            |                  | <b>×</b> |                 |    |
|                              |                           |                         |         | Logiciel :      | 1      | Acrobat rea                | ider 5     |                  |          |                 |    |
| Vous nerm                    | net de dérer la lis       | te des <b>référence</b> | 20      |                 |        |                            |            |                  |          |                 |    |
| vous perm                    |                           |                         |         | Editeur :       | 1      | Adobe                      |            |                  |          |                 |    |
| Iogici                       | i <b>eis</b> enregistrees | dans le catalogi        | ue      | Version :       | l. I   | 50                         |            |                  |          |                 |    |
|                              |                           |                         | _       | VEISION.        | Ŀ      | 5.0                        |            |                  |          |                 |    |
|                              |                           |                         |         | Nom de l'exé    | : [    | acrobat.ex                 | е          |                  |          |                 |    |
|                              |                           |                         |         |                 | . r    |                            |            |                  |          |                 |    |
|                              |                           |                         |         | Quantité mini   | mum :  | 10                         |            |                  |          |                 |    |
|                              |                           |                         |         |                 |        |                            |            |                  |          |                 |    |
|                              |                           |                         |         |                 |        |                            |            |                  |          |                 |    |
|                              |                           |                         |         |                 |        |                            |            |                  |          |                 |    |

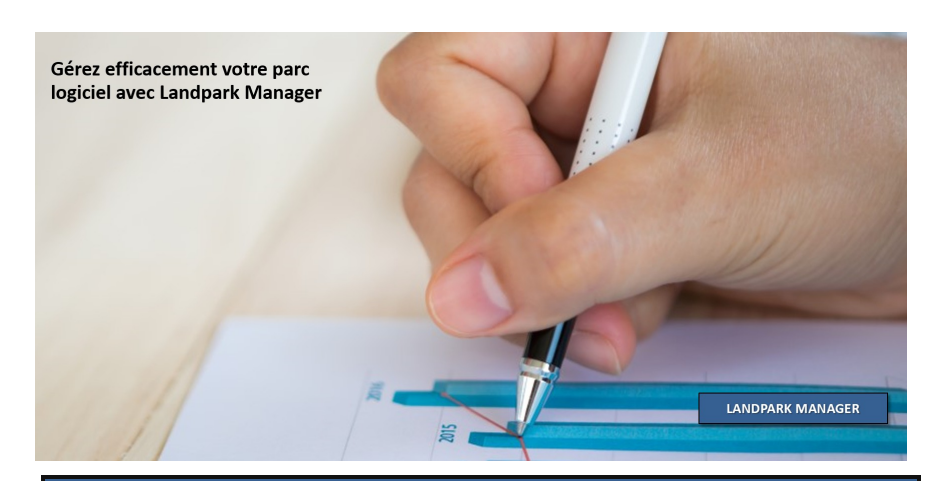

#### GÉRER LES COMMANDES DE LOGICIELS

| Fibre           Société :         Toutes           Date         Bon commande         Nom signataire         TOTAL H.T         Société         Etat           29/11/2002         BC CERUS 001         CLÉMENCEAU         19170 el HEVLETT PACKARD         Livraion Part           29/11/2002         BC CERUS 002         DURAND         3355 el HEVLETT PACKARD         Livraion Part           29/11/2002         BC CERUS 002         DURAND         1390 el HEVLETT PACKARD         Livraion Part           29/11/2002         BC CERUS 003         DUPOND         226200 e RENAULT         Livraion Tota           07/02/2005         BC CERUS 005         BLANLOEIL         21800 el RENAULT         Livraion Tota           09/02/2005         BC CERUS 006         BLANLOEIL         7594 el DEL COMPUTER MO Livraion Tota           19/07/2006         BC CERUS 008         DURAND         210 el COMPAC PRANCE         Livraion Tota           19/07/2006         BC CERUS 008         DURAND         210 el COMPAC PRANCE         Livraion Tota           19/07/2006         BC CERUS 009         UZAN         274 el DM FRANCE         Livraion Tota           19/08/2007         CLÉMENCEAU         IM 1325         OA5 el RECEPTION PARTIELLE         El 4568           19/08/2007         CLÉMENCEAU                                                                                                    |                                                                                                    |      |
|----------------------------------------------------------------------------------------------------|----------------------------------------------------------------------------------------------------|------|
| Parte         Bon commande         Nom signataire         TOTAL H.T         Société         Etat           9/11/2002         EC CERUS 001         CLÉMENCEAU         19/12/02 (#EVLETT PACKARD Livraison Part<br>19/02/2005         EC CERUS 002         DURAND         3355 (#EVLETT PACKARD Livraison Part<br>19/02/2005         EC CERUS 003         DUPOND         26200 (#ENAULT         Livraison Total<br>19/02/2005           EC CERUS 005         BLANLCEL         21800 (#ENAULT         Livraison Total<br>19/02/2005         EC CERUS 005         BLANLCEL         21800 (#ENAULT         Livraison Part<br>19/02/2005           EC CERUS 005         BLANLCEL         7584 (#EUCHT PACKARD)         Livraison Part<br>19/02/2005         EC CERUS 007         BLANLCEL         7584 (#EUCHT PACKARD)         Livraison Part<br>19/02/2005           EC CERUS 008         DURAND         210 (#ENAULT         Livraison Total<br>19/02/2005         EC CERUS 008         DURAND         210 (#ENAULT         Livraison Total<br>19/02/2005           EL SE CERUS 008         DURAND         210 (#ENAULE         7584 (#ECEPTION PARTIELLE         Livraison Total<br>19/08/2007         Liémenceau         MT 1325         045 (# RECEPTION PARTIELLE           L 4568         19/08/2007         CLÉMENCEAU         IM 1325         045 (# RECEPTION PARTIELLE         19/08/2007         Liémenceau           L 4568         19/08/2007         CLÉME                                                                                                    | - <u>-</u>                                                                                                    |      |
| ate Bon commande Nom signataire TOTAL H.T Société Etat<br>9/11/2002 BC CERUS 001 CLEMENCEAU 191700 (HEWLETT PACKARD Livraison Part<br>9/11/2002 BC CERUS 003 DUPOND 3395 € HEWLETT PACKARD Livraison Part<br>1/02/2005 BC CERUS 004 DUPOND 262000 € RENAULT Livraison Tota<br>7/02/2005 BC CERUS 005 BLANLOEIL 21800 € RENAULT Livraison Tota<br>9/02/2005 BC CERUS 006 BLANLOEIL 21200 € RENAULT Livraison Tota<br>9/02/2005 BC CERUS 007 BLANLOEIL 7584 € DELL COMPUTER MO Livraison Tota<br>9/02/2005 BC CERUS 008 DURAND 2100 € COMPACER Livraison Tota<br>9/02/2005 BC CERUS 008 DURAND 2100 € COMPACER Livraison Tota<br>9/02/2005 BC CERUS 009 UZAN 274 € IBM FRANCE Livraison Tota<br>1/02/2005 BC CERUS 009 UZAN 274 € IBM FRANCE Livraison Tota<br>1/02/2005 BC CERUS 009 UZAN 274 € IBM FRANCE Livraison Tota<br>1/02/2005 BC CERUS 009 UZAN 274 € IBM FRANCE Livraison Tota<br>1/02/2005 BC CERUS 009 UZAN 274 € IBM FRANCE Livraison Tota<br>1/02/2005 BC CERUS 009 UZAN 274 € IBM FRANCE Livraison Tota<br>1/02/2005 BC CERUS 009 UZAN 274 € IBM FRANCE Livraison Tota<br>1/02/2007 CLÉMENCEAU<br>1/11 1225 004 PRANCE Livraison Tota<br>1/02/2007 CLÉMENCEAU<br>1/11 1225 004 PRANCE Livraison Tota<br>1/02/2007 CLÉMENCEAU<br>1/02/2007 CLÉMENCEAU<br>1/02/2007 |                                                                                                    |      |
| VII 1/2002         BC CERUS 001         CLEMENCEAU         19120 # HEWLETT PACKARD         Livraison Part           VII 1/2002         BC CERUS 003         DURAND         3355 €         HEWLETT PACKARD         Livraison Part           VII 2/2005         BC CERUS 004         DUPOND         25200 €         RENAULT         Livraison Part           V/02/2005         BC CERUS 005         BLANLOEIL         21800 €         RENAULT         Livraison Tota           V/02/2005         BC CERUS 006         BLANLOEIL         21200 €         RENAULT         Livraison Tota           V/02/2005         BC CERUS 006         BLANLOEIL         21200 €         RENAULT         Livraison Part           V/02/2005         BC CERUS 007         BLANLOEIL         21200 €         RENAUT         Livraison Tota           V/02/2005         BC CERUS 008         DURAND         2101 €         COMPAUTER MOLLIVRAISON Part         Livraison Tota           V/02/2005         BC CERUS 008         DURAND         2101 €         COMPAUTER MOLLIVIAISON Tota         Livraison Tota           V/02/2005         BC CERUS 008         DURAND         2101 €         COMPAUTER MOLLIVIAISON Tota         Livraison Tota           V/02/2005         BC CERUS 001         MMERCEAU         MMI 125         045 € <td< th=""><th>C Fermer</th></td<>                                                                                                    | C Fermer                                                                                                    |      |
| /11/2002       BC CERUS 002       DURAND       3355 € HEWLETT PACKARD       Livraison Parti         /11/2002       BC CERUS 003       DUPOND       1390 € HEWLETT PACKARD       Livraison Parti         /10/2005       BC CERUS 004       DUPOND       26200 € RENAULT       Livraison Tota         /10/2005       BC CERUS 006       BLANLOEL       21200 € RENAULT       Livraison Tota         /10/2005       BC CERUS 007       BLANLOEL       7584 € DELL COMPUTER MOLIVRaison Tota       1/0/2005         /10/2005       BC CERUS 008       DURAND       210 € COMPAQ FRANCE       Livraison Tota         /10/2005       BC CERUS 008       DURAND       210 € COMPAQ FRANCE       Livraison Tota         /10/2005       BC CERUS 009       UZAN       274 € IM FRANCE       Livraison Tota         /10/2006       BC CERUS 009       UZAN       274 € IM FRANCE       Livraison Tota         /10/2007       CLÉMENCEAU       IM 1325       845 € RECEPTION PARTIELLE       1/0/2007         /10/2007       CLÉMENCEAU       IM 1325       845 € RECEPTION PARTIELLE       1/0/2007         /10/2007       CLÉMENCEAU       IM 1325       845 € RECEPTION PARTIELLE       1/0/2007         /10/2007       CLÉMENCEAU       IM 1325       845 € RECEPTION PARTIELLE       1/0/                                                                                                    | Inter                                                                                                    |      |
| /11/2002       BC CERUS 003       DUPOND       1390 € HEWLETT PACKARD       Livraison Parti         /02/2005       BC CERUS 004       DUPOND       26200 € RENAULT       Livraison Tota         /02/2005       BC CERUS 005       BLANLOELL       21800 € RENAULT       Livraison Tota         /02/2005       BC CERUS 007       BLANLOELL       7584 €       DELL COMPUTER MO Livraison Tota         /02/2005       BC CERUS 008       DURAND       2100 €       COMPAQ FRANCE       Livraison Tota         /02/2005       BC CERUS 008       DURAND       210 €       COMPAQ FRANCE       Livraison Tota         /02/2005       BC CERUS 008       DURAND       210 €       COMPAQ FRANCE       Livraison Tota         /02/2005       BC CERUS 009       UZAN       274 €       IBM FRANCE       Livraison Tota         /07/2006       BC CERUS 009       UZAN       274 €       IBM FRANCE       Livraison Tota         /07/2006       BC CERUS 007       CLÉMENCEAU       M1325       845 € RECEPTION PARTIELLE       4568         19/08/2007       CLÉMENCEAU       M1325       845 € RECEPTION PARTIELLE       1486 de commades       11860 de commades       11860 de commades       11860 de commades       11860 de commades       11860 de commades       11860 de commades <t< td=""><td>lleinprimer</td></t<>                                                                                                    | lleinprimer                                                                                                    |      |
| 1/02/2005       BC CERUS 004       DUPOND       226200 €       RENAULT       Unraison Tota         1/02/2005       BC CERUS 005       BLANLOEIL       21800 €       RENAULT       Unraison Tota         1/02/2005       BC CERUS 006       BLANLOEIL       21200 €       RENAULT       Unraison Tota         1/02/2005       BC CERUS 007       BLANLOEIL       7584 €       DELL COMPUTER MO Unraison Tota         1/02/2005       BC CERUS 009       UZAN       210 €       COMPAQ FRANCE       Unraison Tota         1/07/2006       BC CERUS 009       UZAN       274 €       IBM FRANCE       Unraison Tota         1/07/2006       BC CERUS 009       UZAN       QN®Immo       QTotal HT BL       QObservations       QObservations         1/07/2006       BC CERUS 009       UZAN       IM 1325       045 €       RECEPTION PARTIELLE         1/08/2007       LÉMENCEAU       IM 1325       045 €       RECEPTION PARTIELLE       Immo         1/2008       1/9/08/2007       LÉMENCEAU       Immo       Immo       Immo       Immo       Immo       Immo       Immo       Immo       Immo       Immo       Immo       Immo       Immo       Immo       Immo       Immo       Immo       Immo       Immo       Imm                                                                                                    | lle <u>N</u> ouveau                                                                                                    |      |
| /02/2005       BC CERUS 005       BLANLOEIL       21800 €       RENAULT       Urraison Total         /02/2005       BC CERUS 006       BLANLOEIL       21200 €       RENAULT       Urraison Total         /02/2005       BC CERUS 007       BLANLOEIL       7584 €       DELCOMPUTER MO       Urraison Total         /02/2005       BC CERUS 008       DURAND       210 €       COMPAQ FRANCE       Urraison Total         /02/2006       BC CERUS 009       UZAN       274 €       IBM FRANCE       Urraison Total         /07/2006       BC CERUS 009       UZAN       274 €       IBM FRANCE       Urraison Total         /07/2006       BC CERUS 009       UZAN       274 €       IBM FRANCE       Urraison Total         /07/2006       BC CERUS 009       UZAN       274 €       IBM FRANCE       Urraison Total         /07/2007       CLÉMENCEAU       IM 1325       Otal HT BL       Observations       0         /008       19/08/2007       CLÉMENCEAU       IM 1325       045 €       RECEPTION PARTIELLE         /2008       19/08/2007       CLÉMENCEAU       IM 1325       045 €       RECEPTION PARTIELLE         /2008       19/08/2007       CLÉMENCEAU       IM 1325       045 €       RECEPTION PARTIELLE                                                                                                    | *                                                                                                    |      |
| 102/2005       BC CERUS 006       BLANLOEL       21200 €       RENAULT       Universion Parts         102/2005       BC CERUS 007       BLANLOEL       7584 €       DELC COMPUTER MO       Livraison Parts         102/2006       BC CERUS 008       DURAND       210 €       COMPAQ FRANCE       Livraison Parts         107/2006       BC CERUS 009       UZAN       274 €       IBM FRANCE       Livraison Tota         Liste des commandes passées         BL QDate QNom Receveur QN®Immo QTotal HT BL QObservations         A Total HT BL QObservations         IN 1925         B4568       19/08/2007         19/08/2007         Liste des commandes         Value Computer Mo         Value Computer Mo         Value Quarts         A Set Reception Part         Value Quarts         Value Quarts         Value Quarts         Value Quarts         Value Quarts         Value Quarts         Value Quarts         Value Quarts         Value Quarts <td colsp<="" td=""><td>yoir</td></td>                                                                                                    | <td>yoir</td>                                                                                                    | yoir |
| J02/2005     BC CERUS 007     BLANLOEIL     7584 €     DEL COMPUTER MO Livraison Tota       J02/2005     BC CERUS 008     DURAND     210 €     COMPAQ FRANCE     Livraison Part       J07/2006     BC CERUS 009     UZAN     274 €     IbM FRANCE     Livraison Tota       Liste des commandes passées     Ibm France     Ibm France     Livraison Tota       BL     Date     Nom Receveur     NºImmo     Total HT BL     Observations       4568     19/08/2007     CLÉMENCEAU     Imm 1025     845 €     RECCEPTION PARTIELLE       4568     19/08/2007     CLÉMENCEAU     Imm 1025     845 €     RECCEPTION PARTIELLE       22008     Imm 1025     Rescentaria     Imm 1025     Rescentaria     Imm 1025       22008     Imm 1025     Rescentaria     Imm 1025     Rescentaria                                                                                                    | lle <u>S</u> upprimer                                                                                                    |      |
| 102/2005 BC CERUS 008 DURAND 210 € COMPAQ FRANCE Livraison Parti<br>107/2006 BC CERUS 009 UZAN 274 € IBM FRANCE Livraison Tota<br>Liste des commandes passées<br>BL Q Date Nom Receveur N°Immo Q Total HT BL Q Observations C<br>4568 19/08/2007 CLÉMENCEAU<br>4568 19/08/2007 CLÉMENCEAU<br>4568 19/08/2007 CLÉMENCEAU<br>2008<br>V2008<br>Liste des commandes<br>19/08/2007 CLÉMENCEAU<br>2008<br>Liste des commandes<br>19/08/2007 CLÉMENCEAU<br>2008<br>Liste des commandes<br>19/08/2007 CLÉMENCEAU<br>2008<br>Liste des commandes<br>19/08/2007 CLÉMENCEAU<br>2008                                                                                                    | e                                                                                                    |      |
| 007/2006     BC CERUS 009     UZAN     274 €     IBM FRANCE     Livraison Total       Liste des commandes passées       BL     Date     Nom Receveur     NºImmo     Total HT BL     Observations        4568     19/08/2007     CLÉMENCEAU     Im 1325     945 €     RECEPTION PARTIELLE       4568     19/08/2007     CLÉMENCEAU     Im 1325     945 €     RECEPTION PARTIELLE       2008     Im 1000     Consult     Im 1000     Consult     Im 1000     Consult       2008     Im 1000     Consult     Im 1000     Sontal     Im 1000     Sontal       10000     Consult     Im 1000     Sontal     Im 1000     Sontal       10000     Consult     Im 1000     Sontal     Im 1000     Sontal       10000     Consult     Im 1000     Sontal     Im 1000     Sontal       10000     Consult     Im 1000     Sontal     Im 1000     Sontal       10000     Consult     Im 1000     Sontal     Im 1000     Sontal       10000     Consult     Im 1000     Sontal     Im 1000       10000     Consult     Im 1000     Sontal     Im 1000       10000     Consult     Im 1000     Sontal     Im 1000    <                                                                                                    | lle <u>R</u> éceptionne                                                                                                    |      |
| Liste des commandes passées           BL         Date         Nom Receveur         N°Immo         Total HT BL         Observations           4568         19/08/2007         CLÉMENCEAU         IM 1325         845 € RECEPTION PARTIELLE           4568         19/08/2007         CLÉMENCEAU         Immo         Immo         Immo           4568         19/08/2007         CLÉMENCEAU         Immo         Immo         Immo         Immo           2008         Immo         Immo                                                                                                    | Verrouiller                                                                                                    |      |
| Elsite des commandes         Nom Receiveur         Nº Immo         Total HT BL         Observations           4568         19/08/2007         CLÉMENCEAU         IM 1325         845 € RECEPTION PARTIELLE           4568         19/08/2007         CLÉMENCEAU         Imaxieur         Imaxieur           4568         19/08/2007         CLÉMENCEAU         Imaxieur         Imaxieur           22008         Imaxieur         Imaxieur         Imaxieur         Imaxieur           22008         Imaxieur         Imaxieur         Imaxieur         Imaxieur           2008         Imaxieur         Imaxieur         Imaxieur         Imaxieur           2008         Imaxieur         Imaxieur         Imaxieur         Imaxieur           2008         Imaxieur         Imaxieur         Imaxieur         Imaxieur           2008         Imaxieur         Imaxieur         Imaxieur         Imaxieur           2008         Imaxieur         Imaxieur         Imaxieur         Imaxieur           2008         Imaxieur         Imaxieur         Imaxieur         Imaxieur           2008         Imaxieur         Imaxieur         Imaxieur         Imaxieur           2008         Imaxieur         Imaxieur         Imaxieu                                                                                                    |                                                                                                    |      |
| BL         Obset         Nom Receiveur         N°Immo         Total HT BL         Observations         C           4563         19/08/2007         LÉMENCEAU         IM 1325         845 € RECEPTION PARTIELLE           4563         19/08/2007         LÉMENCEAU         IM 1325         845 € RECEPTION PARTIELLE           4563         19/08/2007         LÉMENCEAU         IM 1325         845 € RECEPTION PARTIELLE           4563         19/08/2007         LÉMENCEAU         IM 1325         IM III IIIIIIIIIIIIIIIIIIIIIIIIIIIIIII                                                                                                    |                                                                                                    |      |
| BL         Date         Nom Receveur         N°Immo         Total HT BL         Observations         C           4568         19/08/2007         CLÉMENCEAU         IM 1325         845 € RECEPTION PARTIELLE           4568         19/08/2007         CLÉMENCEAU         IM 1325         845 € RECEPTION PARTIELLE           4568         19/08/2007         CLÉMENCEAU         IM 1325         845 € RECEPTION PARTIELLE           2008         Image: State State Stat                                                                                                    | Budgétiser                                                                                                    |      |
| BL       Observations       Observations       Observati                                                                                                    | <u>V</u> isualier                                                                                                    |      |
| 4558         19/08/2007         CLEMENCEAU         IM 1325         845 € RECEPTION PARTIELLE           4568         19/08/2007         CLÉMENCEAU         Image: All and all and all                                                                                                    | 1                                                                                                    |      |
| 45563       19/08/2007       CLÉMENCEAU         45563       19/08/2007       CLÉMENCEAU         2/2008       Image: Contraction       Image: Contraction         2/2008       Image: Contraction       Image: Contraction <th><b>^</b></th>                                                                                                    | <b>^</b>                                                                                                    |      |
| 4568 19/08/2007 CLÉMENCEAU<br>2008  2008  2008  2008  2008  2008  2008  2008  2008  2008  2008  2008  2008  2008  2008  2008  2008  2008  2008  2008  2008  2008  2008  2008  2008  2008  2008  2008  2008  2008  2008  2008  2008  2008  2008  2008  2008  2008  2008  2008  2008  2008  2008  2008  2008  2008  2008  2008  2008  2008  2008  2008  2008  2008  2008  2008  2008  2008  2008  2008  2008  2008  2008  2008  2008  2008  2008  2008  2008  2008  2008  2008  2008  2008  2008  2008  2008  2008  2008  2008  2008  2008  2008  2008  2008  2008  2008  2008  2008  2008  2008  2008  2008  2008  2008  2008  2008  2008  2008  2008  2008  2008  2008  2008  2008  2008  2008  2008  2008  2008  2008  2008  2008  2008  2008  2008  2008  2008  2008  2008  2008  2008  2008  2008  2008  2008  2008  2008  2008  2008  2008  2008  2008  2008  2008  2008  2008  2008  2008  2008  2008  2008  2008  2008  2008  2008  2008  2008  2008  2008  2008  2008  2008  2008  2008  2008  2008  2008  2008  2008  2008  2008  2008  2008  2008  2008  2008  2008  2008  2008  2008  2008  2008  2008  2008  2008  2008  2008  2008  2008  2008  2008  2008  2008  2008  2008  2008  2008  2008  2008  2008  2008  2008  2008  2008  2008  2008  2008  2008  2008  2008  2008  2008  2008  2008  2008  2008  2008  2008  2008  2008  2008  2008  2008  2008  2008  2008  2008  2008  2008  2008  2008  2008  2008  2008  2008  2008  2008  2008  2008  2008  2008  2008  2008  2008  2008  2008  2008  2008  2008  2008  2008  2008  2008  2008  2008  2008  2008  2008  2008  2008  2008  2008  2008  2008  2008  2008  2008  2008  2008  2008  2008  2008  2008  2008  2008  2008  2008  2008  2008  2008  2008  2008  2008  2008  2008  2008  2008  2008  2008  2008  2008  2008  2008  2008  2008  2008  2008  2008  2008  2008  2008  2008  2008  2008  2008  2008  2008  2008  2008  2008  2008  2008  2008  2008  2008  2008  2008  2008  2008  2008  2008  2008  2008  2008  2008  2008  2008  2008  2008  2008  2008  2008  2008  2008  2008  2008  2008  2008  2008  2008  2008  2008  2008  2008  2008  20                                                                                                    |                                                                                                    |      |
| <b>Δ Δ Δ Δ Δ Δ Δ Δ Δ Δ</b>                                                                                                    |                                                                                                    |      |
| Use de commande       Name, Cela, Name, Cela, Name                                                                                                    |                                                                                                    |      |
| Des         Des         Des         Neursignation           194000         20:09:000         20:39:000         20:39:000         20:39:000           29:10000         20:29:000         20:39:000         20:39:000         20:39:000           29:10000         20:29:000         30:39:000         30:39:000         20:49:000         20:49:000           29:10000         20:29:000         30:39:000         30:39:000         30:39:000         20:49:000           29:10000         20:29:000         30:39:000         30:39:000         30:39:000         30:39:000           29:10000         20:29:000         20:29:000         30:39:000         30:39:000         30:39:000         30:39:000           29:10000         20:29:000         20:29:000         30:39:000         30:39:000         30:39:000         30:39:000         30:39:000         30:39:000         30:39:000         30:39:000         30:39:000         30:39:000         30:39:000         30:39:000         30:39:000         30:39:000         30:39:000         30:39:000         30:39:000         30:39:000         30:39:000         30:39:000         30:39:000         30:39:000         30:39:000         30:39:000         30:39:000         30:39:000         30:39:000         30:39:000         30:39:000                                                                                                    | att                                                                                                    |      |
| Instance         Description           Relation         00 - 0000           Relation         00 - 0000           Relat                                                                                                    | Societé<br>CMRAQ FRANCE                                                                                                    |      |
| 20110000         DC 02015000         0.948400           20110000         DC 02015001         0.16500         D           20110000         DC 02015001         0.16500         D         D           20110000         DC 02015001         0.16500         D         D         D           20110000         DC 02015001         0.16500         D         D                                                                                                    | S.LCOMPUTER MONTPELLER                                                                                                    |      |
| 28/15/000         26: COPUS 081         21.4500(CAU)           17: 40:000         20: COPUS 081         21.4500(CAU)           17: 40:000         20: COPUS 081         21.4500(CAU)           17: 40:000         20: COPUS 081         21.4500(CAU)           17: 40:000         20: COPUS 081         21.4500(CAU)           17: 40:000         20: COPUS 081         21.4500(CAU)           17: 40:000         20: COPUS 081         31.4400(CAU)           17: 40:000         20: COPUS 081         31.4400(CAU)           17: 40:000         20: COPUS 081         31.4400(CAU)           17: 40:000         20: COPUS 081         31.4400(CAU)           18: 40:000         20: COPUS 081         31.4400(CAU)           18: 40:000         20: COPUS 081         31.4400(CAU)                                                                                                    | 2W1EFT PACKARD                                                                                                    |      |
| If #2000 DC 001/5008         DUPLOR D           If #2000 DC 001/5008         DUPLOR D           If #2000 DC 001/5008         DUPLOR D           If #2000 DC 001/5008         DUPLOR D           If #2000 DC 001/5008         DUPLOR D           If #2000 DC 001/5008         DUPLOR D           If #2000 DC 001/5008         DUPLOR D           If #2000 DC 001/5008         DUPLOR D           If #2000 DC 001/5008         DUPLOR D                                                                                                    | EWLEFT PACKARD                                                                                                    |      |
| Prezone (b) converses (b) versors     In contrast ball de commandes set da - 1                                                                                                    | EWLETT PACKARD<br>DWLETT PACKARD                                                                                                    |      |
|                                                                                                    | SWLETT PACKARD<br>DWLETT PACKARD<br>DHAUJT<br>DHAUJT                                                                                                    |      |
|                                                                                                    | OWLETT PACKARD<br>OWLETT PACKARD<br>DIAULT<br>DIAULT<br>DIAULT                                                                                                    |      |
|                                                                                                    | GWLEFT PACKARD<br>OMLETT PACKARD<br>SHAULT<br>DHAULT<br>SHAULT                                                                                                    |      |
|                                                                                                    | EMILET PACKARD<br>EMILET PACKARD<br>SHAULT<br>DHALT<br>SHAULT                                                                                                    |      |
|                                                                                                    | EWETT DAKARD<br>DWALT<br>DWALT<br>DWALT                                                                                                    |      |
|                                                                                                    | DRMTL<br>DRMTL<br>DRMTL |      |
|                                                                                                    | onlett nakard<br>Durult<br>Durult<br>Durult<br>Durult<br>Durult<br>Durult                                                                                                    |      |
|                                                                                                    | ONJETT DACARD<br>SMILTT DACARD<br>DHAUT<br>DHAUT<br>DHAUT                                                                                                    |      |
|                                                                                                    | ONLETT PACKARD<br>SMILTT PACKARD<br>DHAUT<br>DHAUT<br>DHAUT                                                                                                    |      |
|                                                                                                    | ONLETT NAKARD<br>SMUTT NAKARD<br>DHAUT<br>DHAUT<br>SHAUT                                                                                                    |      |
|                                                                                                    | ONLETT NAKARD<br>SMUTT NAKARD<br>DHULT<br>DHULT<br>DHULT<br>DHULT                                                                                                    |      |
|                                                                                                    | ONLETT DALKARD<br>SMULT DALKARD<br>DHAUT<br>DHAUT<br>OHAUT                                                                                                    |      |
|                                                                                                    | ONLETT DAKARD<br>SMUTT DAKARD<br>DHULT<br>DHULT<br>DHULT<br>SHULT                                                                                                    |      |

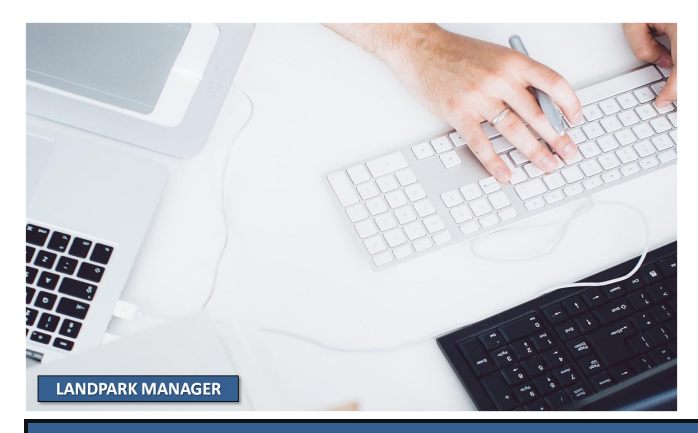

#### PASSER UNE NOUVELLE COMMANDE

| 🚟 Fiche d'une comma        | inde                                      |                   |                        |                                 |                 | X             |
|----------------------------|-------------------------------------------|-------------------|------------------------|---------------------------------|-----------------|---------------|
| Date de commande :         | 02/12/2011 -                              | Bon de commande : | 2525                   |                                 |                 | Enregistrer 🔚 |
| Nom du signataire :        |                                           | L                 |                        |                                 |                 | Fermer 🚫      |
| Société :                  | Cerus Informatique                        |                   |                        |                                 |                 |               |
| Fournisseur :              | HEWLETT PACKARD                           |                   |                        |                                 |                 |               |
| r Adresse de livraison -   |                                           |                   | r Adresse de facturati | ion                             |                 |               |
| ✓ Livré même adre          | sse                                       |                   | ✓ Facturé même         | adresse                         |                 |               |
| Nom : DL                   | JRAND                                     |                   | Nom :                  | DURAND                          |                 |               |
| Adresse : Ad               | ti Bureau 1 - 116 rue Roi                 | nsard 🔺           | Adresse : A            | Acti Bureau 1 - 116 rue Ronsard | •               |               |
| Code Postal : 37           | 100 TOURS                                 |                   | Code Postal :          | TOURS                           |                 |               |
| Observations :             |                                           |                   |                        |                                 |                 |               |
| Référence produit          | Désignation                               | Quantité P.U.     | HT % T.V.A.            | Total HT % Rer 🗃                | Nouvelle ligne  |               |
| PR_CAT-LOG-002             | Acrobat reader 5                          | 5 1               | 250,00€ 19,6           | 0 250,00€ ▲                     | Nouveau Frais   |               |
|                            |                                           |                   |                        |                                 | Modifier ligne  |               |
|                            |                                           |                   |                        |                                 | Supprimer ligne |               |
|                            |                                           |                   |                        |                                 |                 | 250,0000      |
|                            |                                           |                   |                        | -                               |                 | 200,0000      |
|                            |                                           |                   |                        | / /                             |                 | 299,0000      |
| 02/12/2011 [12:1           | ō:18                                      |                   |                        |                                 |                 | 10            |
|                            |                                           |                   |                        |                                 |                 |               |
|                            |                                           |                   | Fiche d'une ligne      | de commande                     |                 |               |
|                            |                                           |                   | Bon de commande        | e: ZERT425                      |                 |               |
|                            |                                           |                   |                        | Selectionner un produit         | Voir la fiche   |               |
| ouvelle liane de d         | <b>commande</b> puis                      |                   | Référence produi       | t:                              |                 | 5             |
| électionner un pro         | duit dans la liste                        |                   | Désignation :          |                                 |                 | 5             |
|                            |                                           |                   | Commentaires :         |                                 |                 |               |
|                            | /                                         |                   | Fourpisseur            |                                 |                 | 2<br>-        |
|                            |                                           |                   | Ouantité ;             | 1 P.U.H.T :                     | 01              | <br>€]        |
| কুFamille du produit ু ০.০ | ésignation                                | e a Modèle 1      |                        | Remise en % :                   | 0,0             |               |
| Bureautique A<br>Toner Ti  | crobat reader 5 Adobe<br>oner Noir Tectro | Adobe.exe         | Annuler 🚫              | Total HT :                      | 04              | €             |
|                            |                                           |                   | Nouveau T.V.A          | 0,00 Total TTC :                | 0               | €             |
|                            |                                           |                   |                        |                                 |                 |               |
|                            |                                           |                   | un prod                | uit                             |                 |               |
|                            |                                           |                   |                        |                                 |                 |               |
|                            |                                           |                   |                        |                                 |                 |               |
|                            |                                           |                   | _                      |                                 |                 |               |

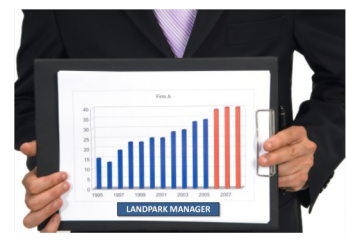

Imprimer la commande exporter **Excel**, Word, PDF, XML

#### PASSER UNE NOUVELLE COMMANDE

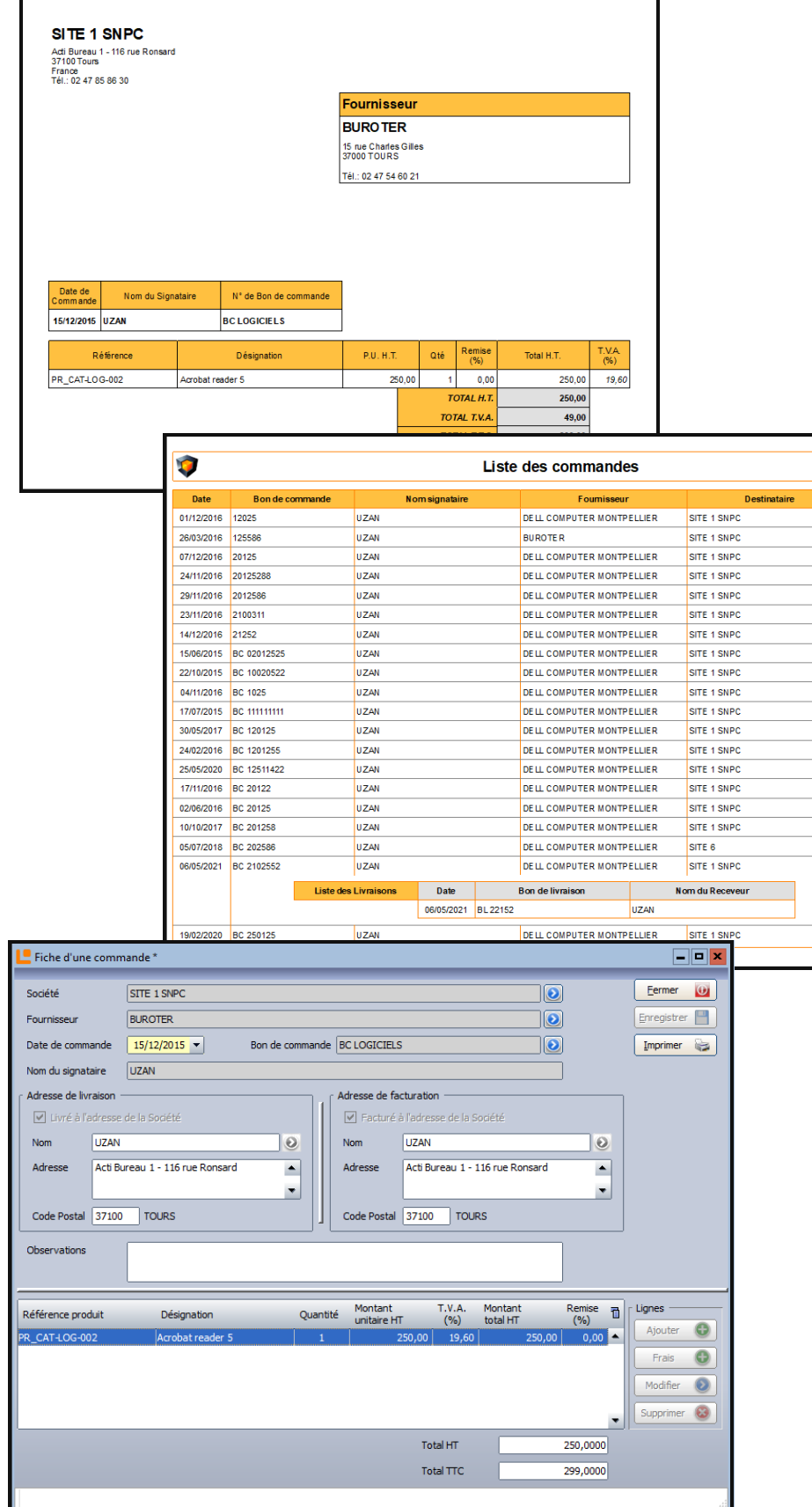

Visualiserez le détail des **commandes en cours**  Etat

Livraison Totale

Livraison Totale

Livraison Totale

Livraison Totale

Livraison Totale

Livraison Totale

E n Commande

Livraison Totale

Livraison Totale

Livraison Totale

Livraison Totale

E n Commande

Livraison Totale

E n Commande

E n Commande

Livraison Totale

E n Com mande

Livraison Totale

Livraison Totale

Livraison Total

Page 1 sur 8

#### **RÉCEPTIONNER UNE COMMANDE EN COURS**

| 😹 Réception d'une Co    | mmande              |                        |                     |                   |                         | ×                                                  |
|-------------------------|---------------------|------------------------|---------------------|-------------------|-------------------------|----------------------------------------------------|
| Date de commande :      | 02/12/2011          |                        | Mode de Livraison : | LA POSTE          | -                       |                                                    |
| Date de Livraison :     | 02/12/2011 -        |                        | Bon de Livraison :  | 123               |                         |                                                    |
| Bon de commande :       | 2525                |                        | N° Immobilisation : | 123               |                         |                                                    |
| Nom du signataire :     | DURAND              |                        | Nom du Receveur :   | DURAND            |                         |                                                    |
| Observations (          |                     |                        | Observations (      |                   |                         |                                                    |
| Observations :          |                     | -                      | Observations :      |                   |                         | -                                                  |
|                         |                     | •                      |                     |                   |                         | •                                                  |
| Livraison Bièces Jointe | <i>c</i>            |                        |                     |                   |                         |                                                    |
|                         |                     |                        |                     |                   |                         |                                                    |
| PR CAT-LOG-002 Acro     | gnation 🖂           | Qte Restante Reception | Commande P.U.       | HI %₀<br>250.00.€ | Stocker 🟠 Val           | ider 🕜 Annuler 🚫                                   |
| PR_CAT-LOG-002 Acro     | bat reader 5        | 1 0                    | 1                   | 250,00€           | 1                       |                                                    |
|                         |                     |                        |                     |                   | /                       |                                                    |
| Cálostianna             | , la ligna corrogna | ndont                  |                     |                   |                         |                                                    |
| Selectionnez            | a ngrie correspo    | oridaril<br>La la      |                     |                   | Total HT :              | 0,00€                                              |
| a la livraiso           | n partielle ou gio  |                        |                     |                   | Total TVA :             | 0,00€                                              |
|                         |                     |                        | Choisissez le lie   | u de <b>stock</b> | Total TTC :             | 0,00€                                              |
|                         |                     |                        |                     |                   |                         |                                                    |
|                         |                     |                        |                     |                   |                         |                                                    |
|                         |                     |                        |                     |                   |                         |                                                    |
|                         |                     |                        |                     |                   |                         |                                                    |
|                         | Localis             | ation                  |                     |                   |                         |                                                    |
|                         | Sélection           | iner un stock          |                     |                   | Pour éditer <b>le</b> l | bon de livraison                                   |
|                         |                     | Cerus Informatique     |                     | _                 |                         |                                                    |
|                         |                     | Stock                  |                     |                   |                         |                                                    |
|                         |                     | 🗄 🍏 Imprimante         |                     |                   |                         | DELL COMPUTER MONTPELLER<br>1088, Rus Visite Ports |
|                         | ±                   | 👥 iours                |                     |                   | <b>K</b>                | MUCH MUNIFELLER                                    |

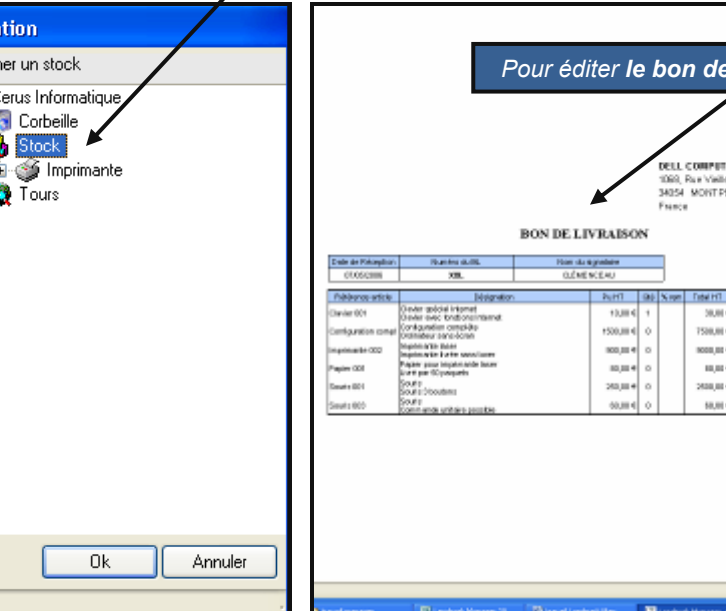

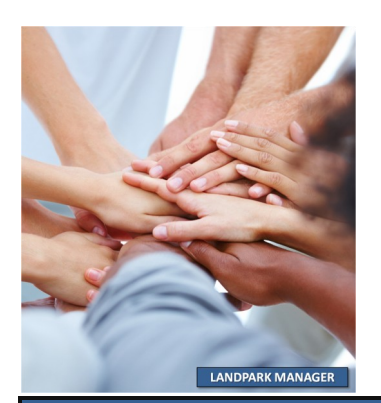

38,08

538,8

2000.00

60,0

19,40 19,40 116,014 10758,28 1014 10.JE

5,814 05,38

1470,014

100.004 2990,38

|                  | Fiche d'une int                       | ervention            |              |               |             |              |                        |                 |               |          |            |   |
|------------------|---------------------------------------|----------------------|--------------|---------------|-------------|--------------|------------------------|-----------------|---------------|----------|------------|---|
| Remplir une      | Incident —                            |                      |              |               |             |              |                        |                 |               |          | nregistrer |   |
| demande          | Notifié le :                          | 02/12/2011 🔻 á       | à 11:12      | Saisie par :  | ADMIN Landp | ark          | тт                     | icket N° : INT4 | 7             |          | Fermer     | 6 |
| d'intervention   | r Demandeur                           |                      |              |               | — - Inter   | venant —     |                        |                 |               |          |            |   |
|                  |                                       | Demandeur            |              | Voir la fiche |             | - Lindine    | Interne                | Externe         | Voir la fiche |          | Imprimer   |   |
| Consulter la     |                                       |                      |              |               |             |              |                        |                 |               |          | Exporte    | r |
| liste de ou des  | Nom :                                 | BARBIER              |              |               | Nom         | :            | ADMIN Landpar          | k               |               |          |            |   |
| interventions    | Prénom :                              | Jean                 |              |               | Inter       | vention —    |                        |                 |               | _        |            |   |
| en cours pour    | Tél :                                 | 02 47 85 86 98       |              |               | Prév        | ue pour le : | 02/12/2011             | à 11:12         |               |          |            |   |
| ,<br>ce logiciel | Email :                               | j.barbier@cerus.net  | $\backslash$ |               | Cod         | e matériel : | LOG-0012               |                 |               |          |            |   |
|                  |                                       |                      |              |               | Loca        | lisation :   |                        |                 | <u></u>       |          |            |   |
|                  | Problème                              | Solutions Rap        | iport H      | Historique    |             |              |                        |                 |               | _        |            |   |
|                  | Rechercher :                          |                      |              |               |             | Priorité     |                        |                 |               |          |            |   |
|                  |                                       |                      | ème          |               |             |              | L Jour O Heure O       | Minute          |               |          |            |   |
|                  |                                       | Propriétaire         |              |               |             | Durée        | Mots clé<br>30/00 Sage | 5               |               |          |            |   |
|                  |                                       |                      |              |               |             | Dvahlàs      |                        |                 | ]             |          |            |   |
|                  |                                       | Cerg                 |              |               |             | Sa           | ae                     |                 |               |          |            |   |
|                  |                                       | 📔 Ciel               |              |               |             | Descrip      | -<br>ition du problème | ;               |               |          |            |   |
|                  |                                       | EBP                  |              |               |             | Sa           | ge                     |                 | •             |          |            |   |
|                  |                                       |                      |              |               |             |              |                        |                 |               |          |            |   |
|                  |                                       | <b>I</b> nstallation |              |               |             |              |                        |                 |               |          |            |   |
|                  |                                       |                      |              | r             | Deman       | deur –       |                        |                 |               |          |            |   |
|                  |                                       |                      |              |               |             |              | - I                    |                 | <u> </u>      |          |            |   |
|                  |                                       |                      |              |               |             |              | Demandeur              |                 | Voir          | la fiche |            |   |
| e demandeur .    |                                       |                      |              |               | Nore        | Ì R          |                        |                 |               |          |            |   |
| Demondant        | · · · · · · · · · · · · · · · · · · · |                      |              |               | NOTE:       | 0            | ANDIEN                 |                 |               |          | _          |   |
|                  | ar defaut c'est                       | Tutilisateur a       | issocie      |               | Préno       | m: Je        | an                     |                 |               |          |            |   |
| а                | u logiciel qui e                      | st sélectionne       | é            |               |             |              |                        |                 |               |          | = 1        |   |
|                  |                                       |                      |              |               | Tél :       | 02           | 2 47 85 86 9           | 8               |               |          |            |   |
| Voir la fiche    | 'ous pouvez ei                        | n changer en         | cliquar      | nt            | Esseila     |              | Laukiau Saan           |                 |               |          |            |   |
| s                | ur voir la fiche.                     | Le bouton v          | ous pe       | rmet          | Email       | . <u>D</u> . | barbier@cer            | us.net          |               |          |            |   |
| d                | e consulter la i                      | fiche du dema        | andeur       |               |             |              |                        |                 |               |          |            |   |
| S                | électionné                            |                      |              |               |             |              |                        |                 |               |          |            |   |

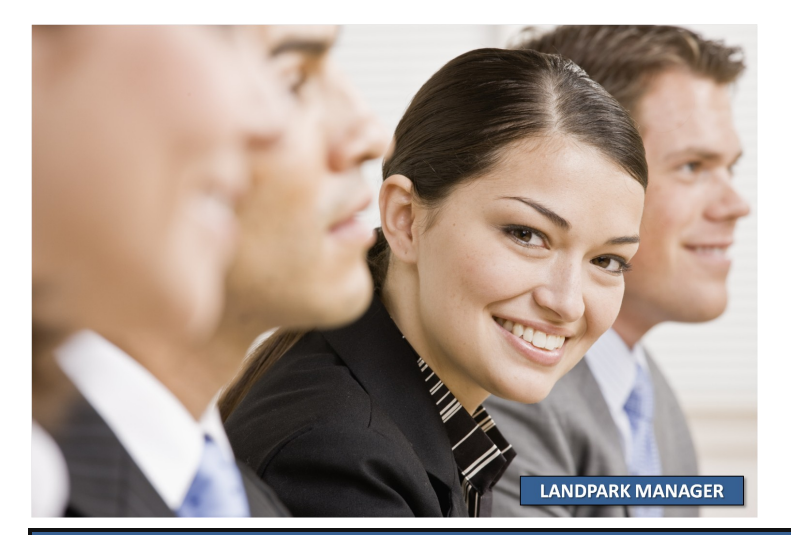

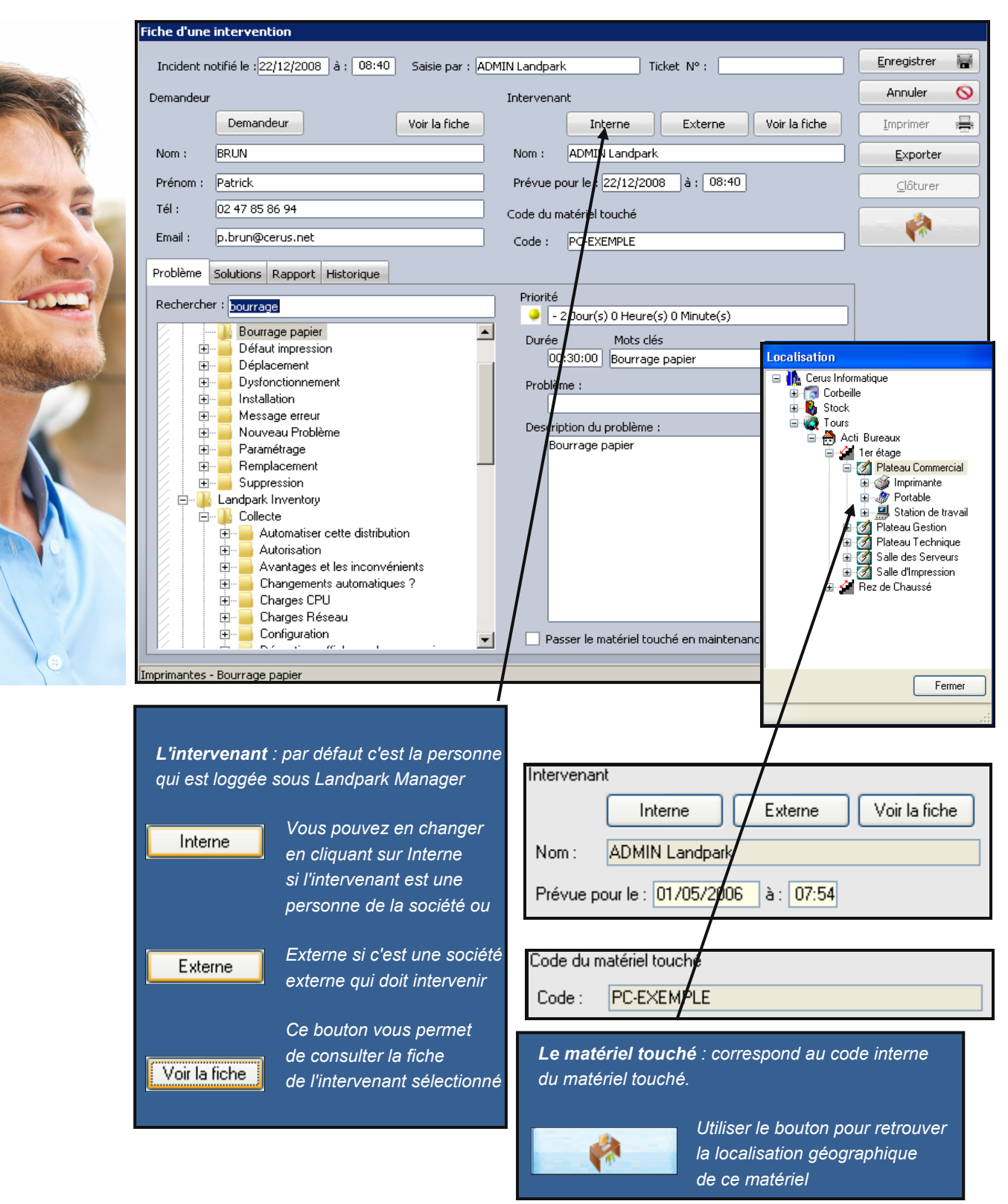

| andeur I<br>Demandeur Voir la fiche<br>m : BRUN<br>snom : Patrick<br>: 02 47 85 86 94<br>ail : p.brun@cerus.net        | Interne Externe Voir la fiche Imprime Nom : ADMIN Landpark Expor Prévue pour le : [22/12/2008 à : 06:40 ode du matériel touché                                                                          |
|----------------------------------------------------------------------------------------------------|----------------------------------------------------------------------------------------------------|
| Demandeur Voir la fiche<br>m : BRUN<br>nom : Patrick<br>: 02 47 85 86 94<br>ail : p.brun@cerus.net                     | Interne     Externe     Voir la fiche     Imprime       Nom :     ADMIN Landpark     Expor       Prévue pour le :     22/12/2008     à :     08:40       ode du matériel touché     Imprime     Imprime |
| m : BRUN<br>inom : Patrick<br>: 02 47 85 86 94<br>ail : p.brun@cerus.net                                               | Nom : ADMIN Landpark Expor                                                                                                    |
| śnom :         Patrick           :         02 47 85 86 94         c           ail :         p.brun@cerus.net         c | Prévue pour le : 22/12/2008 à : 08:40                                                                                                    |
| : 02 47 85 86 94 C<br>ail : p.brun@cerus.net                                                                           | ode du matériel touché                                                                                                    |
| ail : p.brun@cerus.net                                                                                                 |                                                                                                    |
|                                                                                                    | Code : PC-EXEMPLE                                                                                                    |
| blème Solutions Rapport Historique                                                                                     | 1                                                                                                    |
| chercher : bourrege                                                                                                    | Priorité                                                                                                    |
| Pourrage panier                                                                                                    | - 2 Jour(s) 0 Heure(s) 0 Minute(s)                                                                                                    |
|                                                                                                    | Durée Mots clés                                                                                                    |
| The Deplacement                                                                                                    | 00:30:00 Bourrage papier                                                                                                    |
|                                                                                                    | Problème :                                                                                                    |
|                                                                                                    |                                                                                                    |
| 🗄 🔚 Message erreur                                                                                                    |                                                                                                    |
| 🗄 🔚 Nouveau Problème                                                                                                   | Description du problème :                                                                                                    |
| 🛨 🚽 Paramétrage                                                                                                    | Bourrage papier                                                                                                    |
| 🕀 🗧 Remplacement 🛛 🚽                                                                                                   |                                                                                                    |
| 🗄 🔚 Suppression                                                                                                    |                                                                                                    |
| 🗄 📲 Landpark Inventory                                                                                                 |                                                                                                    |
| 🔁 🔑 Collecte                                                                                                    |                                                                                                    |
| Automatiser cette distribution                                                                                         |                                                                                                    |
| 🗄 🛁 Autorisation                                                                                                    |                                                                                                    |
| Avantages et les inconvénients                                                                                         |                                                                                                    |
| Engements automatiques ?                                                                                               |                                                                                                    |
|                                                                                                    |                                                                                                    |
|                                                                                                    |                                                                                                    |
|                                                                                                    | Passer le matériel truché en maintenance                                                                                                    |
|                                                                                                    |                                                                                                    |
| nantes - Bourrage papier                                                                                               | /                                                                                                    |
|                                                                                                    |                                                                                                    |
|                                                                                                    |                                                                                                    |
|                                                                                                    |                                                                                                    |

<u>Phase 1 - Saisie du problème</u> C'est au cours de cette première phase que vous allez sélectionner un problème et éventuellement consulter les solutions proposées pour ce problème

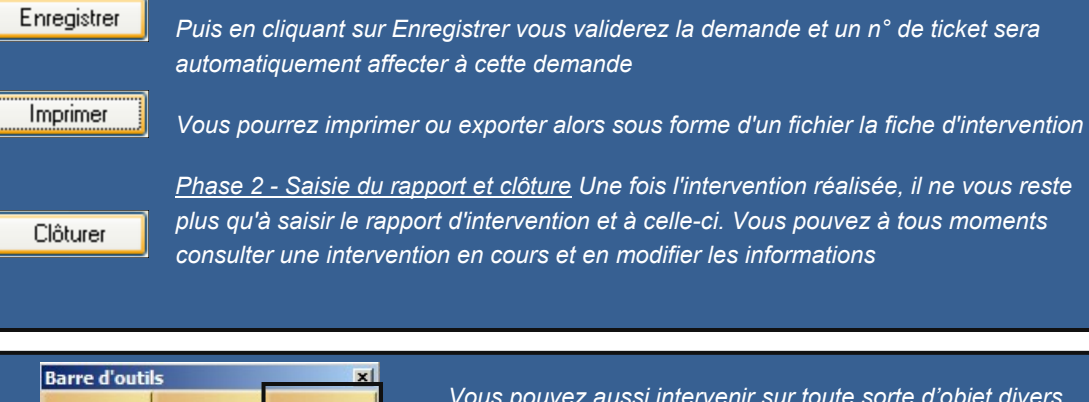

Vous pouvez aussi intervenir sur toute sorte d'objet divers (téléphone, ...)

Contrats

Financier

Intervenir

LANDPARK MANAG

Recherche par mot clé ou dans l'arborescence des problèmes et solutions

L'onglet Solutions de la fiche d'une intervention vous permet de consulter la ou les solutions associées au problème sélectionné dans l'onglet **Problème** 

Il affiche la liste des problèmes présents dans la base de connaissance et le détail sur le problème sélectionné

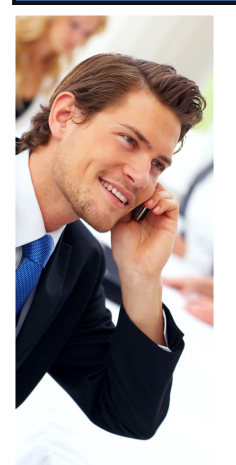

LANDPARK MANAGER

Problème Solutions Rapport Historique Rechercher : A définir + ٠ ÷ Autre ÷ Environnement Imprimantes Bourrage papier Défaut impression Déplacement Dysfonctionnement ÷ Installation ÷. Message erreur ÷ Nouveau Problème ÷ Paramétrage ÷ Remplacement ÷ Suppression ÷ Landpark Inventory ÷ Landpark Manager ÷ ÷ Logiciels ÷... Nouveau Problème ÷ Périphériques

L'onglet "Problème" de la fiche d'une intervention vous permet de sélectionner le problème à associer à cette demande

Il afficher la liste des problèmes présents dans la base de connaissance et le détail sur le problème sélectionné

Le menu contextuel associé à l'arborescence de sélection d'un problème vous donne accès à la fenêtre de paramétrages de problèmes pour modifier cette liste des problèmes

| Problème Solutions                              | Rapport Historique               |                                 |     |                       |    |
|-------------------------------------------------|----------------------------------|---------------------------------|-----|-----------------------|----|
| <<                                              |                                  | Vous consultez la solution 1 su | r 2 |                       | >> |
| Intitulé                                        |                                  |                                 |     | Pièce(s) jointe(s)    |    |
| Si pb de réseau                                 |                                  |                                 |     | LpLoader_ERIC_log.txt |    |
| Mots clés                                       |                                  |                                 |     |                       |    |
| réseau                                          |                                  |                                 |     |                       |    |
| Solution                                        |                                  |                                 |     |                       |    |
| Revoir la configuratior<br>Désactiver DHCP et c | n de TCP/IP<br>configurer le DNS |                                 | ~   |                       |    |
|                                                 |                                  |                                 | ~   |                       |    |

© Landpark SAS. Tous droits réservés

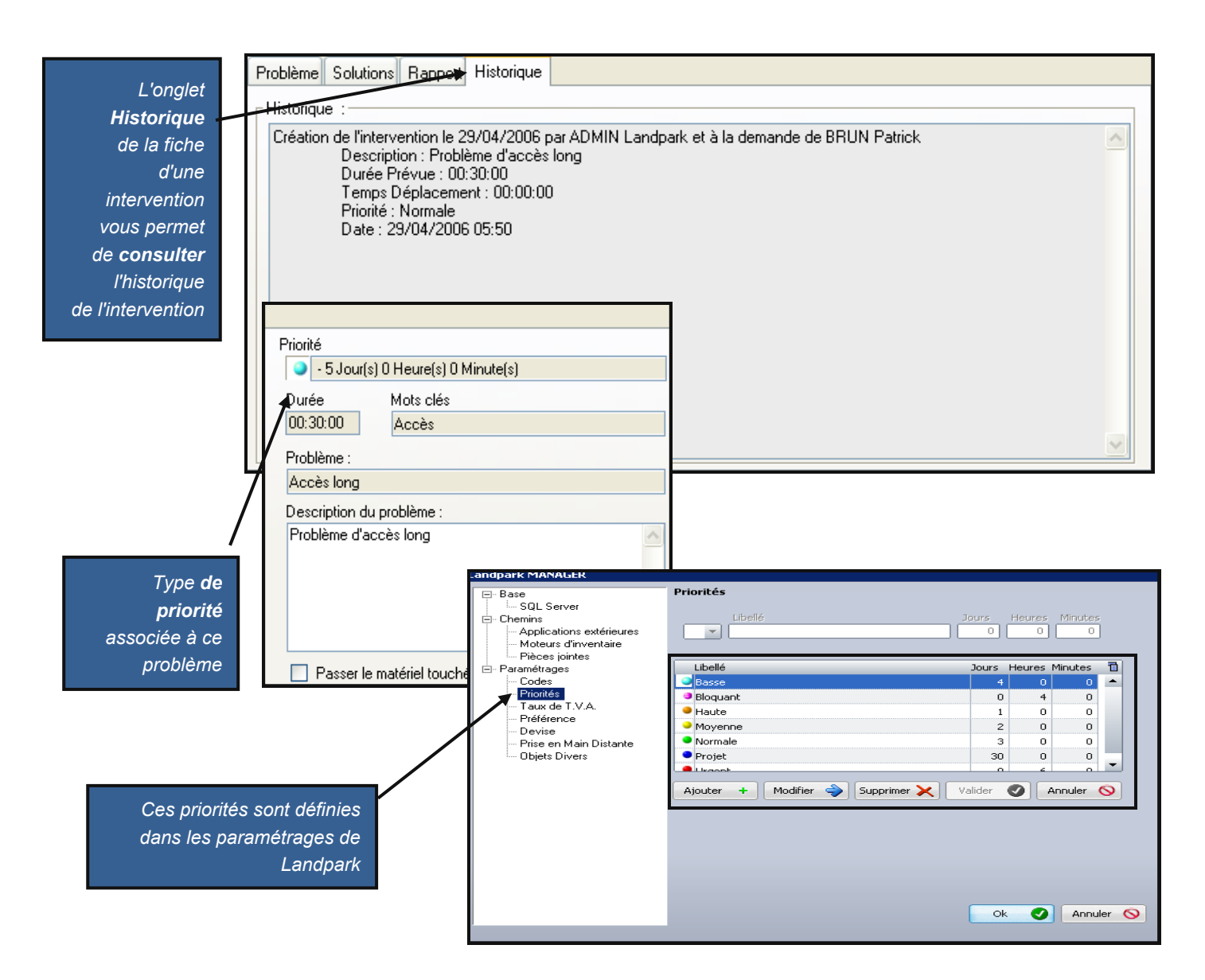

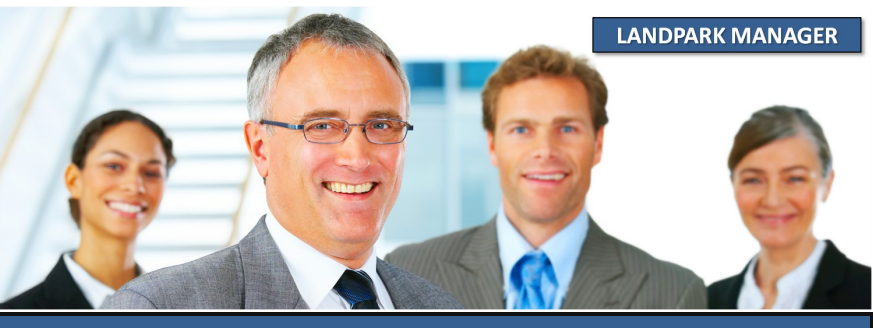

#### LISTE DE TOUTES LES INTERVENTIONS SUR LES LOGICIELS

| Mise à jour d'une intervention                                                                                                    |                                                                                                    |                                               |
|----------------------------------------------------------------------------------------------------|----------------------------------------------------------------------------------------------------|-----------------------------------------------|
| Interventions Toutes Attribué Réali Annulé C 20/04/20 Contre-Appel C 29/04/20 Contre-Clôturée O 01/05/20 En Attente O 02/05/20 Suspendue Traitée Toutes | Code interne       Descriptif du problème       Notifiée le       Code d'in         2C-EXEMPLE       Correction bug conversion euro       20/04/2006 09:25       INT101         DB-TEL-PORT-007       Problème d'accès long       29/04/2006 05:50       INT102         PC-EXEMPLE       Problème d'accès long       01/05/2006 08:58       INT103         PCIEXEMPLE       Installation patch MM x.y       02/05/2006 13:38       INT104                                                                                                    | Fermer<br>Voir<br>Imprimer                    |
| 4 enregistrements                                                                                                    | Incident notifié le: 20/04/2006 à: 09:25 Saisie par: ADMIN Landpark Ticket N*: INT101   Demandeur   Demandeur Voir la fiche   Nom: BESSIN   Prénom: Hector   Tél: 02:47-51-21-54   Code du matériel touché   Email: dt@cerus.net   Problème Solutions   Rappott Historique   Intervenu le: 20/04/2006 à:   09:00 Durée prévue:   00:30:00 Réelle:   00:30:00 Réelle:   00:30:00 Cloturée le:   20/04/2006 à: 00:00   Action:   La solution choisie pour cette intervention est : Revoir la configuration de TCP/IP   Désactiver DHCP et configurer le DNS | Enregistrer<br>Fermer<br>Imprimer<br>Clöturer |

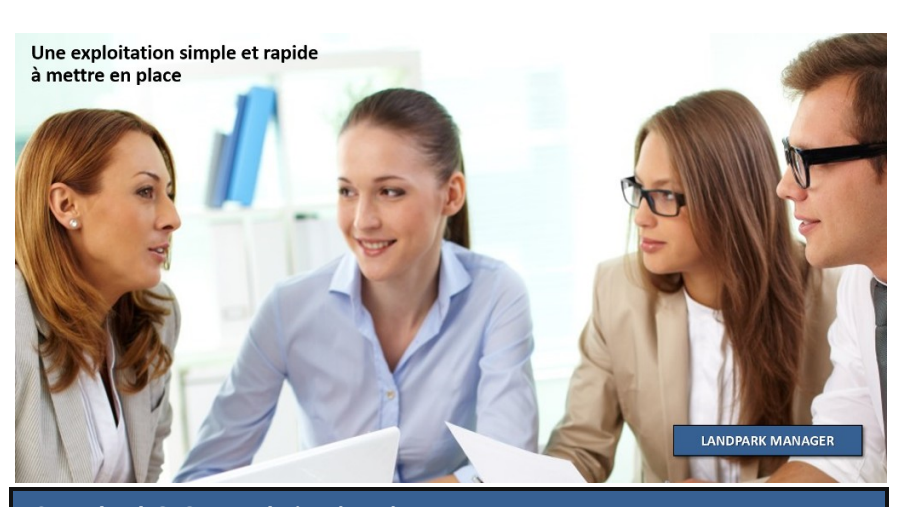

#### **RAJOUTER DES PROBLÈMES ET DES SOLUTIONS**

|                                                                                                    | Problèmes                                                                                                    |
|----------------------------------------------------------------------------------------------------|----------------------------------------------------------------------------------------------------|
| Correction bug conversion euro     Installation patch MM x.y     Accès     Landpark Inventory     Landpark Manager     Accéder aux données     Exploitation des donné     Exploitation des donné     Exploitation des donné     Exploitation des donné     Exploitation des donné     Requetes fournies     Exploitation des donné     Nouveau problème     Requetes personr       | Durée Priorité     D0:30:00     Moyenne - 3 Jour(s) 0 Heure(s) 0 Minute(s)     Mots clés     Accéder aux données     Libellé long     Accéder aux données     Description du problème     Elément     r aux données     Sous-élément |
| <b>_</b>                                                                                                    | Solutions                                                                                                    |
| Intitulé<br>accéder aux données<br>Mots clés<br>accéder aux données<br>Solution<br>A tout moment, vous pouvez accéder à ces données pour<br>requêtes en dehors de l'outil de gestion « Landpa K Manag<br>mettons à votre disposition notre propre éditeur de requête,<br>est possible d'utiliser un éditeur de requête de votre conver<br>langage des requêtes utilisé est le SQL. | faire des<br>mais il vous<br>nance.Le                                                                                                    |
| iche des problèmes                                                                                                    | Ferme       Durée     Priorité       00:30:00     Image: Urgent - 1 Jour(s) 0 Heure(s) 0 Minute(s)                                                                                                    |
| Rajouter une nouveau <b>problème</b> dans<br>l'arborescence                                                                                                    | Mots clés<br>Nouveau Problème<br>Libellé long                                                                                                    |
| Décrire la <b>durée de résolution</b> , la <b>priorité</b><br>et les <b>mots clés</b> rattachés à ce problème                                                                                                    | Nouveau Problème Description du problème Nouveau Problème                                                                                                    |

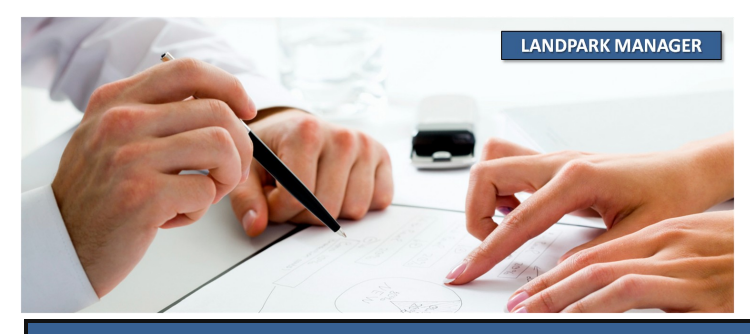

#### **RAJOUTER DES PROBLÈMES ET DES SOLUTIONS**

Rajouter **une ou plusieurs solutions** associées à la résolution de ce problème

÷

| << V                 | ous consultez la solution 1 sur 1 |  | >>            |
|----------------------|-----------------------------------|--|---------------|
| ntitulé              |                                   |  | _             |
| Problème d'accès ema | ails                              |  | 8             |
| Mots clés            |                                   |  |               |
| internet             |                                   |  | 슈             |
| Solution             |                                   |  |               |
| Reinstaller Outlook  |                                   |  | ₩<br>())<br>× |

Rajouter une ou plusieurs pièces jointes associées ÷ à la résolution de ce problème 🗥 🕐 🗷 💷 A 🔺 🔞 Fishe d'Asterwenties - Tisket a' 19797 Informations lites as material The second is the second second secon Description de problème et de la solution proposée installation status installation status N : Factor 3. e. S. UT. DIN, NFac : 5. Sr Instar N : 0. Sr Description de l'internetion Control 2 Januareman II. 1000 II. 1000 II. Diparatour da matérial Maria II Tanamani I Amerikani Malakani I Amerikani Mari Rapport d'intervention Otilizatour de matériel Non an Charlengement - Mark Register Registerer - Registerer - Karneler Registerer - Registerer - Karneler Registerer - Registerer - Registerer Register - Registerer - Registerer Historiague \$7/05/2006 🛚 Microsoft Excel - Export.xls Eichier Edition Affichane Insertion Format Outils Données Fenêtre ? Adobe PDF

| Pièce(s) jointe(s) |     |   |
|--------------------|-----|---|
|                    | Nom | Q |
| MWSnap.exe         |     |   |
| Params.ini         |     |   |
| visuel-nov-05.jpg  |     |   |
|                    |     |   |
|                    |     |   |
|                    |     |   |
|                    |     |   |
|                    |     |   |
|                    |     |   |
|                    |     |   |

| Exporter la liste des   |   |
|-------------------------|---|
| interventions sous Exce | I |

| ΤĒ    | Tinger Factor Wild | nage Inserdor  | i i orma <u>ci O</u> ddisi <u>D</u> o | inities relieue i Moble Ebi                    |                  |                     |              |                   | Tupor and          |
|-------|--------------------|----------------|---------------------------------------|------------------------------------------------|------------------|---------------------|--------------|-------------------|--------------------|
|       | ) 💕 🗟 🔓 🎒 🎒        | 🛕 🗳 📖          | X 🖬 🛍 - 🟈 🖣                           | ) • (≅ •   🅃 🧏 Σ • Å↓ Z↓                       | 🛄 🦓 100% 🔹 (     | 🕡 💂 Arial           | - 10 - G     | <i>I</i> §  ≣ ≣ ≣ | 🔄 🗿 % € 🕴          |
| i iii | 1 🖞 🖄 🖾 🔁 🎽        | 3010           | 🌆 👔   ₩√Répondre e                    | en ingluant des modifications Termi <u>n</u> e | r la révision 🥫  |                     |              |                   |                    |
|       | J19 🗸              | f <sub>×</sub> |                                       |                                                |                  |                     |              |                   |                    |
|       | , B                | C              | D                                     | E                                              | F                | G                   | Н            |                   | J                  |
| 1     | Réalisée le        | Durée réelle   | Code interne                          | Descriptif du problème                         | Notifiée le      | Code d'intervention | Durée prévue | Clôturée le       | Etat Planification |
| 2     | 07/05/2006 16:59   | 00:5:00        | ERICO                                 | Pas d'accès au compte NT                       | 07/05/2006 16:59 | INT105              | 00:5:00      | 01/05/2006 09:22  | Planifiée          |
| 3     | 20/04/2006 09:24   | 00:30:00       | PC-EXEMPLE                            | Correction bug conversion euro                 | 20/04/2006 09:25 | INT101              | 00:30:00     | 20/04/2006 00:00  | Planifiée          |
| 4     | 29/04/2006 05:31   | 00:30:00       | OB-TEL-PORT-007                       | Problème d'accès long                          | 29/04/2006 05:50 | INT102              | 00:30:00     | 02/05/2006 13:37  | Planifiée          |
| 5     | 01/05/2006 07:54   | 00:30:00       | PC-EXEMPLE                            | Problème d'accès long                          | 01/05/2006 08:58 | INT103              | 00:30:00     | 01/05/2006 09:22  | Planifiée          |
| 6     | 02/05/2006 13:38   | 00:30:00       | ERIC                                  | Installation patch MM x.y                      | 02/05/2006 13:38 | INT104              | 00:30:00     | 01/05/2006 09:22  | Planifiée          |
| 7     | 07/05/2006 16:59   | 00:30:00       | OPC-EXEMPLE                           | Cpolledxte                                     | 07/05/2006 16:59 | INT106              | 00:30:00     | 01/05/2006 09:22  | Planifiée          |
| 8     | 07/05/2006 17:00   | 00:30:00       | 1PC-EXEMPLE                           | installation minimale                          | 07/05/2006 17:00 | INT107              | 00:30:00     | 01/05/2006 09:22  | Planifiée          |
| 9     | 07/05/2006 17:00   | 00:30:00       | 2PC-EXEMPLE                           | Accéder aux données                            | 07/05/2006 17:00 | INT108              | 00:30:00     | 01/05/2006 09:22  | Planifiée          |
| 10    | 07/05/2006 17:01   | 00:30:00       | 4PC-EXEMPLE                           | installation minimale                          | 07/05/2006 17:01 | INT110              | 00:30:00     | 07/05/2006 17:01  | Planifiée          |
| 11    | 07/05/2006 17:02   | 00:30:00       | 5PC-EXEMPLE                           | Accéder aux données                            | 07/05/2006 17:02 | INT112              | 00:30:00     | 01/05/2006 09:22  | Planifiée          |
| 12    | 07/05/2006 17:01   | 00:30:00       | 3PC-EXEMPLE                           | Cpolledxte                                     | 07/05/2006 17:01 | INT109              | 00:30:00     | 01/05/2006 09:22  | Planifiée          |
| 13    | 07/05/2006 17:02   | 00:30:00       | 4PC-EXEMPLE                           | installation minimale                          | 07/05/2006 17:02 | INT111              | 00:30:00     | 01/05/2006 09:22  | Planifiée          |
| 1     |                    |                |                                       |                                                |                  |                     |              |                   |                    |

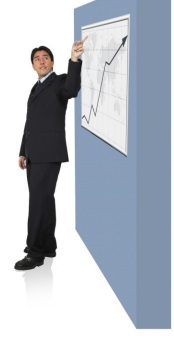

#### **HISTORIQUE DES INTERVENTIONS**

| iae dintervention<br>1747<br>179 | Q Code Interne                                                      | Q Nom Intervenant                               | <ul> <li>Uare intervention</li> </ul>         | o uturee reelle intervention                                                                                                    | Date askiller              | a floor a                                                                                                    | Viewskiese |
|----------------------------------|---------------------------------------------------------------------|-------------------------------------------------|-----------------------------------------------|----------------------------------------------------------------------------------------------------|----------------------------|----------------------------------------------------------------------------------------------------|------------|
| TO                               | 106-0912                                                            | 0.DMIN Landnark                                 | -02/12/2014                                   | 00:30                                                                                                    | Date notification incident | QPrix Duree prevue intervention                                                                                                    | visualiser |
|                                  | PC-INGL - 19                                                        | ADMIN Landpark                                  | 30/11/2011                                    | 00:30                                                                                                    | 10/30/2007                 | 00:30:00                                                                                                    | Supprimer  |
| Té                               | PC-STATION-0005                                                     | ADMIN Landpark                                  | 30/11/2011                                    | 00:30                                                                                                    | 10/30/2007                 | 00:30:00                                                                                                    | Imprimer   |
| T44                              | PC-CMPT- 15                                                         | BARBIER Jean                                    | 29/11/2011                                    | 00:30                                                                                                    | 11/29/2011                 | 00:30:00                                                                                                    |            |
| ۲41                              | PC-VENT - 11                                                        | BARBIER Jean                                    | 28/11/2011                                    | 00:30                                                                                                    | 11/28/2011                 | 00:30:00                                                                                                    |            |
| r40 🔺                            | CHINON                                                              | BARBIER Jean                                    | 28/11/2011                                    | 00:30                                                                                                    | 11/28/2011                 | 00:30:00                                                                                                    |            |
| Т39                              | GPMH-UC-05178                                                       | BARBIER Jean                                    | 24/11/2011                                    | 00:30                                                                                                    | 11/24/2011                 | 00:30:00                                                                                                    |            |
| 138                              | PC-EXEMPLE25                                                        | BARBIER Jean                                    | 21/11/2011                                    | 00:30                                                                                                    | 11/21/2011                 | 00:30:00                                                                                                    |            |
| T37                              | PC-EXEMPLE26                                                        | BARBIER Jean                                    | 18/11/2011                                    | 00:30                                                                                                    | 11/18/2011                 | 00:30:00                                                                                                    |            |
| T36                              | PC-EXEMPLE2                                                         | BARBIER Jean                                    | 17/11/2011                                    | 00:30                                                                                                    | 11/17/2011                 | 00:30:00                                                                                                    |            |
| 135                              | PC-EXEMPLE25                                                        | BARBIER Jean                                    | 14/11/2011                                    | 00:30                                                                                                    | 11/14/2011                 | 00:30:00                                                                                                    |            |
| T34                              | PAH-UC-02153                                                        | BARBIER Jean                                    | 10/11/2011                                    | 00:30                                                                                                    | 11/10/2011                 | 00:30:00                                                                                                    |            |
| T33                              | PC-VENT - 10                                                        | BARBIER Jean                                    | 08/11/2011                                    | 00:30                                                                                                    | 11/08/2011                 | 00:30:00                                                                                                    |            |
| T32                              | PC-EXEMPLE28                                                        | BARBIER Jean                                    | 27/10/2011                                    | 00:30                                                                                                    | 10/27/2011                 | 00:30:00                                                                                                    |            |
| T31                              | PC-EXEMPLE28                                                        | BARBIER Jean                                    | 27/10/2011                                    | 00:30                                                                                                    | 10/27/2011                 | 00:30:00                                                                                                    |            |
| 28                               | PC-EXEMPLE                                                          | ADMIN Landpark                                  | 13/10/2011                                    | 01:00                                                                                                    | 10/12/2011                 | 01:00:00                                                                                                    |            |
| Cliquez su<br><b>vention</b> pou | ır une <b>inter-</b><br>ır l'ouvrir en                              |                                                 |                                               | Tél :         02 47 85 86 98           Email :         j.barbier@cerus.net                                                                                                    |                            | Prévue pour le : 02/12/2011 💌 à 11:12<br>Code matériel : LOG-0012                                                                                                    |            |
| consulter les                    | détails et le<br>rapport                                            |                                                 |                                               | Probleme Solutions Rappo<br>Rechercher :                                                                                                    | st Historique              | Localisation :<br>Priorité<br>• - 1 Jour O Heure O Minute<br>Durée Mots dés<br>(D0:30:00) [Sage<br>Problème :<br>Sage<br>Description du problème :<br>Sage<br>• Passer le matériel touché en maintenance                                                                                                    |            |
| onsulter les                     | détails et le<br>rapport                                            |                                                 |                                               | Problème Solutions Rappo<br>Rechercher :<br>Propriétaire<br>Propriétaire<br>Prop                       | vt Historique              | Localisation :                                                                                                    |            |
| onsulter les                     | détails et le<br>rapport                                            | me Solutions                                    | Rapport H<br>2/2011 🔹 à 12                    | Probleme Solutions Rappor<br>Rechercher :<br>Poppretarie<br>Poppretarie<br>Pop | ort Historique             | Localisation :<br>Priorité<br>• -1 Jour O Heure O Minute<br>Durée Moto des<br>Durée Moto des<br>Durée Moto des<br>Problème :<br>Sage<br>• Problème :<br>Sage<br>• Passer le matériel touché en maintenance<br>• Passer le matériel touché en maintenance                                                                                                    | 12;41      |
| onsulter les                     | détails et le<br>rapport<br>Problèn<br>Interve<br>Durée p           | me Solutions<br>nu le : 02/1<br>prévue : 00:30  | Rapport H<br>2/2011 à 12<br>1:0 Réelle : 00   | Probleme Solutions Rappo<br>Rechercher :<br>Propretaire<br>Propretaire<br>Prop | ort Historique             | Localisation :<br>Priorité<br>• [-1] Jour O Heure O Minute<br>Unée Mots dés<br>Unée Mots dés<br>Unée Mots | 12:41      |
| onsulter les                     | détails et le<br>rapport<br>Problèr<br>Interve<br>Durée p<br>Action | me Solutions<br>enu le : 02/1<br>prévue : 00:30 | Rapport H<br>2/2011 ▼ à 12<br>0:0 Réelle : 00 | Probleme Solutions Rappor<br>Rechercher :<br>Poppretarie<br>Poppretarie<br>Pop | ort Historique             | Localisation :                                                                                                    | 12:41      |

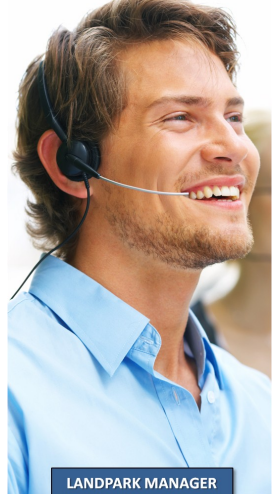

#### PANNEAUX D'ALERTES AVEC MESSAGES ENVOYÉS PAR EMAIL

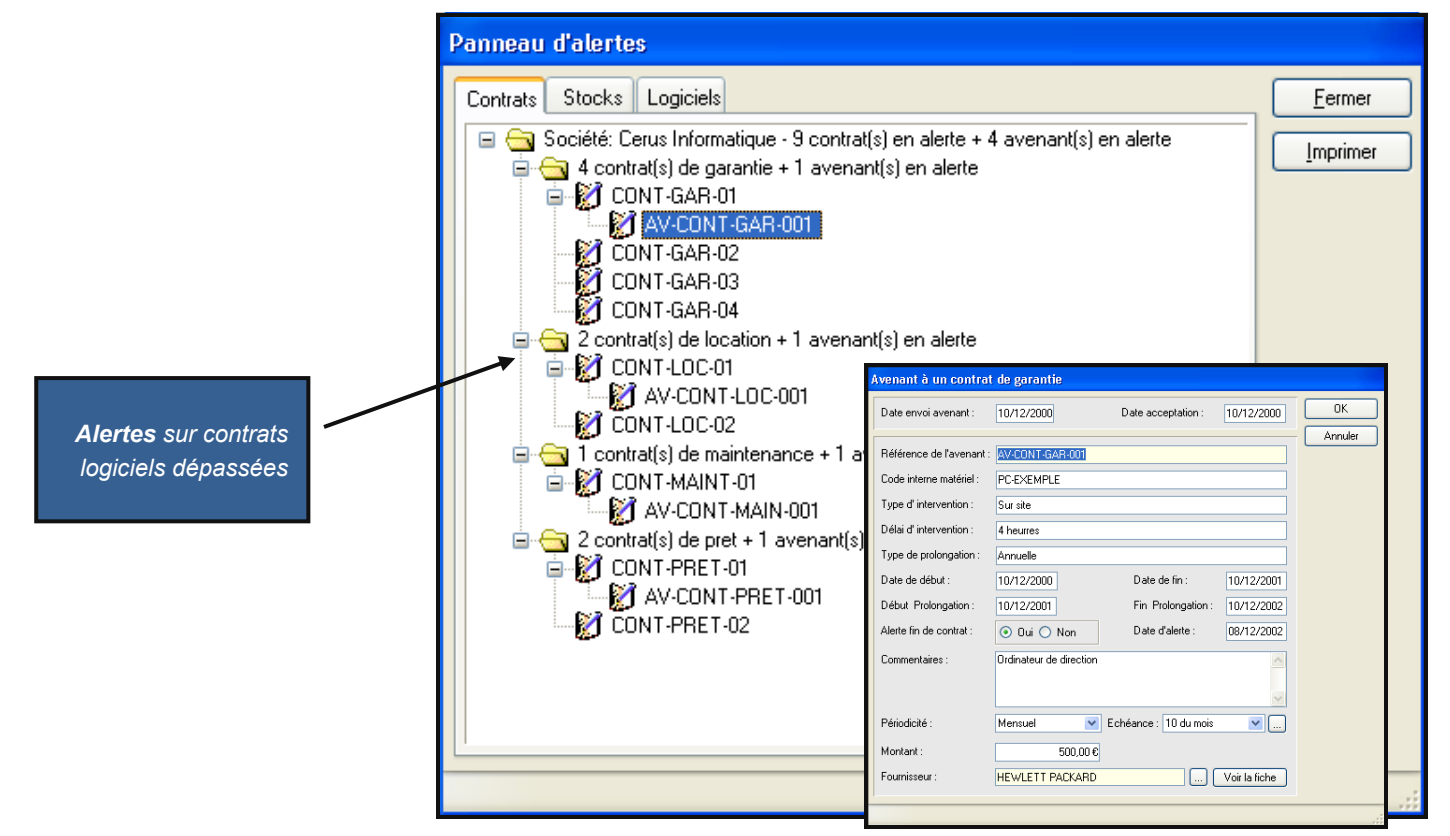

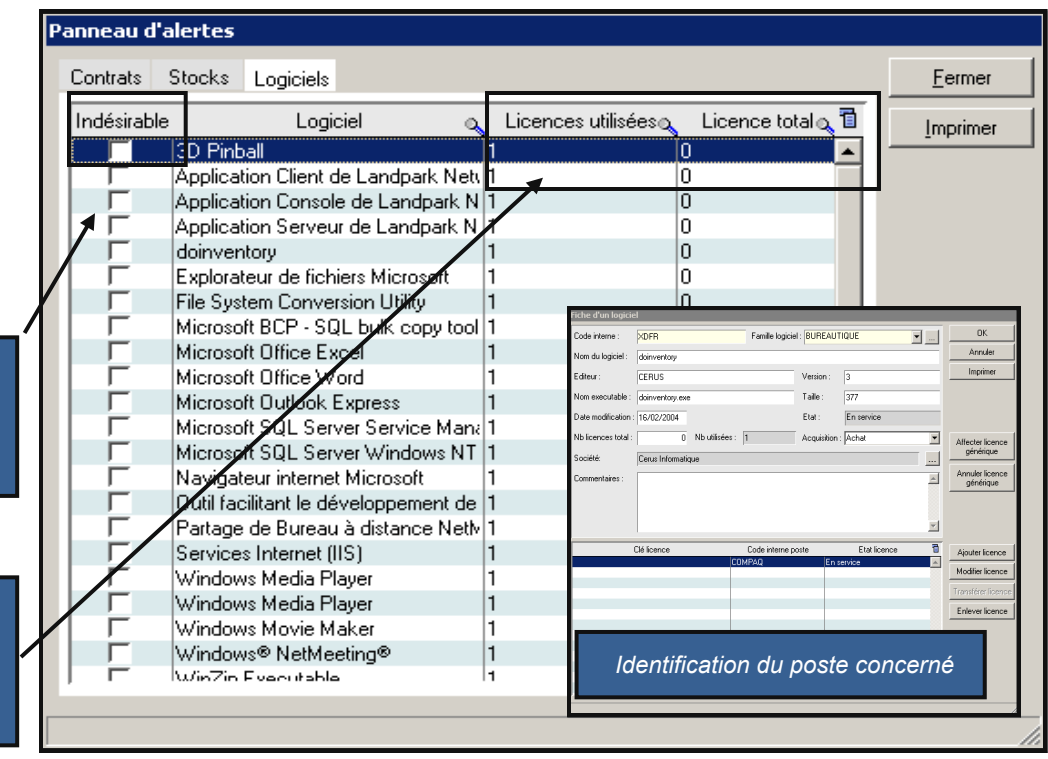

Alertes sur la présence de logiciels indésirables si coché

Alertes sur logiciels dont les licences utilisées sont > aux licences acquises

#### DIFFÉRENCE ENTRE DEUX INVENTAIRES SUR LES ÉLÉMENTS AJOUTÉS ET SUPPRIMÉS

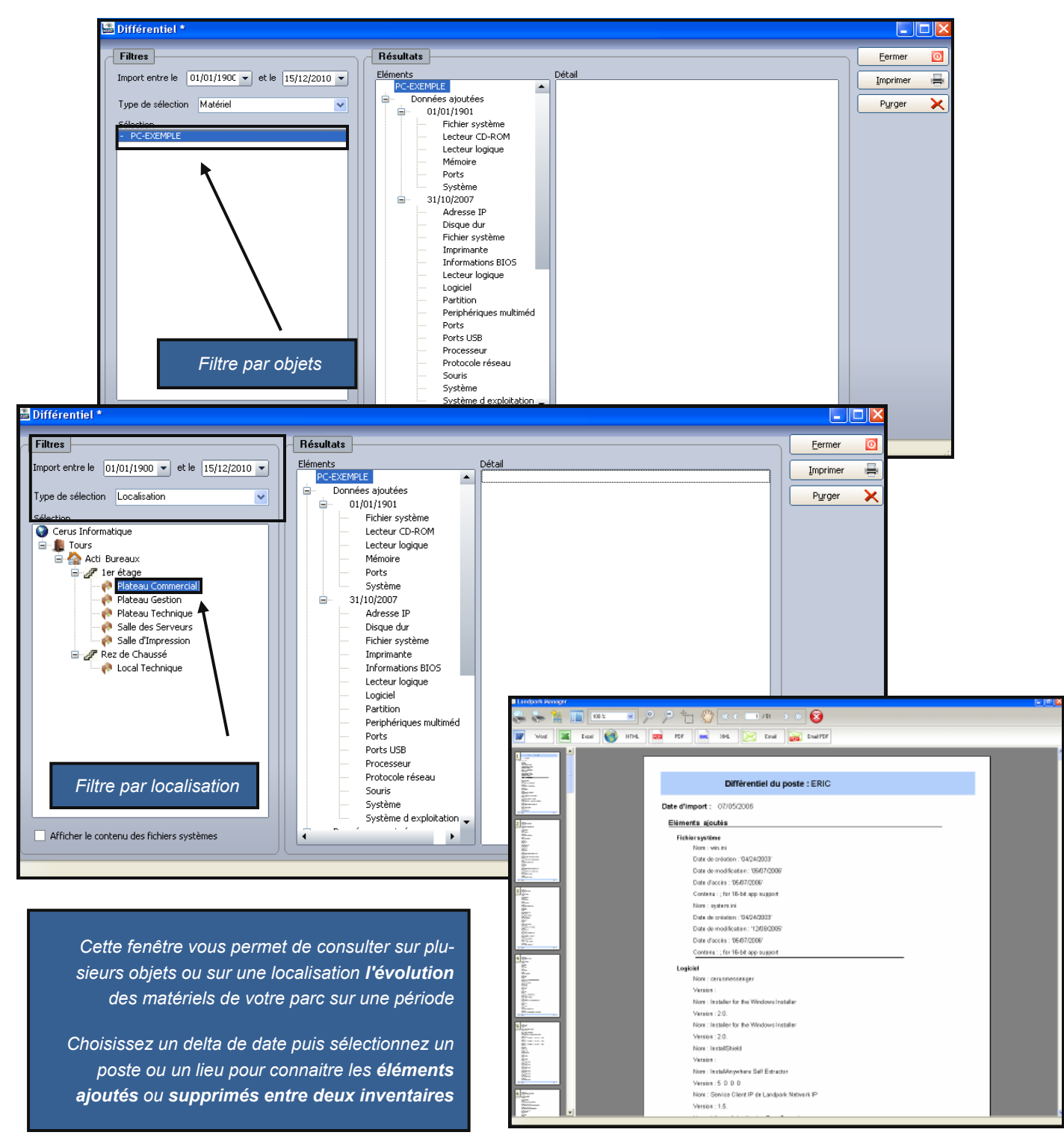

#### HISTORIQUE DES DÉPLACEMENTS LOGICIELS

| Histo            | rique des dépla       | cements                   |                                                              |                 |                                                                                                    |                                                                                                    |   |                                                                                                    |
|------------------|-----------------------|---------------------------|--------------------------------------------------------------|-----------------|----------------------------------------------------------------------------------------------------|----------------------------------------------------------------------------------------------------|---|----------------------------------------------------------------------------------------------------|
| Critèr           | e de filtre des matér | iels déplacés : Tout      | les matériels                                                | ~               | ]                                                                                                    |                                                                                                    |   | Fermer                                                                                                    |
|                  |                       | Tout                      | les matériels                                                |                 |                                                                                                    |                                                                                                    | _ | Supprimer                                                                                                    |
|                  | Code interne 🛛 🔍      | Date déplaceCons          | ommable                                                      |                 | Etat origine                                                                                                    | Etat destination                                                                                                    | 1 |                                                                                                    |
| OB-BI            | P-GARAGE-0007         | 15/02/20(Carte            | e réseau                                                     |                 | En stock                                                                                                    | En service                                                                                                    | ^ | Purger                                                                                                    |
| PC-E>            | KEMPLE                | 28/04/20(Uisqi            | ue dur                                                       |                 | En service                                                                                                    | En service                                                                                                    | - |                                                                                                    |
|                  |                       | 28/04/20(Elem             | ient reseau<br>mante                                         |                 | En service                                                                                                    | En service                                                                                                    |   |                                                                                                    |
| PC-S             | ATTUN-0004            | 20/04/2000P0              | mante<br>oce logiciel                                        |                 | En stock                                                                                                    | En service                                                                                                    |   |                                                                                                    |
| SUR-             | 0010                  | D9/02/2010 Cer            | t divers                                                     |                 | En stock                                                                                                    | En service                                                                                                    |   |                                                                                                    |
| EDIC.            | 009                   | 23/06/2010/01/2010        | hérique                                                      |                 | En stock<br>En service                                                                                                    | Sortie                                                                                                    |   |                                                                                                    |
| ERIC             |                       | 20/06/200 ONP             | e                                                            |                 | En service                                                                                                    | Enservice                                                                                                    |   |                                                                                                    |
| CPL              | 0041                  | 09/02/200 Proc            | esseur                                                       |                 | Enstock                                                                                                    | Enservice                                                                                                    |   |                                                                                                    |
| FBIC             | 0041                  | 20/06/20(Serv             | eur                                                          |                 | LITSOUCK                                                                                                    | Enservice                                                                                                    |   |                                                                                                    |
| CPU-             | 0044                  | 09/02/2005                | ADMIN Lan                                                    | odnark          | En stock                                                                                                    | En service                                                                                                    | ~ |                                                                                                    |
|                  |                       | 0010212000                | APTINI EGI                                                   |                 |                                                                                                    | Enservice                                                                                                    |   |                                                                                                    |
| Lieu d           | forigine              |                           |                                                              | Lieu de (       | destination                                                                                                    |                                                                                                    |   |                                                                                                    |
| Soc              | siété : Cerus Inforr  | natique                   |                                                              | Sociét          | é : Cerus Informatio                                                                                                    | que                                                                                                    |   |                                                                                                    |
| Site             | : Tours               |                           |                                                              | Site :          | Tours                                                                                                    |                                                                                                    |   |                                                                                                    |
| Bâti             | iment : 🖟 cti Bureau  | ж                         |                                                              | <b>⊿</b> Bâtime | ent : Acti Bureaux                                                                                                    |                                                                                                    |   |                                                                                                    |
| Eta              | ne : lor étaga        |                           |                                                              | Etage           | : lor étago                                                                                                    |                                                                                                    |   |                                                                                                    |
|                  |                       |                           | /                                                            | , Etago         | . Teretage                                                                                                    |                                                                                                    |   |                                                                                                    |
| Sto              | Plateau Cor           | mmercial                  | /                                                            | Stock           | Plateau Comme                                                                                                    | ercial                                                                                                    |   |                                                                                                    |
| Pos              | te : 🛛 🛇 🕸 45EB       |                           |                                                              | Poste           | PC-EXEMPLE                                                                                                    |                                                                                                    |   |                                                                                                    |
|                  |                       |                           |                                                              |                 |                                                                                                    |                                                                                                    |   |                                                                                                    |
|                  |                       |                           | /                                                            |                 |                                                                                                    |                                                                                                    |   |                                                                                                    |
|                  |                       |                           |                                                              |                 | n Farme jah jaren Fejler   Alar D'                                                                                                    | ad the set of the                                                                                                    |   | Tel anoste in La California de la California de la Califo |
|                  |                       |                           | 1. Tank In                                                   | A REAL          | RB C D<br>Replacement Diplacement De The adapter Fit                                                                                                    | E P C H                                                                                                    | - |                                                                                                    |
| Filtroz par type | de matériels vo       | us visualiser l'ét        |                                                              | etal<br>Iosania | 2004/2008 AdMiti Landpah Britsmenn Bri<br>2004/2008 AdMiti Landpah Britsmein Bri<br>104/20200 AdMiti Landpah Britsch Brit                                                             | Metter<br>Metter<br>Metter<br>Metter                                                                                                    |   |                                                                                                    |
|                  |                       |                           |                                                              |                 | 2000/2001 AdMPI Lanipah Bir Hich Bir<br>2000/2001 AdMPI Lanipah Bir samine Bir<br>2000/2001 AdMPI Lanipah Bir samine Bir                                                              | Metter<br>Metter<br>Metter                                                                                                    |   |                                                                                                    |
| d'origine et le  | e lieu de destina     | tion puis exporte         | er                                                           |                 | BEDOX ADMILLEGED DO 1000 DO<br>1000000 ADMILLEGED DO 1000 DO<br>1000000 ADMILLEGED DO 1000 DO                                                                                         | Meter<br>Meter                                                                                                    |   |                                                                                                    |
|                  | le re                 | ésultat vers <b>Exc</b> o | e/                                                           |                 | INFORMATION Langues Do 1900 DO<br>INFORMATION Langues Do 1900 DO<br>INFORMATION Langues Do 1900 DO<br>INFORMATION Langues Do 1900 DO                                                  | Netto                                                                                                    |   |                                                                                                    |
|                  |                       |                           | 1 10-00                                                      |                 | TOPOLODIX ADMPI Languto En 1950 En<br>1952/2008 AdMPI Languto En 1950 En<br>1952/2008 AdMPI Languto En 1950 En 1950                                                                   | MEN NEW                                                                                                    |   |                                                                                                    |
|                  |                       |                           | 20 109-07 0                                                  | PLE<br>2        | 2554/2001 AdMIN Langush Exclusion Ex-<br>IDEC/2001 AdMIN Langush Excession Ex-<br>IDEC/2001 AdMIN Langush Excession Ex-                                                               | Nettor                                                                                                    |   |                                                                                                    |
|                  |                       |                           | 2 SURVEY<br>PLANTER<br>3 DEFECT                              |                 | INCODE ADMIN Languah Ex proci. Ex-<br>TRADERIX ADMIN Languah Ex proci. Ex-<br>TRADERIX ADMIN Languah Ex proci. Ex-                                                                    | Nelio                                                                                                    |   |                                                                                                    |
|                  |                       |                           | A CONTRACTOR                                                 | 08<br>29<br>80  | BIGGOOK ADMIN Languah Existence So<br>BIGGOOK ADMIN Languah Existence Existence<br>BIGGOOK ADMIN Languah Existence Existence                                                          | N INTERNET                                                                                                    |   |                                                                                                    |
|                  |                       |                           | C SECON                                                      | 0<br>11         | INCOMENTATION Langue Di Inco Di<br>INCOMENTATIONE DI INCO DI<br>INCOMENTATIONE DI INCO DI<br>INCOMENTATIONE DI INCO DI INCO                                                           | MEN AND                                                                                                    |   |                                                                                                    |
|                  |                       |                           | C ODDY AN                                                    | 4<br>21<br>22   | INCOMENTATION Languest ID Proce ID<br>INCOMENTATION Languest ID Proce ID-<br>INCOMENTATION Languest ID Process ID-                                                                    | NEO IL                                                                                                    |   |                                                                                                    |
|                  |                       |                           | X officer at                                                 | N C             | INCLOSE ADARS Lambah Promoti Pro<br>INCLOSE ADARS Lambah Promoti Pro<br>INCLOSE ADARS Lambah Promoti Pro                                                                              | NETCO                                                                                                    |   |                                                                                                    |
|                  |                       |                           | <ul> <li>All All All All All All All All All All</li></ul>   | a<br>Maria      | INCLOSE ADMIN Lampah To minis To<br>INCLOSE ADMIN Lampah To minis To<br>TRACESE ADMIN Lampah To minis To-                                                                             | ARTIN ARTINA ARTINA ARTIN |   |                                                                                                    |
|                  |                       |                           | <ul> <li>A state of<br/>a state of<br/>a state of</li> </ul> | al<br>07        | InstalCOX Advert Languah Te stants Te<br>INSCICOX Advert Languah To more To<br>INSCICOX Advert Languah To more To                                                                     | NETO:<br>NETO:                                                                                                    |   |                                                                                                    |
|                  |                       |                           |                                                              | -               | INCLOSE ADMILIARIDATE TO STOCK TO<br>INCLOSE ADMILIARIDATE TO STOCK TO<br>INCLOSE ADMILIARIDATE TO STOCK TO<br>INCLOSE ADMILIARIDATE TO STOCK TO<br>INCLOSE ADMILIARIDATE TO STOCK TO | ARTINI<br>1970                                                                                                    |   |                                                                                                    |
| Charles With     | 100.00                |                           | all remarks                                                  | i i             | DELCON ADAM Language To much The                                                                                                    | int je                                                                                                    | _ |                                                                                                    |

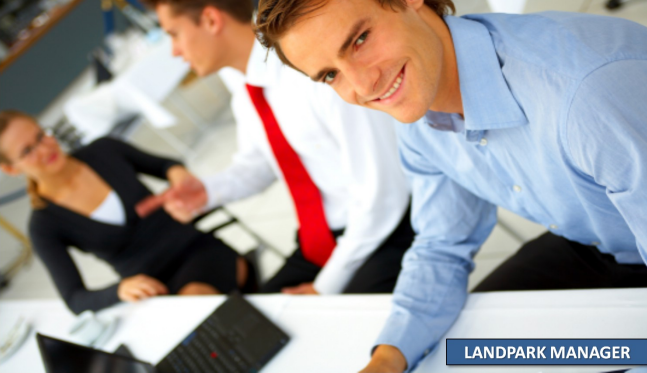

#### EDITEZ LA BASE DE RÉFÉRENCE DES LOGICIELS

| <u>Remarques:</u>                                                                                                    |                                                                                                    |                                                                                                    |                                                            |                                                              |                                                      | <u> </u>        |
|----------------------------------------------------------------------------------------------------|----------------------------------------------------------------------------------------------------|----------------------------------------------------------------------------------------------------|------------------------------------------------------------|--------------------------------------------------------------|------------------------------------------------------|-----------------|
| <ul> <li>Seul le champ "Nom du ficl</li> <li>Dans le cas d'applications<br/>pour permettre à l'inventaire</li> <li>Dans le cas des application<br/>pas, vous pouvez saisir votre</li> </ul> | hier" est obligatoi<br>16 bits ou de fich<br>d'identifier l'appli<br>ns 32 bits, DLL et<br>e propre descripti | re pour l'inventaire d'applicatio<br>iers autres que *.exe, *.dll ou *<br>cation.<br>active X, si la description qui<br>on dans le champ "description" | ns 32 bits (*.ex<br>.ocx, vous dev<br>est remontée p<br>'. | ke), de DLL ou d'<br>rez renseigner to<br>ar l'inventaire ne | active X (*.ocx) .<br>us les champs<br>vous convient | Export inventor |
| Nom du fichier                                                                                                    | 2                                                                                                    | Description                                                                                                    | 0                                                          | Version o 🔻                                                  | Taille (Ko) o 🗊                                      |                 |
| installshielddevstudio9installsoluâ[]                                                                                                    | Setun eve                                                                                                    | 2 creatplien                                                                                                    |                                                            | · · · · · ·                                                  | 205131                                               |                 |
| installshielddevstudio9installscly4[]                                                                                                    | Setup eve                                                                                                    |                                                                                                    |                                                            |                                                              | 205131                                               |                 |
| inod undater 2006-01-10 eve                                                                                                    | iPod Universal Un                                                                                             | Hater                                                                                                    |                                                            |                                                              | 51088                                                |                 |
| landnark, msde eve                                                                                                    | Setun Launcher                                                                                                |                                                                                                    |                                                            |                                                              | 34194                                                |                 |
| landpark_inventoru413.eve                                                                                                    | Setup Launcher                                                                                                |                                                                                                    |                                                            |                                                              | 32552                                                |                 |
| landnark manager413 exe                                                                                                    | Setup Launcher                                                                                                |                                                                                                    |                                                            |                                                              | 32550                                                |                 |
| landnark network in exe                                                                                                    | Setup Launcher                                                                                                |                                                                                                    |                                                            |                                                              | 19134                                                |                 |
| itunes eve                                                                                                    | iTunes                                                                                                    |                                                                                                    |                                                            |                                                              | 13812                                                |                 |
| landnark ad eve                                                                                                    | Setun Launche                                                                                                 |                                                                                                    |                                                            |                                                              | 13501                                                |                 |
| realplayer10-5gold_fr_eve                                                                                                    | Shell executable o                                                                                            | f Setup program                                                                                                    |                                                            |                                                              | 12377                                                |                 |
| landnark snmn22 eve                                                                                                    | Setun Launcher                                                                                                | r ookap program                                                                                                    |                                                            |                                                              | 8996                                                 |                 |
| landpark_orinipe2.orio<br>landpark_queru_builder.exe                                                                                                    | Setup Launcher                                                                                                |                                                                                                    |                                                            |                                                              | 7664                                                 |                 |
| importation logiciels exe                                                                                                    | Setup Launcher                                                                                                |                                                                                                    |                                                            |                                                              | 6849                                                 |                 |
| microsoftantispuwareinstall exe                                                                                                    | Setup for Microsof                                                                                            | t AntiShuware                                                                                                    |                                                            |                                                              | 6748                                                 |                 |
| landnark network in client exe                                                                                                    | Setup Launcher                                                                                                |                                                                                                    |                                                            |                                                              | 6507                                                 |                 |
| installshieldundateservicesdk.exe                                                                                                    | Setup exe                                                                                                    |                                                                                                    |                                                            |                                                              | 6046                                                 |                 |
| installshieldhotfix1_16ht6n_exe                                                                                                    | Columente                                                                                                    |                                                                                                    |                                                            |                                                              | 5347                                                 |                 |
| fooro exe                                                                                                    | Aiouter                                                                                                    |                                                                                                    |                                                            |                                                              | 4020                                                 |                 |
| import logiciels exe                                                                                                    |                                                                                                    |                                                                                                    |                                                            |                                                              | 3067                                                 |                 |
| installshieldundateserviceruntime                                                                                                    | Editer                                                                                                    |                                                                                                    |                                                            |                                                              | 2529                                                 |                 |
| installshielddevstudio9sp1hotfix8                                                                                                    | Supprimer                                                                                                    |                                                                                                    |                                                            |                                                              | 2455                                                 |                 |
| noviewer exe                                                                                                    |                                                                                                    |                                                                                                    |                                                            |                                                              | 2415                                                 |                 |
| converter.exe                                                                                                    | Démocration                                                                                                   | lication                                                                                                    |                                                            |                                                              | 2060                                                 |                 |
| lucomserver 3 0.exe                                                                                                    | Demasquer                                                                                                    | COM Module                                                                                                    |                                                            |                                                              | 1993                                                 |                 |
| reamech.exe                                                                                                    | Indésirable                                                                                                   | 5.1                                                                                                    |                                                            |                                                              | 1906                                                 |                 |
| installshielddevstudio9sp1hotfix7.                                                                                                    |                                                                                                    |                                                                                                    |                                                            |                                                              | 1903                                                 |                 |
| installshieldskincustomizationkit.e                                                                                                    | Tout masquer                                                                                                  |                                                                                                    |                                                            |                                                              | 1761                                                 |                 |
| {71e7b3f5-cfaf-4c1e-b494-528e2                                                                                                    |                                                                                                    | ks Setup                                                                                                    |                                                            |                                                              | 1661                                                 |                 |
| converteruninstall.exe                                                                                                    | l out démasquer                                                                                               | onverter 6.1.1, DivX Player 6.1.                                                                                                    |                                                            |                                                              | 1433                                                 |                 |
| divxwebplayeruninstall.exe                                                                                                    |                                                                                                    | priverter 6.1.1, DivX Player 6.1.                                                                                                    |                                                            |                                                              | 1433                                                 |                 |
| update.exe                                                                                                    | Export Inventory                                                                                              |                                                                                                    |                                                            |                                                              | 1251                                                 |                 |
| spbbcsvc.exe                                                                                                    | SPBBC Service                                                                                                 |                                                                                                    |                                                            |                                                              | 1133                                                 |                 |
| instplug.exe                                                                                                    |                                                                                                    |                                                                                                    |                                                            |                                                              | 891 🤜                                                |                 |
|                                                                                                    | <u>.</u>                                                                                                    |                                                                                                    |                                                            |                                                              |                                                      |                 |

Vous pouvez **ajouter** une application, la **supprimer**, la **masquer** afin de ne pas la prendre lors de l'inventaire, la **démasquer**, la rendre **indésirable** et être prévenu dans le panneau d'alertes. Vous pouvez aussi tout masquer afin de partir d'une base vierge

Remarques : pour votre remontée inventaire logiciels sur les PCs Windows 10, il est préférable de déployer l'agent dans un répertoire indépendant par la console Network IP Install. Par exemple C:\LandparkIP dans lequel l'agent pourra travailler et écrire ses données librement. Il faut éviter déployer dans des dossiers "système" tels que "Program Files". En effet, ces répertoires "système" sont sujets à une sécurité renforcée pour garantir l'intégrité du poste. Pour ceci, effectuez la désinstallation/réinstallation des agents qui sont déployés dans "C:\Program Files(x86\..." en utilisant la console Network IP Install.

I

#### EDITEZ LA BASE DE RÉFÉRENCE DES LOGICIELS

| Aiouter                                                                                                    |                | Nom du fichier                                   | Description                                   |                                                 |         | Version |            | Taille         |       |
|----------------------------------------------------------------------------------------------------|----------------|--------------------------------------------------|-----------------------------------------------|-------------------------------------------------|---------|---------|------------|----------------|-------|
| Editer                                                                                                    |                |                                                  |                                               |                                                 |         |         | 01         |                | 0     |
| Supprimer                                                                                                    | - 1            | Selectionner                                     |                                               |                                                 |         |         | <u>U</u> K |                | nuler |
|                                                                                                    | _              |                                                  |                                               |                                                 |         |         |            |                |       |
| Recherche                                                                                                    | e d'u          | n cFichier                                       |                                               |                                                 |         |         |            | ?              | X     |
| Regarder (                                                                                                    | dans :         | 🗀 Landpark                                       |                                               | *                                               | 6 🜶     | Þ       | <b></b>    |                |       |
| Mes docum<br>récents<br>Bureau                                                                                                    | ients<br>;     | images<br>Scope<br>Inventory.exe<br>Landpark.exe |                                               |                                                 |         |         |            |                |       |
| Mes docum<br>Poste de tra                                                                                                    | nents<br>avail | Vous pouvez<br>votre p                           | z ajouter une applica<br>poste ou du réseau ( | ation à partir de<br>( <b>exe, dII ou *.*</b> ) |         |         |            |                |       |
|                                                                                                    |                | Nom du fichier :                                 | *.exe                                         | ł                                               |         |         | <b>~</b> ( | Ouvrir         |       |
| Favoris rés                                                                                                    | eau            | Fichiers de type :                               | Applications (*<br>Extensions d'a             | .exe)<br>application (* dl)                     |         |         |            | Annule         | r     |
|                                                                                                    |                |                                                  | Tous (*.*)                                    | pproduori (1.011)                               |         |         |            |                |       |
| Nom du fichier                                                                                                    |                | Description                                      |                                               |                                                 | Version |         | Ta         | ille           |       |
| wd100sqs.dll                                                                                                    |                | WinDev - Nativ                                   | e SQLServer Driver                            |                                                 | 10.00AI |         |            |                | 428   |
| Sélectionner                                                                                                    | ]              | $\overline{\}$                                   |                                               |                                                 |         |         | <u>0</u> k | ) <u>A</u> nnu | ler   |
| L'application choisie est alors rajoutée<br>dans la base de référence logiciel       La base de référence logiciel, SoftBase.lst, a été mise à jour.         Attention !!!<br>- Cette nouvelle base de références ne sera active qu'à partir du prochain inventaire.<br>- Pensez à arrêter et redémarrer le serveur Landpark Network IP pour que ces informations soient prises en compte. |                |                                                  |                                               |                                                 |         |         |            |                |       |

#### LANCEZ L'UTILITAIRE IMPORTATION LOGICIELS PERMETTANT DE RAJOUTER DE NOUVELLES APPLICATIONS NON RÉFÉRENCÉES DANS VOTRE BASE LOGICIEL

| 📓 Landpark Importation Logiciels                                                                                                    |                                          |                                                         |  |  |  |  |  |  |
|----------------------------------------------------------------------------------------------------|------------------------------------------|---------------------------------------------------------|--|--|--|--|--|--|
| Menu ?                                                                                                    |                                          |                                                         |  |  |  |  |  |  |
| Evécutables déi                                                                                                    | à référencée                             | Evécutables détectés                                    |  |  |  |  |  |  |
| Fichiers                                                                                                    | Q.♥ Description                          |                                                         |  |  |  |  |  |  |
| xsd.exe                                                                                                    | xsd.exe                                  | camstudio camstudio 2.0 francais                        |  |  |  |  |  |  |
| msoxmled.exe                                                                                                    | XML Editor                               | installshielddevstudio9installscriptot Setup.exe 205131 |  |  |  |  |  |  |
| wsdl.exe                                                                                                    | wsd.exe                                  | 4                                                       |  |  |  |  |  |  |
| ciltomdb.exe                                                                                                    | Writes CleanSweep Install Log data to Mi |                                                         |  |  |  |  |  |  |
| imptapes.exe                                                                                                    | Wrapper for convert65 with tapes         |                                                         |  |  |  |  |  |  |
| wiztrace.exe                                                                                                    | Workload generator for Index Tunning Wi  |                                                         |  |  |  |  |  |  |
| scrcons.exe                                                                                                    | WMI Standard Event Consumer - scripting  |                                                         |  |  |  |  |  |  |
| smi2smir.exe                                                                                                    | WMI SNMP MIB Compiler                    |                                                         |  |  |  |  |  |  |
| unsecapp.exe                                                                                                    | WMI                                      |                                                         |  |  |  |  |  |  |
| wbemtest.exe                                                                                                    | WMI                                      |                                                         |  |  |  |  |  |  |
| wmiprvse.exe                                                                                                    | WMI                                      |                                                         |  |  |  |  |  |  |
| wmiadap.exe                                                                                                    | WMI                                      |                                                         |  |  |  |  |  |  |
| iexpress.exe                                                                                                    | Wizard                                   |                                                         |  |  |  |  |  |  |
| wzsepe32.exe                                                                                                    | WinZip Self-Extractor Executable         |                                                         |  |  |  |  |  |  |
| wzipse32.exe                                                                                                    | WinZip Self-Extractor Executable         |                                                         |  |  |  |  |  |  |
| wząkpick.exe                                                                                                    | WinZip Executable                        |                                                         |  |  |  |  |  |  |
| winzip32.exe                                                                                                    | WinZip Executable                        |                                                         |  |  |  |  |  |  |
| wins.exe                                                                                                    | WINS SERVER                              |                                                         |  |  |  |  |  |  |
| winres.exe                                                                                                    | WinRes.exe                               |                                                         |  |  |  |  |  |  |
| a0488220.exe                                                                                                    | WinPE network installer                  |                                                         |  |  |  |  |  |  |
| netcfg.exe                                                                                                    | WinPE network installer                  |                                                         |  |  |  |  |  |  |
| a0438366.exe                                                                                                    | WinPE network installer                  |                                                         |  |  |  |  |  |  |
| • • •                                                                                                    |                                          |                                                         |  |  |  |  |  |  |
| Zone de Regherche                                                                                                    |                                          |                                                         |  |  |  |  |  |  |
| Bépertoire : W:                                                                                                    | 4                                        |                                                         |  |  |  |  |  |  |
|                                                                                                    |                                          |                                                         |  |  |  |  |  |  |
|                                                                                                    | /                                        |                                                         |  |  |  |  |  |  |
| Logiciels trouvés différents <b>de la base logiciel</b> Recherchez un répertoire ou sur le réseau                                                                                                    |                                          |                                                         |  |  |  |  |  |  |
|                                                                                                    |                                          |                                                         |  |  |  |  |  |  |
| Base logiciel       Importez les pour mettre la base logiciel       Landpark Importation Logiciels       Importation Logiciels         à jour pour le prochain inventaire       La base de référence logiciel, SoftBase.lst, a été mise à jour. |                                          |                                                         |  |  |  |  |  |  |
|                                                                                                    |                                          | ок                                                      |  |  |  |  |  |  |

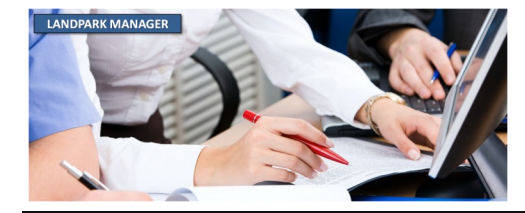

© Landpark SAS. Tous droits réservés

#### **EXPORT DES DONNÉES**

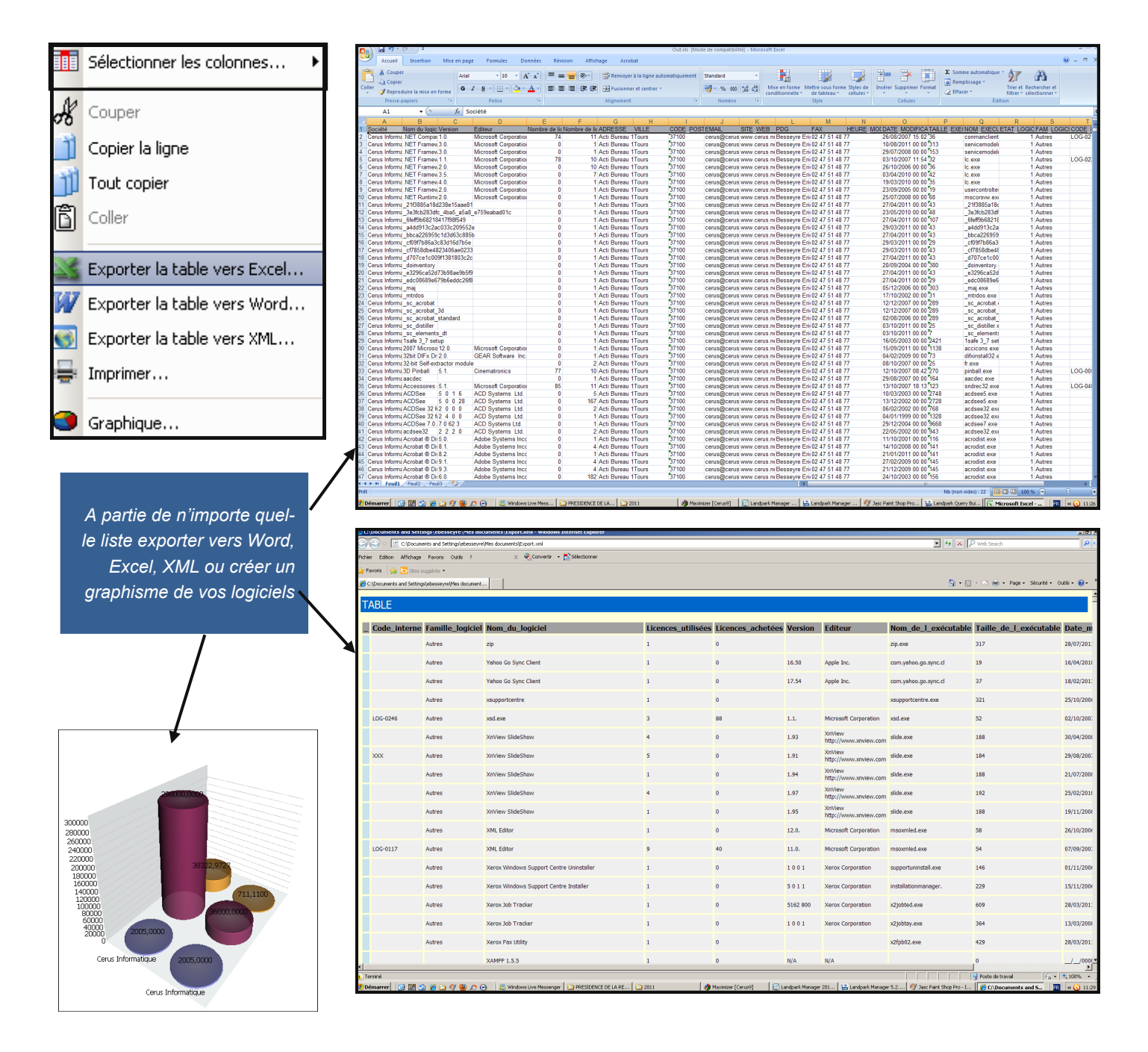

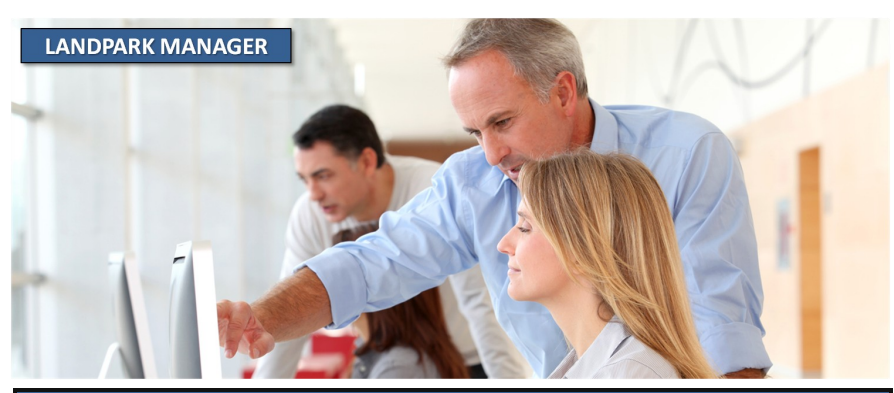

#### **NOTES TECHNIQUES**

Vous rencontrez un problème au niveau de l'inventaire des logiciels présents sur notre parc informatique.

1/ Vous souhaitez par exemple inventorier le logiciel OFFICE WORD 2019 mais il n'est pas remonté dans Landpark Manager.

Lancez la procédure suivante :

1.) Connexion sur le serveur LANDPARK (ne pas utiliser une console Landpark Manager déportée sur un poste d'admin)

2.) Ajustement des sécurités NTFS sur le dossier Landpark\Moteur (si besoin, ajouter des droits d'écriture)

3.) Dans Landpark Manager, suppression des anciennes références au(x) fichier(s) ".exe" qui nous intéresse dans la base des logiciels.

(dans votre cas "winword.exe") / menu outils / éditer la base des logiciels

- 4.) Création d'une nouvelle entrée ".exe" sans préciser la taille ou la version.
- 5.) Génération de la SoftBase (bouton en haut à droite).
- 6.) Redémarrage du service Landpark IP Server.
- 7.) Connexion à la console IP et demande d'inventaire sur les machines concernées
- 8.) Réimportation des inventaires des machines.
- 9.) Vérification pour ces machines si les logiciels sont désormais remontés.

En résumé, la mise à jour des informations des postes n'étant pas dynamique, il est nécessaire de réaliser des imports manuels d'inventaires réguliers dans Manager pour avoir une base de données la plus à jour possible. Les demandes d'inventaires quant à elles peuvent être planifiées via la console IP. Le client récupère le paramétrage de planification à chaque démarrage.

2/ Pour votre remontée inventaire logiciels sur les PCs Windows 10, Mr Malet m'indique qu' il est préférable de déployer l'agent dans un répertoire indépendant par la console Network IP Install.

Par exemple C:\LandparkIP dans lequel l'agent pourra travailler et écrire ses données librement.

I faut éviter déployer dans des dossiers "système" tels que "Program Files". En effet, ces répertoires "système" sont sujets à une sécurité renforcée pour garantir l'intégrité du poste.

Pour ceci, effectuez la désinstallation/réinstallation des agents qui sont déployés dans "C:\Program Files(x86\..." en utilisant la console Network IP Install.